# MANUAL DE OPERACIÓN DEL SITIO DE INTERCAMBIO

COORDINACIÓN GENERAL DE INFORMÁTICA

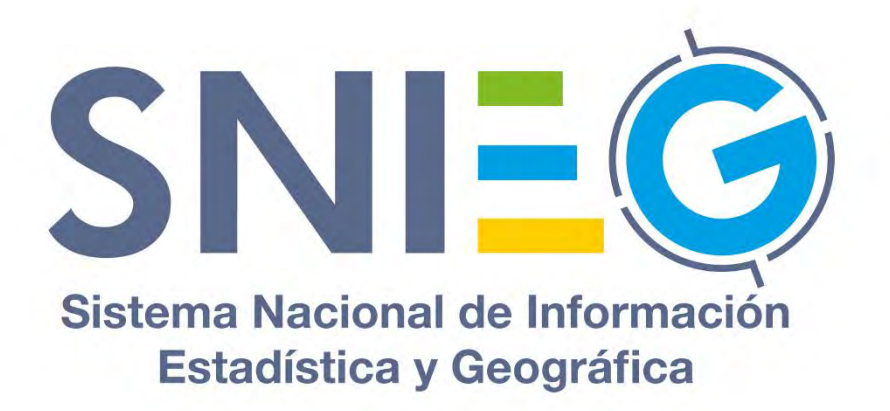

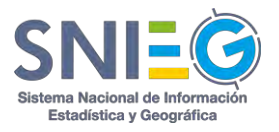

# Contenido I.2 Características del Sitio de Intercambio (HUB)......5 II.2 Autoregistro ......7 II.3 Autoregistro de un Representante Extranjero cuyos datos fueron registrados II.4 Autoregistro de usuario Referido.....11 CAPÍTULO IV. Las Partes de la Pantalla y el Encabezado......14 IV.1 Partes de la pantalla ......14 IV.2 Encabezado......14 IV.2.4 Fecha y Hora......16 V.1 Manual de usuario......20 V.2 Gráfica de actividades de los últimos 30 días......20

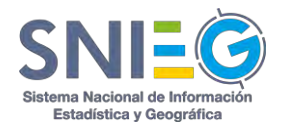

| V.6.2 Organismo                                         | 21 |
|---------------------------------------------------------|----|
| V.6.3 Informante                                        | 22 |
| V.6.4 Tipo                                              | 22 |
| V.6.5 Fecha                                             | 22 |
| V.6.6 Acción                                            | 22 |
| CAPÍTULO VI Menú principal                              | 23 |
| VI.1 Requerimientos (Rol de recolector)                 | 25 |
| VI.1.1 Generar nuevo                                    | 25 |
| VI.1.2 Requerimiento por correo (solo Administradores)  | 27 |
| VI.1.3 Todos                                            | 31 |
| VI.1.4 No contestados                                   |    |
| VI.1.5 Contestados (No vistos)                          |    |
| VI.1.6 Completados                                      | 34 |
| VI.1.7 Información no disponible                        | 35 |
| VI.1.8 Eliminados                                       |    |
| VI.1.9 Respuestas por fuera                             |    |
| VI.1.A Detalle del Requerimiento (Consultar / Eliminar) |    |
| VI.1.B Detalle de la Respuesta                          | 40 |
| VI.2 Respuestas (Rol de Informante)                     |    |
| VI.2.1 Todas                                            |    |
| VI.2.2 Pendientes                                       | 43 |
| VI.2.3 Contestadas (No vistas)                          | 44 |
| VI.2.4 Completadas                                      | 45 |
| VI.2.5 Rechazadas                                       | 46 |
| VI.2.6 Información no disponible                        | 47 |
| VI.2.7 Eliminadas                                       |    |
| VI.2.A Detalle del Requerimiento                        |    |
| VI.2.B Detalle de la Respuesta                          | 51 |
| VI.2.C Responder                                        |    |
| VI.2.D Reenvío                                          | 54 |
| VI.2.E Despliegue del Detalle de la Respuesta           | 57 |
| VI.3. Reenvíos                                          | 58 |
| VI.3.1 Todos                                            | 58 |

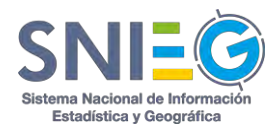

| VI.3.2 No Contestados                                      | 59 |
|------------------------------------------------------------|----|
| VI.3.3 Contestados (No vistos)                             | 60 |
| VI.3.4 Completados                                         | 61 |
| VI.3.5 Eliminados                                          |    |
| VI.3.6 Rechazados                                          | 63 |
| VI.3.7 Información no disponible                           | 64 |
| VI.3.A Detalle del Reenvío (Consultar / Eliminar)          | 66 |
| VI.3.B Detalle de la Respuesta                             | 68 |
| VI.4 Respuestas por fuera                                  | 70 |
| VI.4.1 Generar nueva                                       | 70 |
| VI.4.2 Todas                                               | 73 |
| VI.5 Actividad del organismo                               | 74 |
| VI.5.1 Requerimientos                                      | 74 |
| VI.5.2 Respuestas                                          | 75 |
| VI.5.3 Reenvíos                                            | 75 |
| VI.5.4 Respuestas por fuera                                | 76 |
| VI.6 Actividad del HUB                                     | 76 |
| VI.6.1 Requerimientos                                      | 76 |
| VI.6.2 Respuestas                                          | 77 |
| VI.6.3 Reenvíos                                            | 78 |
| VI.6.4 Respuestas por fuera                                | 79 |
| VI.7 Usuarios                                              | 79 |
| VI.7.1 Agregar usuario (sólo para Administradores)         |    |
| VI.8 Organismos (sólo para Administrador del HUB)          |    |
| VI.8.1 Agregar organismo (sólo para Administrador del HUB) |    |
| VI.9 Directorio                                            |    |
| VI.10 Reportes (Solo Administradores)                      |    |
| VI.10.1 Requerimientos                                     |    |
| VI.10.2 Respuestas                                         |    |
| VI.10.3 Reenvíos                                           |    |
| VI.10.4 Respuestas por fuera                               |    |
| VI.10.A Detalle del Requerimiento (Consultar / Eliminar)   |    |
| VI.11 Administración (Solo Administradores)                | 90 |

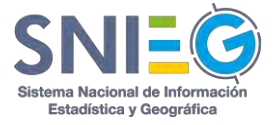

| VI.12 Contáctame |
|------------------|
|------------------|

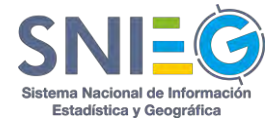

# **CAPÍTULO I Sobre el sistema**

# I.1 Introducción

México tiene el compromiso de proporcionar información Estadística y Geográfica de Interés Nacional (IIN) que pueda ser incorporada por Gobiernos Extranjeros u Organismos Internacionales en comparaciones y estudios realizados por éstos.

Por ello, y para atender estas solicitudes de información, el INEGI, como coordinador del Sistema Nacional de Información Estadística y Geográfica (SNIEG), emitió el 24 de diciembre del 2014 las "Reglas para la Atención de Requerimientos Internacionales de Información de Interés Nacional" y desarrolló un mecanismo de intercambio de información apoyado en el uso de tecnologías.

El "Sitio de Intercambio" es una aplicación WEB, a través de la cual se puede acceder a dicho mecanismo, facilitando a las Unidades de Estado el cumplimiento con el artículo 51 de la Ley del SNIEG que las obliga a hacer del conocimiento del Instituto la atención que den a dichos requerimientos.

El presente Manual de Operación del Sitio de Intercambio se ha desarrollado en cumplimiento al artículo 12 de las Reglas mencionadas y con el fin de llevar a los Usuarios paso a paso por los diversos procesos a los que cada uno tiene acceso, dependiendo del Perfil y el Rol que tengan asignado.

# I.2 Características del Sitio de Intercambio (HUB)

- 1. Aplicación web totalmente multi idiomas
- 2. Diseño y programación para todo tipo de equipos, incluidos dispositivos móviles

3. Diseño basado en "UX", por lo que su apariencia y uso es igual al de las aplicaciones utilizadas en redes sociales.

- 4. Accesibilidad web, aprovechable en dispositivos especiales
- 5. Esquema de perfiles y roles
- 6. Permite *autoregistro* de usuarios y el administrador los autoriza.
- 7. Administración descentralizada (cada Institución administra sus propios usuarios)
- 8. La aplicación cuenta con tecnología que permite incorporar diferentes interfaces
- de usuario, conectarla a otras aplicaciones, e incluso generar redes

9. Seguridad basada en *tokens* que evita que las conexiones puedan ser desviadas

# I.3 Enlaces al Sitio de Intercambio (HUB).

| Sitio para prácticas y capacitación: | http://hubmexico.snieg.mx/datax | training |
|--------------------------------------|---------------------------------|----------|
|                                      |                                 |          |

Sitio productivo:

http://hubmexico.snieg.mx/datax

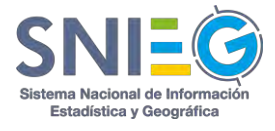

# **CAPÍTULO II Registro y Autenticación**

### II.1 Pantalla de Autenticación y Auto-registro

La primera pantalla de esta aplicación es para la autenticación del usuario, quien deberá proporcionar su cuenta de acceso (que es su correo electrónico) y su contraseña. Así mismo deberá seleccionar el idioma de su preferencia. Cabe mencionar que el Sitio de Intercambio (HUB) fue desarrollado en INEGI y cuenta con derechos de autor. Se utilizan las banderas de Reino Unido y España para identificar los idiomas inglés y español respectivamente, por tratarse de un sistema que, además de las Unidades de Estado, es usado por organismos internacionales.

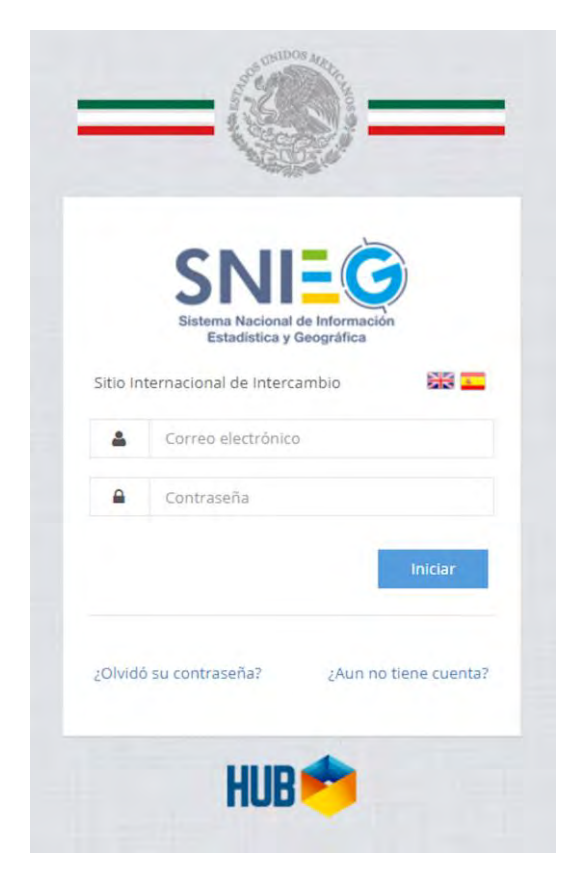

**Nota**: Si el Usuario escribe un Correo Electrónico que ya haya sido proporcionado con Perfil de *Recolector Referido* por un Responsable de Información, deberá dar clic en el botón **Registrarse** para posteriormente tener acceso al sistema. Ver numeral II.4 Autoregistro de usuario referido.

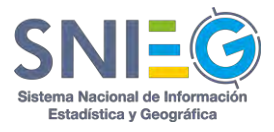

# **II.2 Autoregistro**

En caso de no tener cuenta para ingresar al sistema, deberá Registrarse dando clic en ¿Aún no tiene cuenta? De una manera simple se explica a continuación.

1. Dar clic en link <u>¿Aún no tiene cuenta?</u>, se encuentra en la parte inferior del botón Iniciar de la pantalla de Autenticación.

2. Llene todos los campos del formulario.

- a. Agregue su correo electrónico institucional
- b. Agregue su nombre completo

c. Agregue su teléfono donde se le pueda localizar (de oficina preferentemente) con la siguiente nomenclatura. Código del país + Código de la ciudad (Lada) + Número telefónico.

d. Elija el Organismo al que pertenece, seleccionándolo de la relación de Organismos que ya se tiene agregada. En caso de no estar dado de alta podrá solicitar su registro dando clic en Crear organismo. Ver numeral tres.

e. Agregue el Departamento al que pertenece.

f. Agregue el Puesto que desempeña.

g. Podrá seleccionar un Perfil Sugerido para el ingreso al sistema HUB, aunque esto no garantiza que le sea autorizado, ya que la asignación del perfil dependerá del Administrador del HUB o del Administrador Institucional. h. Introduzca una contraseña de su preferencia; al estar escribiendo podrá ver una barra de estado en colores que indican el nivel de seguridad de su contraseña: Rojo contraseña débil, Amarillo contraseña mediana y Verde contraseña segura.

i. Confirme la contraseña que ha elegido.

j. De clic en No soy robot (re CAPTCHA) y aparecerá las instrucciones a seguir.

k. Dé clic en Crear cuenta.

- 3. Al dar clic en Crear Organismo, se divide el formulario en Organismo y Usuario.
  - a. Organismo.
    - i. Agregar acrónimo del Organismo
    - ii. Nombre completo.
    - iii. País del organismo
    - iv. Domicilio Físico.
    - v. Página Web.
  - b. Usuario. Ver numeral dos.

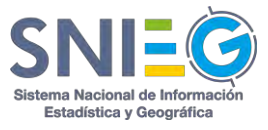

|          | =@=                                         | _           |
|----------|---------------------------------------------|-------------|
|          | SINCE CONTRACTOR                            |             |
| Sitio In | ternacional de Intercambio                  |             |
| Usuai    | io                                          |             |
|          | * Correo electrónico                        |             |
| 4        | * Nombre completo                           |             |
| ¢        | * [Código del país] - [Código de la ciu     | idad] -     |
| Selec    | cionar organismo                            | Ŧ           |
|          | 0                                           |             |
|          | Crear organismo                             |             |
|          | * Departamento                              |             |
| -        | * Posición                                  |             |
| Perfi    | I Sugerido                                  | ٠           |
| <b>a</b> | * Contraseña                                |             |
| •        | * Confirme su contraseña                    |             |
|          | No soy un robot<br>reCA<br>Privacidad - Con | TCHA        |
|          | n Campos o                                  | bligátorios |
|          | Crear cuenta                                |             |
|          |                                             |             |
|          |                                             |             |

**Nota**: Si el Usuario escribe un Correo Electrónico que ya haya sido proporcionado con Perfil de *Recolector Referido* por un Responsable de Información, deberá dar clic en el botón **Registrarse** para posteriormente tener acceso al sistema. Ver numeral II.4 Autoregistro de usuario referido.

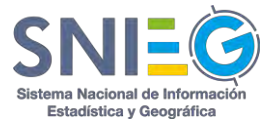

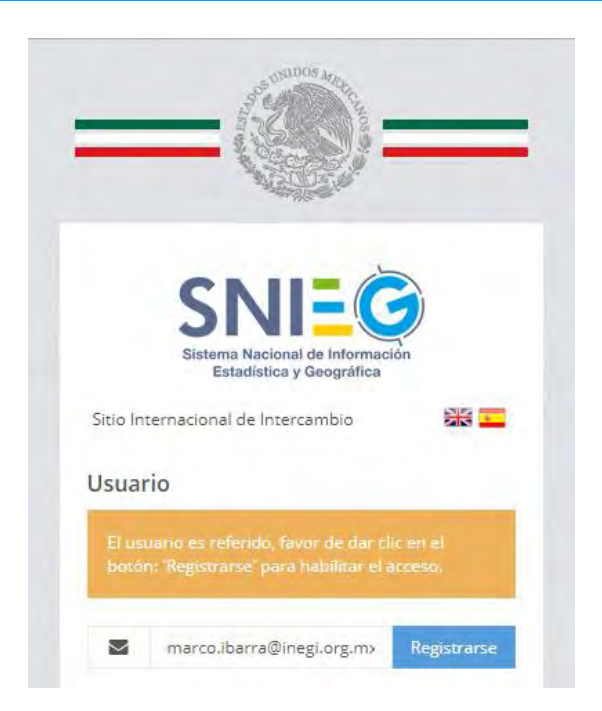

# II.3 Autoregistro de un Representante Extranjero cuyos datos fueron registrados con perfil de Recolector Referido por un Responsable de Intercambio.

Para completar el autoregistro de Representante Extranjero deberá completar sus datos en el formulario.

En la página de inicio, deberá escribir su correo electrónico y el sistema identificará que ya tiene cuenta referida, apareciendo un botón **Registrarse** completando así el ciclo de registro del Representante Extranjero.

En esta pantalla podrá actualizar su información, excepto por los campos de Correo Electrónico y Organismo que estarán deshabilitados. Una vez que los datos sean correctos, de clic en el botón Aceptar.

- a. Agregue su nombre completo
- b. Agregue su teléfono donde se le pueda localizar (de oficina preferentemente) con la siguiente nomenclatura. Código del país + Código de ciudad (Lada) + Número telefónico.
- c. Agregue el Departamento al que pertenece.
- d. Agregue el Puesto que desempeña.
- e. Introduzca una contraseña de su preferencia; al estar escribiendo podrá ver una barra de estado en colores que indican el nivel de seguridad de su contraseña: Rojo contraseña débil, Amarillo contraseña mediana y Verde contraseña segura.
- f. Confirme la contraseña que ha elegido.
- g. De clic en el checkbox de 'No soy robot' hasta que aparezca una palomita verde.
- h. Dé clic en Aceptar.

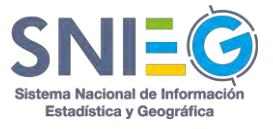

|          | Sistema Nacional de Información<br>Estadística y Geográfica |
|----------|-------------------------------------------------------------|
| Sitio In | ternacional de Intercambio                                  |
| Usuai    | rio                                                         |
| $\ge$    | marco.ibarra@inegi.org.mx                                   |
|          | Instituto Nacional de Estadística y Geografí                |
| 4        | Marco Ibarra                                                |
| c        | 44965464556                                                 |
|          | Departamento                                                |
|          | Posición                                                    |
|          | * Contraseña                                                |
| _        | -                                                           |
| •        | * Confirme su contraseña                                    |
|          | No soy un robot                                             |
|          | * Campos obligatori                                         |
|          | Aceptar                                                     |

Si ha terminado su Autoregistro recibirá un correo electrónico para la validación de la cuenta de correo, en el cual deberá dar clic en el enlace que se le indique. El sistema validará su solicitud y le enviará un correo electrónico al o los Administrador(es) Institucional(es) con los datos del usuario a autorizar.

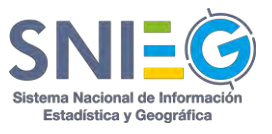

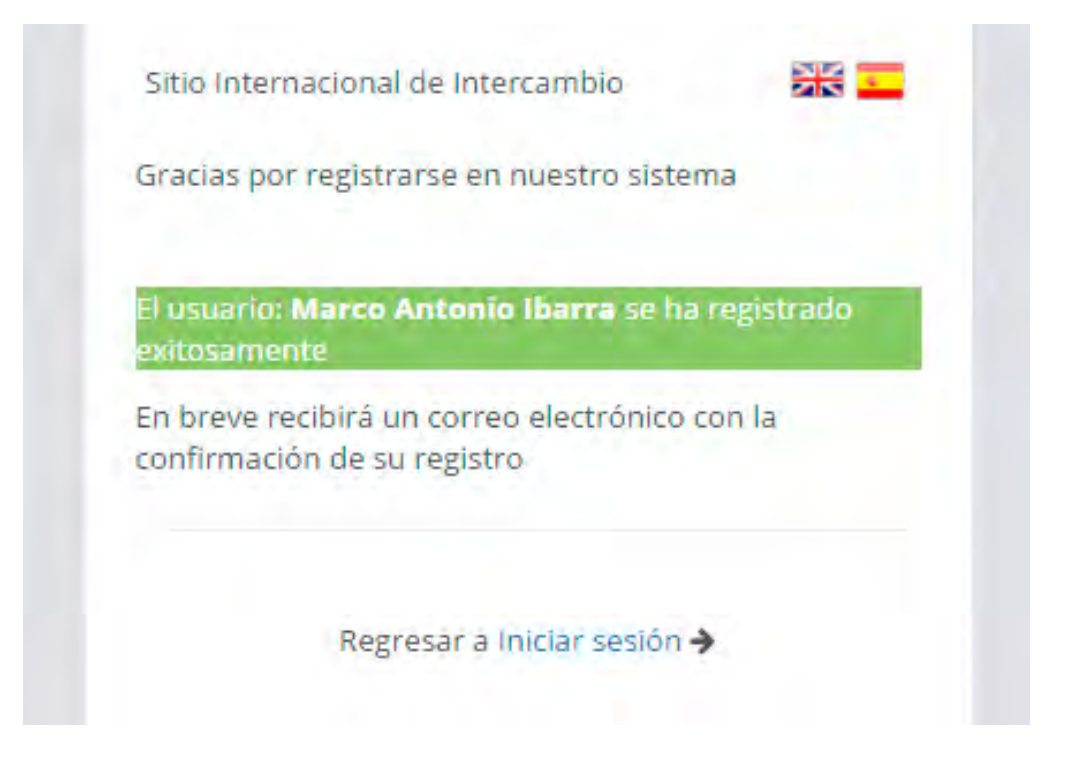

El Administrador Tecnológico, Administrador del HUB y Administrador Institucional son los únicos que tienen los permisos para autorizar cuentas; el siguiente paso es asignar un perfil, que puede ser el que previamente sugirió el usuario o se puede cambiar conforme a las actividades que realmente realizará. Después de verificar los datos se debe dar clic en el botón Aceptar, con lo que el sistema enviará una notificación vía correo electrónico al usuario, notificándole la aceptación y liberación de su cuenta, ya lista para usarse. Además, la visualización de Reportes, Requerimientos por correo, Panel de Usuarios pendientes por autorizar.

#### II.4 Autoregistro de usuario Referido.

Con la misma dinámica del formulario de autoregistro podrá continuar con el llenado del resto de los datos, ya que tiene información precargada. Solo el correo electrónico y el Organismo no podrán ser editados, evidentemente.

#### II.5 Recuperación de contraseña.

Si has olvidado tu contraseña, basta con dar clic en ¿Olvidó su contraseña?, en la página de inicio. Después solo basta escribir tu correo electrónico que utilizas y dar clic en Enviar contraseña pudiéndola recuperar.

**Nota**: Si el Usuario escribe un Correo Electrónico que ya haya sido proporcionado con Perfil de *Recolector Referido* por un Responsable de Información, deberá dar clic en el botón **Registrarse** para posteriormente tener acceso al sistema. Ver numeral II.4 Autoregistro de usuario referido.

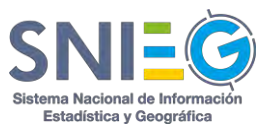

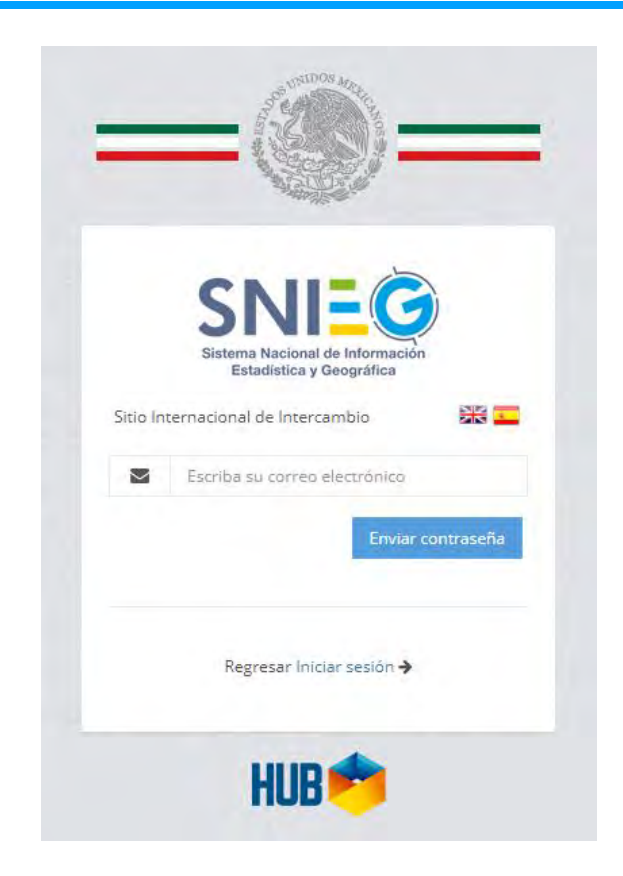

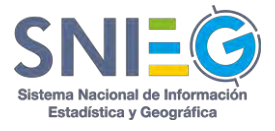

# **CAPÍTULO III Perfiles y Roles**

Cada cuenta autorizada tiene asignado un perfil y un rol, para navegar en el sistema, con permisos diferenciados como se muestra en el siguiente cuadro.

| PERFIL                                       | ROL                  | FIGURA<br>OI=Org. Int.<br>UE=Unidad Edo                           | QUÉ PUEDE HACER                                                                                                    |
|----------------------------------------------|----------------------|-------------------------------------------------------------------|----------------------------------------------------------------------------------------------------|
| Administrador del<br>HUB ( <b>AH</b> )       | Admón. HUB           | Titular de la<br>DAI/DGVySPI                                      | <ul> <li>Autorizar todos los OI/UE</li> <li>Autorizar usuarios en general</li> <li>Consultar toda la actividad<br/>del Sitio</li> <li>Consultar Directorio</li> <li>Consulta Reportes</li> <li>Consulta Administración</li> </ul> |
| Administrador<br>Institucional ( <b>AI</b> ) | Admón. Institucional | Punto Focal o<br>Contacto de<br>Asuntos<br>Internacionales        | <ul> <li>Autorizar usuarios de su<br/>OI/UE.</li> <li>Hacer Requerimientos (OI).</li> <li>Enviar respuestas (con o sin<br/>solicitud) (UE)</li> <li>Consultar Directorio</li> </ul>                                               |
| Representante<br>Extranjero ( <b>RE</b> )    | Recolector           | Representante<br>Extranjero de Ol                                 | <ul> <li>Hacer requerimientos (OI)</li> <li>Consultar respuestas</li> <li>Consultar directorio</li> </ul>                                                                                                    |
| Responsable de<br>Intercambio ( <b>RI</b> )  | Informante           | Responsable de<br>Intercambio de UE                               | <ul> <li>Enviar respuestas (con o sin solicitud) (UE).</li> <li>Reenviar Requerimientos.</li> <li>Consultar directorio</li> </ul>                                                                                                 |
| Visitante                                    | Solo Lectura         | Representante de<br>México ante OI,<br>Autoridades de UE,<br>etc. | •Consultar todo el Sitio                                                                                                    |
| Administrador<br>Tecnológico                 | Admón. Tec           | DGAI/DGA                                                          | • Soporte a todo el Sitio                                                                                                    |
| NO es usuario                                | Recolector Referido  | Representante<br>Extranjero NO<br>usuario                         | •Nada, solamente se usa de referencia por un Responsable de Intercambio                                                                                                    |

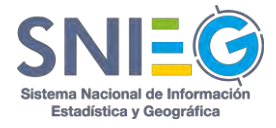

# CAPÍTULO IV. Las Partes de la Pantalla y el Encabezado

# IV.1 Partes de la pantalla

Al momento de ingresar al sistema, se desplegarán las opciones y las tareas a las que Usted tiene acceso de acuerdo a su Perfil y Rol de usuario. Con el fin de poder explicar cada una de ellas, se ha dividido la pantalla en 7 partes como se muestra en la siguiente imagen:

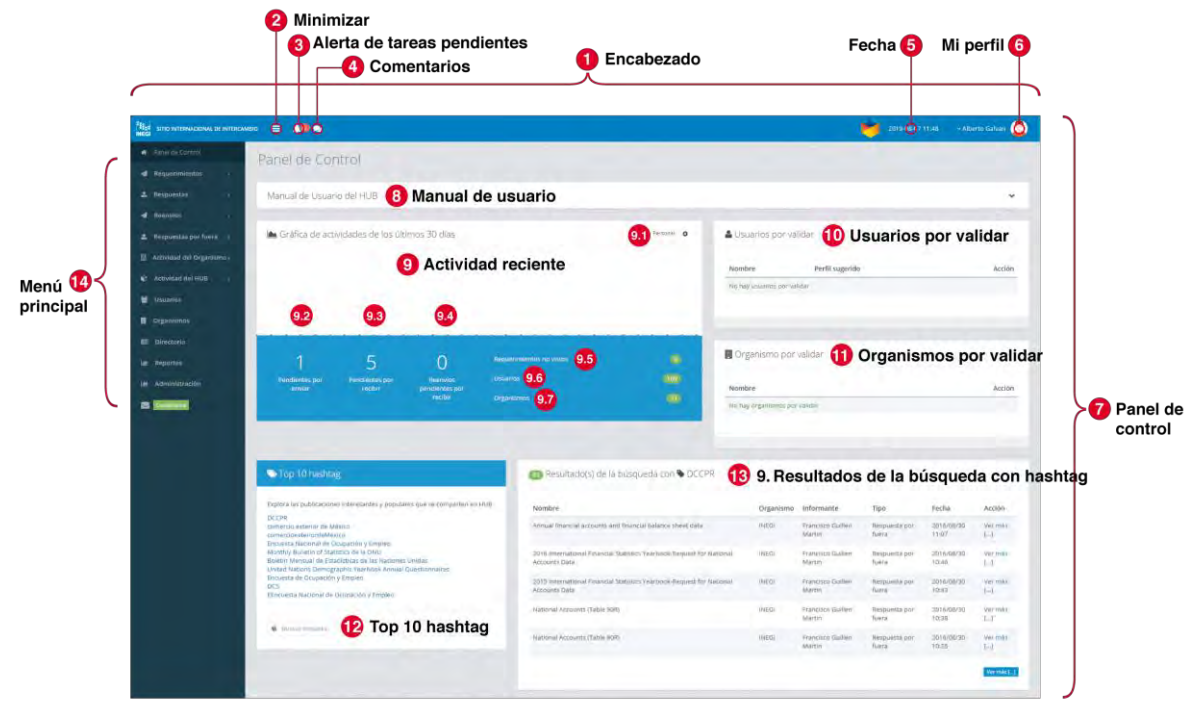

# IV.2 Encabezado

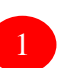

Integra las opciones Minimizar, Alerta, Comentarios, Fecha y Hora actual y Mi perfil. A continuación, se explican cada una de ellas:

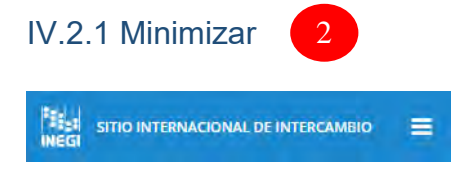

Permite ocultar o mostrar el menú principal.

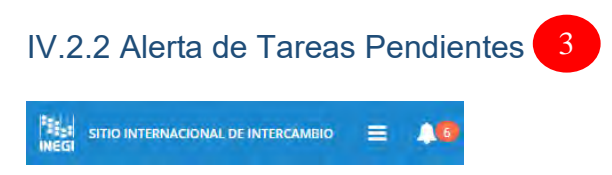

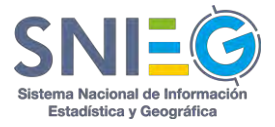

|                                                                                                    |                                                                                                    | E                                                                                                    | ncabezado                                                                                                    |                                                                          |                                         |                                                                                                    |
|----------------------------------------------------------------------------------------------------|----------------------------------------------------------------------------------------------------|----------------------------------------------------------------------------------------------------|----------------------------------------------------------------------------------------------------|--------------------------------------------------------------------------|-----------------------------------------|----------------------------------------------------------------------------------------------------|
|                                                                                                    |                                                                                                    |                                                                                                    |                                                                                                    |                                                                          |                                         |                                                                                                    |
| Opciones del<br>menú del<br>Encabezado                                                                                                    | Administra<br>dor HUB                                                                                                    | Administra<br>dor<br>Institucion<br>al                                                                                                    | Representa<br>nte<br>Extranjero<br>con Rol de<br>Recolector                                                                | Responsa<br>ble de<br>Intercambi<br>o con Rol<br>de<br>Informant<br>e    | Visitant<br>e<br>(Sólo<br>Consult<br>a) | Representa<br>nte<br>Extranjero<br>cuyos datos<br>fueron<br>registrados<br>por un<br>Representa<br>nte<br>Internacion<br>al<br>(Recolector<br>Referido) |
| Tareas<br>pendientes<br><sup>1</sup> Por enviar<br>=<br>Requerimient<br>os recibidos<br>cuya<br>respuesta no<br>ha atendido;<br><sup>2</sup> Por recibir<br>=<br>Requerimient<br>os que hizo<br>cuya<br>respuesta no<br>ha recibido;<br><sup>3</sup><br>Requerimient<br>tos no<br>vistos =<br>Requerimient<br>os que hizo y<br>ya le<br>respondieron<br>pero no ha<br>consultado la<br>respuesta | Tareas<br>pendientes<br>personales<br>(todas <sup>1, 2</sup> y<br><sup>3</sup> ), NO las<br>de los<br>organismos<br>. Las<br>tareas<br>pendientes<br><b>de todos</b><br>los<br>organismo<br>s las puede<br>ver en el<br>Panel de<br>Control | Tareas<br>pendientes<br>personales<br>(todas <sup>1, 2</sup> y<br><sup>3</sup> ), NO las<br>de su<br>organismo.<br>Las tareas<br>pendientes<br><b>de su</b><br><b>organismo</b><br>se pueden<br>ver en el<br>Panel de<br>Control | Tareas<br>pendientes<br><b>personales</b><br>por recibir <sup>2</sup><br>y<br>requerimient<br>os no<br>vistos <sup>3</sup> | Tareas<br>pendientes<br><b>personale</b><br>s por<br>enviar <sup>1</sup> | *                                       | N/A                                                                                                    |
| Comentarios                                                                                                    | $\bigstar$                                                                                                    | $\bigstar$                                                                                                    | $\bigstar$                                                                                                    | $\star$                                                                  | $\bigstar$                              | N/A                                                                                                    |
| Fecha y Hora<br>Actual                                                                                                    | *                                                                                                    | *                                                                                                    | *                                                                                                    | *                                                                        | $\bigstar$                              | N/A                                                                                                    |
| Perfil<br>(Consultar,<br>ayuda o salir)                                                                                                    | *                                                                                                    | *                                                                                                    | *                                                                                                    | *                                                                        | *                                       | N/A                                                                                                    |

Relaciona las tareas pendientes, de acuerdo al Usuario con el que se haya autenticado en el sistema HUB, como se muestra en el cuadro a continuación:

Nota: Sí no tiene alertas, estas no podrás visualizarlos en el sistema.

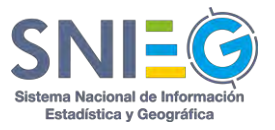

#### **IV.2.3 Comentarios**

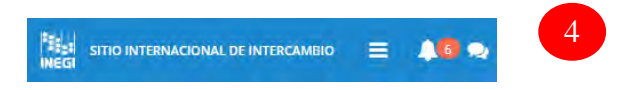

Esta opción indica la cantidad de notas y/o pequeños mensajes relacionados con sus requerimientos o con sus respuestas.

IV.2.4 Fecha y Hora 5 Indica la fecha y hora actual de la PC.

# IV.2.5 Mi Perfil 6

Se ubica en la parte superior derecha de la pantalla y se identifica por su nombre y un ícono de Usuario; al dar clic sobre alguno de estos dos elementos se despliega un submenú con las siguientes opciones:

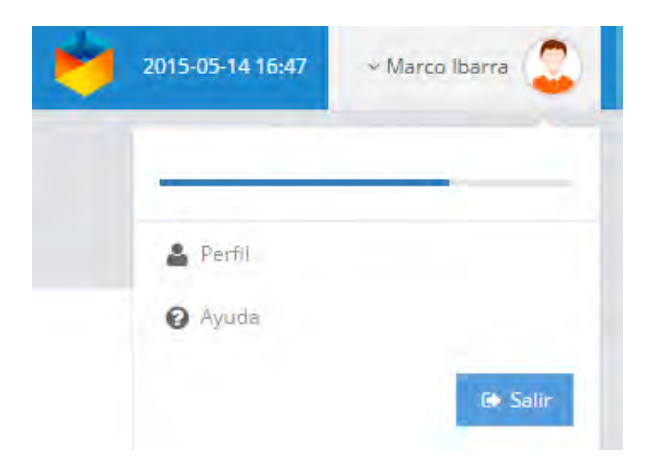

#### IV.2.5.1 Perfil

Al dar clic en Perfil, el sistema lo direcciona a una página en donde se desplegarán sus datos y la actividad reciente de su cuenta. En caso de requerir actualizarlos de clic en el botón Editar que se ubica en la parte inferior de la pantalla.

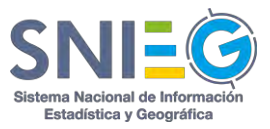

| In Converse Pyriffi                         |                                                              |                                                                                                    |                       |                                 |                      |
|---------------------------------------------|--------------------------------------------------------------|----------------------------------------------------------------------------------------------------|-----------------------|---------------------------------|----------------------|
|                                             | <ul> <li>Fruitsa réquer</li> <li>Elamética am BAD</li> </ul> | neens (1602017) (Paeer ()) Armin prese, Servis 244<br>and the electric tagens: (Norma Soles of Servis 244) (Ser 2546-2017) | Actividad re<br>Abora | ciente                          |                      |
| Alberto Galvan<br>Administrator Tecnológico | Nombre                                                       | Atberto Galvan                                                                                                    |                       | Alberto Galvari                 | Requerimients        |
|                                             | Perfil                                                       | Administrador Tecnológico 😽                                                                                                |                       | ritery                          |                      |
| 6 1 1                                       | Rol de<br>intercambio                                        | 🖉 informante 🖉 Recolector 🔄 Solo lectura                                                                                   |                       | All watch of shores             | Based in continue    |
| uarmiennia Ermeges Reservices               | Departamento                                                 | Departamento de implementación de Servicios y Estándares Tecnológicos.                                                     | 2019/06/07            | Requirement                     | NewYoo canadaad      |
| Mapa Satélite                               | Posición                                                     | Desarrollador                                                                                                    |                       |                                 |                      |
| FUENTES                                     | Teléfono                                                     | 4492016174                                                                                                    | 1.1                   | Alberto Galvan                  | Requerimient         |
| SARROLLO<br>SPECIAL<br>INTA REAL            | Correo<br>electrónico                                        | alberto.galvanDinegi.org.mx                                                                                                | 2019/05/29            | archivo 744                     |                      |
|                                             | Nueva                                                        |                                                                                                    |                       |                                 |                      |
| JARDINES<br>JARDINES<br>Terrinde de uno     | Confirme su                                                  |                                                                                                    | 2019/05/25            | Alberto Galvan                  | Requerimient         |
| INEGI                                       | contraseña                                                   | Gditae                                                                                                    |                       |                                 |                      |
| NV. Hêrce de Naccsarl Sur                   |                                                              |                                                                                                    |                       | Alberto Galerio                 | Darmunette mor fun   |
|                                             |                                                              |                                                                                                    | 2017/08/25            | Test 25-08-2017 desc            | The provide port the |
|                                             |                                                              |                                                                                                    |                       |                                 |                      |
|                                             |                                                              |                                                                                                    | 2017/06/14            | Alberto Galvan                  | Requerimient         |
|                                             |                                                              |                                                                                                    |                       |                                 |                      |
|                                             |                                                              |                                                                                                    |                       | Alberto Galvan                  | Requertmient         |
|                                             |                                                              |                                                                                                    | 2017/06/14            | Prueba 1                        |                      |
|                                             |                                                              |                                                                                                    |                       | Allowed Controls                | Providence           |
|                                             |                                                              |                                                                                                    | 2017/06/14            | Prueba requerimiento 14-06-2017 | Requirement          |
|                                             |                                                              |                                                                                                    |                       |                                 |                      |

Usted podrá actualizar casi cualquier dato, excepto Perfil y Roles de Intercambio que son responsabilidad de los Administradores.

Una vez que los datos han sido actualizados, de clic en el botón Aceptar para guardar los cambios, o bien en Cancelar para dejarlos como estaban.

#### IV.2.5.2 Ayuda

La opción de Ayuda dentro de Mi perfil, desplegará la versión en archivo PDF de este Manual del Usuario en otra ventana.

#### IV.2.5.3 Salir

La tercera opción de este submenú es Salir, al dar clic en ella cerrará la sesión y saldrá del sistema HUB.

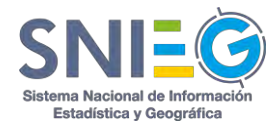

# CAPÍTULO V Panel de Control 🧧

En el Panel de Control encontrará el resumen de todas las actividades y las opciones a las que tiene acceso un Usuario, conforme al Usuario con el que se haya autenticado en el sistema HUB.

|                                                   |                                                                                                    | Panel de                                                                                                    | Control                                                                                                    |                                                                                                    |                                       |                                                                         |
|---------------------------------------------------|----------------------------------------------------------------------------------------------------|----------------------------------------------------------------------------------------------------|----------------------------------------------------------------------------------------------------|----------------------------------------------------------------------------------------------------|---------------------------------------|-------------------------------------------------------------------------|
| Opciones<br>del menú en<br>el Panel de<br>Control | Administrador<br>HUB                                                                                                    | Administrad<br>or<br>Institucional                                                                                        | Representa<br>nte<br>Extranjero<br>con Rol de<br>Recolector                                                    | Responsa<br>ble de<br>Intercambi<br>o con Rol<br>de<br>Informante                                              | Visit<br>ante<br>Sólo<br>Con<br>sulta | Repres<br>entante<br>Extranj<br>ero<br>(Recole<br>ctor<br>Referid<br>o) |
| Manual de<br>usuario                              | *                                                                                                    | *                                                                                                    | *                                                                                                    | *                                                                                                    | $\bigstar$                            | N/A                                                                     |
| Actividades<br>de los<br>últimos 30<br>días       | Puede verlas<br>por HUB,<br>Organismo y<br>Personal                                                                     | Puede verlas<br>por<br>Organismo y<br>Personal                                                                            | ★<br>Puede verlas<br>Personal                                                                                  | Puede<br>verlas<br>Personal                                                                                    | *                                     | N/A                                                                     |
| Pendientes<br>por enviar                          | Requerimientos<br>recibidos en<br>todos los<br>organismos,<br>que no han sido<br>atendidos                              | Requerimient<br>os recibidos<br>en <b>su</b><br>organismo,<br>que no han<br>sido<br>atendidos                             | *                                                                                                    | Requerimie<br>ntos<br>recibidos<br><b>dirigidos</b><br><b>al usuario</b> ,<br>que no han<br>sido<br>atendidos  | *                                     | N/A                                                                     |
| Pendientes<br>por recibir                         | Requerimientos<br>hechos por<br>todos los<br>organismos,<br>cuyas<br>Respuestas no<br>han sido<br>recibidas             | Requerimient<br>os hechos<br>por <b>su</b><br><b>organismo</b> ,<br>cuyas<br>Respuestas<br>no han sido<br>recibida        | Requerimient<br>os hechos<br><b>personalme</b><br><b>nte</b> , cuyas<br>Respuestas<br>no han sido<br>recibidas | *                                                                                                    | *                                     | N/A                                                                     |
| Reenvíos<br>pendientes<br>por recibir             | Puede ver los<br>Reenvíos de<br>Requerimientos<br>que no han sido<br>contestados por<br>HUB,<br>Organismo y<br>Personal | Puede ver<br>los Reenvíos<br>de<br>Requerimient<br>os que no<br>han sido<br>contestados<br>por<br>Organismo y<br>Personal | *                                                                                                    | Puede ver<br>los<br>Reenvíos<br>de<br>Requerimie<br>ntos que no<br>han sido<br>contestado<br>s por<br>Personal | *                                     | N/A                                                                     |

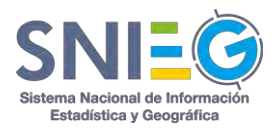

| Requerimient<br>os no vistos                                           | Requerimientos<br>hechos por<br><b>todos los</b><br><b>organismos</b> ,<br>cuyas<br>Respuestas ya<br>fueron recibidas<br>pero no las ha<br>visto el<br>requirente | Requerimient<br>os hechos<br>por <b>su</b><br>organismo,<br>cuyas<br>Respuestas<br>ya fueron<br>recibidas<br>pero no las<br>ha visto el<br>requirente | Requerimient<br>os hechos<br><b>personalme</b><br><b>nte</b> , cuyas<br>Respuestas<br>ya fueron<br>recibidas<br>pero no las<br>ha visto | *                                        | *          | N/A |
|------------------------------------------------------------------------|----------------------------------------------------------------------------------------------------|----------------------------------------------------------------------------------------------------|----------------------------------------------------------------------------------------------------|------------------------------------------|------------|-----|
| Usuarios                                                               | Todos                                                                                                    | De su<br>Organismo                                                                                                    | De su<br>Organismo y<br>sólo consulta                                                                                                   | De su<br>Organismo<br>y sólo<br>consulta | *          | N/A |
| Organismos<br>(Todos)                                                  | *                                                                                                    | *                                                                                                    | *                                                                                                    | *                                        | *          | N/A |
| Usuarios por<br>validar                                                | ★<br>Todos                                                                                                    | De su<br>Organismo                                                                                                    | *                                                                                                    | *                                        | *          | N/A |
| Organismos<br>por validar                                              | ★<br>Todos                                                                                                    | *                                                                                                    | *                                                                                                    | *                                        | *          | N/A |
| Top 10<br>hashtag<br>(etiquetas<br>más usadas<br>en las<br>Respuestas) | *                                                                                                    | *                                                                                                    | *                                                                                                    | *                                        | *          | N/A |
| Resultados<br>hashtag                                                  | *                                                                                                    | *                                                                                                    | *                                                                                                    | *                                        | $\bigstar$ | N/A |

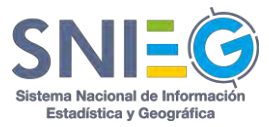

| /anual de Usuario para la Versión 1.0 del HUB                                                                                                    |                                                                                                    |                                                        |                                                                                     |                                                        |                                                                                                    |                                                                                       | ,                              |
|----------------------------------------------------------------------------------------------------|----------------------------------------------------------------------------------------------------|--------------------------------------------------------|-------------------------------------------------------------------------------------|--------------------------------------------------------|----------------------------------------------------------------------------------------------------|---------------------------------------------------------------------------------------|--------------------------------|
| Gráfica de actividades de los últimos 30 días                                                                                                    |                                                                                                    | Pg                                                     | tsonal <b>o</b>                                                                     | 🛔 Usuarios por                                         | validar                                                                                                    |                                                                                       |                                |
|                                                                                                    |                                                                                                    |                                                        |                                                                                     | Nombre                                                 | Perfil sugerido                                                                                                    |                                                                                       | Acció                          |
|                                                                                                    |                                                                                                    |                                                        |                                                                                     | No hay usuanos por va                                  | lidar                                                                                                    |                                                                                       |                                |
|                                                                                                    |                                                                                                    |                                                        |                                                                                     |                                                        |                                                                                                    |                                                                                       |                                |
| 0 0 0                                                                                                    | equerimiensos no vistos                                                                                                    |                                                        | 10                                                                                  | 🔲 Organismo p                                          | or validar                                                                                                    |                                                                                       |                                |
| OOOP<br>Penderates por recibir Recenvice providences la<br>por recibir<br>c                                                                                                    | nguermienios ne visios<br>Humbos<br>hgunioniss                                                                                                    |                                                        | 0<br>51<br>0                                                                        | Organismo po                                           | or validar                                                                                                    |                                                                                       | Acció                          |
| OOOO<br>Pendereurs por anxier Pendecites por reciber Recension providentes<br>por reciber<br>Top 10 hashtag                                                                                                    | equeenmentos no vititos<br>nuertos<br>ngentomas<br>Ø Resultado(s) de la                                                                                     | búsqueda con ¶                                         | Req_UN                                                                              | Organismo pr                                           | or vəlidar                                                                                                    |                                                                                       | Acció                          |
| O O O O<br>Penaleraus por enviae Penalectus por recibe Reservices peneticinaes<br>por render<br>o<br>Top 10 hashtiag<br>plora las publicationes inceresantes y populares que se comparten en HUB                                                                                                    | nguerminarias no vistos<br>numitos<br>rigaritonas<br>@ Resultado(s) de la<br>Nombre                                                                         | búsqueda con ¶<br>Organismo                            | o<br>11<br>2<br>Req_UN<br>Usuario                                                   | Organismo po                                           | or validar<br>Tipo                                                                                                    | Fecha                                                                                 | Acción                         |
| O O O O O<br>Pendiensus por enviae Pendiensus por recilier<br>por recilier<br>por recilier<br>por to the<br>por to the<br>por                                                | ngueromiennos no viscos<br>insuertos<br>regueromos<br>O Resultado(s) de la<br><u>Nombre</u><br>Reg. UN, 3 ShortName                                         | búsqueda con ¶<br>Organismo<br>INEGI                   | Req_UN<br>Usuario<br>Sikia Fraustro                                                 | Organismo pr                                           | or validar<br>Tipo<br>Entrega con requerimiento                                                                                        | Fecha<br>04/12/2015 11.39                                                             | Acción<br>Ver                  |
| O O O O Productors por recibiar Periodicentors por tendor<br>por tendores por recibiar Periodicentors por tendor<br>por 10 hashtlag<br>plora las publicaciones inceresantes y populares que se comparisen en HUE<br>q.VN<br>q. ORD 13<br>q. ORD 13<br>q. ORD 13<br>q. ORD 23                                                                                                    | ngurommenos no visco<br>nuertos<br>rganizonas<br>O Resultado(s) de la<br><u>Nombre</u><br>Reg. UN 3. ShortName<br>Reg. UN 3. ShortName                      | búsqueda con ¶<br>Organismo<br>INEGI<br>INEGI          | Req_UN     Usuarie     Sikia Fraustre     Hector Sergio Li                          | Organismo pr Nembre                                    | or validar<br>Tipo<br>Entrega con requerimiento<br>Entrega con requerimiento                                                           | Fecha<br>04/12/2015 11:39<br>04/12/2015 11:39                                         | Acción<br>Ver<br>Ver           |
| 0 0 0 0 0<br>Perdentits por envice Pendenties por reclar Pendenties por reclar<br>por tooler<br>or Top 10 hashtag<br>plota his publicationes incereatines y populares que se comparten en HUB<br>q.VR<br>q.VR<br>q.OE0, 13<br>q.OE0, 13<br>q.OE0, 15<br>q.OE0, 3<br>seponte, envice ND<br>seponte, envice ND                                                                                                    | nguronmentos no viscos<br>nuertos<br>regenitados<br>Resultado(s) de la<br>Nombre<br>Reg. UK_3, ShortName<br>Reg. UK_3, ShortName<br>Reg. UK_5, ShortName    | búsqueda con ¶<br>Organismo<br>INEGI<br>INEGI          | Req_UN  Req_UN  Shida Frautre  Hector Sergio Li  Julio Cesar Tova                   | Organismo pr Nembre Uevano Gallardo ar Gómez           | Tipe<br>Enrega con requerimiento<br>Entrega con requerimiento<br>Entrega (on requerimiento                                             | Fecha<br>94/12/2015 11:39<br>04/12/2015 11:39<br>04/12/2015 11:27                     | Acción<br>Acción<br>Ver<br>Ver |
| O O O O<br>tradienairs por enviar Pendenties por reclar Pendenties<br>por tradient<br>por to define<br>PTOP 10 hashtag<br>plote las publicaciones inderesantes y populares que se comparten en HUS<br>q.VEQ_13<br>q.CEQ_15<br>q.CEQ_15<br>q.CEQ_25<br>q.CEQ_15<br>q.CEQ_15 | nguronmentos no vitico<br>nuertos<br>rigoritorios<br>Nombre<br>Reg. UN_3, ShortName<br>Reg. UN_3, ShortName<br>Reg. UN_5, ShortName<br>Reg. UN_5, ShortName | búsqueda con ¶<br>Organismo<br>INEGI<br>INEGI<br>INEGI | Req_UN<br>Shida Frautre<br>Hector Sergio Li<br>Julio Cesar Tova<br>Julio Cesar Tova | Organismo pr Nombre Usevano Gallardo ar Gonez ar Gonez | or validar<br>Tipo<br>Entrega con requerimiento<br>Entrega con requerimiento<br>Entrega con requerimiento<br>Entrega con requerimiento | Fecha<br>04/12/2015 11:39<br>04/12/2015 11:39<br>04/12/2015 11:27<br>04/12/2015 11:26 | Acción<br>Ver<br>Ver<br>Ver    |

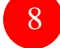

# V.1 Manual de usuario

Esta opción le permite acceder al Manual del sistema en línea, además de poder descargarlo.

Para maximizar el panel, de clic en la flecha que se ubica del lado derecho del mismo.

# V.2 Gráfica de actividades de los últimos 30 días

Permite ver gráficamente la actividad de los últimos 30 días. Dependiendo de su perfil, en el Engrane Derecho podrá escoger ver las actividades Personales, del Organismo o del HUB.

En la parte inferior de la gráfica se muestran los Pendientes por enviar, Pendientes por recibir, Reenvíos pendientes por recibir, Requerimientos no vistos, Usuarios y Organismos. <sup>1</sup> **Pendientes Por enviar (**Rol de informante**)** = Requerimientos recibidos cuya respuesta no ha sido atendida:

<sup>2</sup> **Pendientes Por recibir (**Rol de Recolector**)** = Requerimientos que hizo cuya respuesta

<sup>3</sup>**Reenvíos Pendientes Por Recibir (**Rol de Informante**) =** Requerimientos reenviados cuya 9.4 respuesta no ha recibido.

<sup>4</sup> **Requerimientos No Vistos (**Rol de Recolector**)** = Requerimientos que hizo y ya le grespondieron, pero no ha consultado la respuesta

<sup>5</sup>**Usuarios =** Usuarios dados de alta, de su propia institución

<sup>6</sup> Organismos = (Rol de Administrador del HUB o Tecnológico) = Organismos autorizados, referidos y pendientes de autorización del sistema HUB.

\* Cambio de gráfica de Personal, Organismo y HUB.

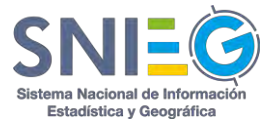

# 10

### V.3 Usuarios por validar

Solo visible para Administradores. Los Usuarios por validar tienen los siguientes tres atributos:

#### V.3.1 Nombre

Nombre de la persona que solicita validación como Usuario.

#### V.3.2 Perfil sugerido

Perfil sugerido por el candidato a Usuario, pero este se puede cambiar.

#### V.3.3 Acción

En la columna "Acción" podrá dar clic en el botón "Autorización pendiente" o "Referido" mostrando la información del usuario.

# V.4. Organismo por validar

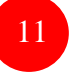

Solo visible para el Administrador del HUB. La tabla muestra dos atributos que son:

#### V.4.1 Nombre

Muestra las siglas y el nombre del Organismo por autorizar.

#### V.4.2 Acción

En la columna "Acción" podrá dar clic en el botón "Autorización pendiente" y se muestra la información del Organismo. Deberá llenar correctamente todo el formulario para su autorización.

#### V.5 Top 10 hashtag

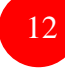

Muestra los 10 *hashtags* más utilizados en las 'Respuestas' y 'Respuestas Sin Requerimiento', ordenados de mayor a menor número de menciones en el sistema HUB. Si da clic en alguno de los *hashtags*, el sistema despliega las Respuestas asociadas a éste; además es posible realizar búsquedas por algún *hashtag* específico al teclearlo en la parte inferior de este panel #Buscar etiqueta.

# V.6 Resultados de la búsqueda con hashtag

Este panel está supeditado al punto anterior (Top 10 *Hashtag*), ya que muestra las Respuestas asociadas al *Hashtag* más usado y el número total dentro de un círculo verde. Si el resultado de la búsqueda tiene más de cinco entregas, se mostrará un botón en color azul "*Ver*"... al dar clic se mostrarán todas las Respuestas, además de los siguientes atributos:

#### V.6.1Nombre

Es el nombre de las 'Respuestas' y 'Respuestas Sin Requerimiento' asociadas con el hashtag seleccionado.

#### V.6.2 Organismo

Organismo al que pertenece quien realizó la Respuesta.

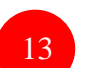

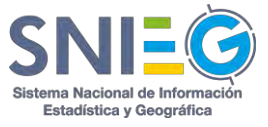

#### V.6.3 Informante

Usuario que realizó la Respuesta.

#### V.6.4 Tipo

En este caso solo habrá dos tipos de Respuestas que son Con o Sin solicitud.

#### V.6.5 Fecha

Fecha en formato (YYY/MM/DD) y la Hora en formato de 24 horas (HH:MM) de acuerdo al estándar internacional ISO 8601.

#### V.6.6 Acción

Al dar clic en el link Ver más [...] le abrirá otra página con el **Detalle del Requerimiento** (cuando éste exista) y el **Detalle de la Respuesta**. Si no existiera Requerimiento solamente aparece la Respuesta sin Requerimiento.

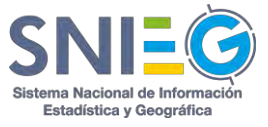

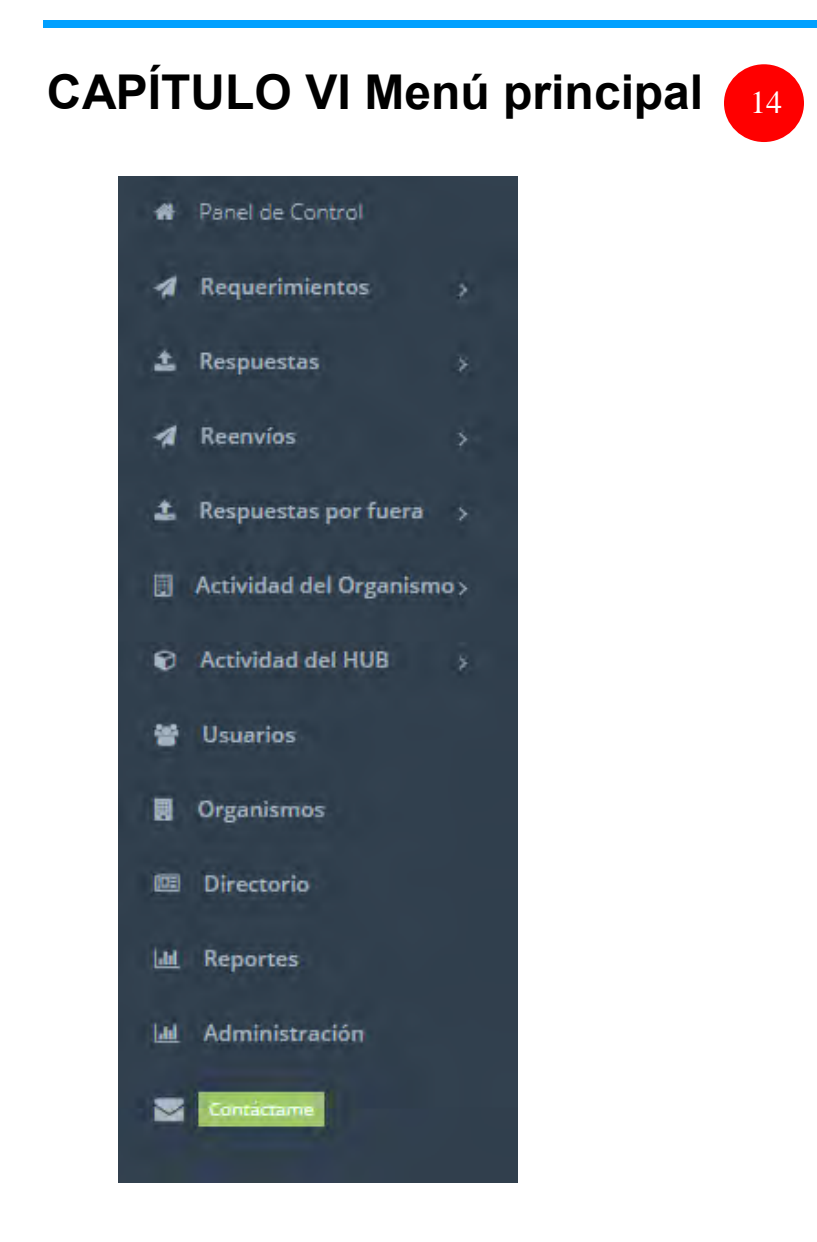

Las opciones del Menú principal varían de acuerdo al perfil del Usuario con el que se haya autenticado en el sistema HUB.

A continuación, se presenta un cuadro de las opciones disponibles por cada perfil.

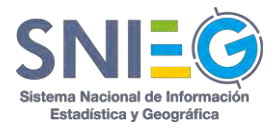

|                                               |                                             | Mer                                         | nú Principal                                                |                                                                       |                                         |                                                                                                    |
|-----------------------------------------------|---------------------------------------------|---------------------------------------------|-------------------------------------------------------------|-----------------------------------------------------------------------|-----------------------------------------|----------------------------------------------------------------------------------------------------|
| Opciones<br>del Menú<br>Principal /<br>Perfil | Administr<br>ador HUB                       | Administra<br>dor<br>Institucion<br>al      | Represent<br>ante<br>Extranjero<br>con Rol de<br>Recolector | Responsa<br>ble de<br>Intercamb<br>io con<br>Rol de<br>Informant<br>e | Visitant<br>e<br>(Sólo<br>Consul<br>ta) | Represent<br>ante<br>Extranjero<br>cuyos<br>datos<br>fueron<br>registrado<br>s por un<br>Represent<br>ante<br>Internacion<br>al<br>(Recolecto<br>r Referido) |
| Panel de<br>control                           | $\bigstar$                                  | $\bigstar$                                  | $\bigstar$                                                  | $\bigstar$                                                            | $\bigstar$                              | N/A                                                                                                    |
| Requerimient<br>os                            | Realizado<br>s por el<br>Usuario            | Realizados<br>por el<br>Usuario             | Realizados<br>por el<br>Usuario                             | *                                                                     | *                                       | N/A                                                                                                    |
| Respuestas                                    | Realizada<br>s por el<br>Usuario            | Realizadas<br>por el<br>Usuario             | ×                                                           | Realizada<br>s por el<br>Usuario                                      | *                                       | N/A                                                                                                    |
| Reenvíos                                      | Realizado<br>s por el<br>Usuario            | Realizados<br>por el<br>Usuario             | *                                                           | Realizada<br>s por el<br>Usuario                                      | *                                       | N/A                                                                                                    |
| Respuestas<br>por fuera                       | Realizada<br>s por el<br>Usuario            | Realizadas<br>por el<br>Usuario             | *                                                           | Realizada<br>s por el<br>Usuario                                      | *                                       | N/A                                                                                                    |
| Actividad del<br>organismo                    | Pueden<br>ver Todo<br>lo de su<br>Organismo | Pueden ver<br>Todo lo de<br>su<br>Organismo | *                                                           | *                                                                     | *                                       | N/A                                                                                                    |
| Actividad del<br>HUB                          | Puede ver<br>Todo lo<br>del HUB             | *                                           | *                                                           | *                                                                     | *                                       | N/A                                                                                                    |
| Usuarios                                      | *<br>Todos                                  | De su<br>Organismo                          | De su<br>Organismo<br>y sólo<br>consulta                    | De su<br>Organism<br>o y sólo<br>consulta                             | *                                       | N/A                                                                                                    |
| Organismos                                    | $\bigstar$                                  | *                                           | *                                                           | *                                                                     | *                                       | N/A                                                                                                    |
| Directorio<br>(Consulta de                    | $\bigstar$                                  | $\bigstar$                                  | $\bigstar$                                                  | $\bigstar$                                                            | *                                       | N/A                                                                                                    |

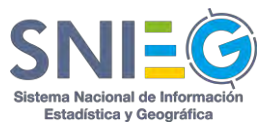

| todos los<br>organismos y<br>todos los<br>usuarios) |         |         |         | *       |         |     |
|-----------------------------------------------------|---------|---------|---------|---------|---------|-----|
| Reportes                                            | *       | *       | *       |         | *       | N/A |
| Administració<br>n                                  | *       | *       | *       | *       | *       | N/A |
| Contáctame                                          | $\star$ | $\star$ | $\star$ | $\star$ | $\star$ | N/A |

# VI.1 Requerimientos (Rol de recolector)

Esta opción es utilizada básicamente por los Representantes Extranjeros para generar sus Requerimientos y consultar las Respuestas a los mismos. A esta opción también tienen acceso los Administradores Institucional, Tecnológico y del HUB, ya que tienen ambos Roles, de Recolector y de Informante.

#### VI.1.1 Generar nuevo

El Representante Extranjero podrá elaborar un nuevo Requerimiento proporcionando información para cada uno de los siguientes campos:

**Organismos**. Seleccione, dando clic en el cuadrito del Organismo al que desea enviar el nuevo Requerimiento.

En caso de que la lista de Organismos sea muy extensa podrá usar el recuadro 'Buscar...', si no existe el Organismo deberá solicitar su incorporación enviando un correo electrónico al administrador a través del botón Contácteme.

*Usuarios*. Al momento de seleccionar un Organismo, se mostrarán los Usuarios de dicho Organismo para que lo seleccione.

En caso de que la lista de Usuarios sea muy extensa podrá usar el recuadro 'Buscar...'.

En caso de que el Usuario al que desee enviar la información no se encuentre dentro del sistema HUB, puede enviar el Requerimiento al Administrador Institucional del Organismo y en el recuadro de 'Mensaje adicional' solicitarle el registro del Usuario en el sistema HUB así como el reenvío del Requerimiento.

Usuarios Seleccionados. Mostrará la lista de usuarios seleccionados.

Detalle del Requerimiento. Es un formulario a llenar que contiene los siguientes campos:

**1. Nombre del requerimiento.** Aquí deberá escribir el nombre corto con el que se identificará el Requerimiento Nuevo.

**2. Descripción.** En este campo deberá capturar una descripción acerca del Requerimiento Nuevo.

**3. Frecuencia.** Deberá elegir entre las opciones que aparecen para indicar la periodicidad de la información que está solicitando.

- a. **Único**. Como su nombre lo indica, por única vez se realizará este requerimiento, pudiendo modificar la *Fecha límite de entrega*.
- b. *Para el resto de las frecuencias*. Es el número de veces que se repetirá el requerimiento.

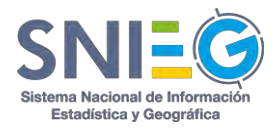

- i. Periodos. Esta opción tiene valores entre 1 y 12.
- ii. **Modificar fecha límite de entregas**. Podrá revisar y modificar las fechas que el sistema calculó para cada uno de los periodos

**4. Mensaje Adicional.** Campo opcional donde podrá escribir cualquier anotación y/o comentario en referencia al Requerimiento nuevo.

**5. Agregar #Etiquetas.** Es obligatorio que seleccione o capture una o más palabras clave o etiquetas (dando un Enter o un clic en *Agregar Etiqueta*) para clasificar y posteriormente encontrar el contenido del Requerimiento nuevo.

**6. Tipo de información.** Campo opcional donde podrá seleccionar si la información solicitada es un Indicador o variable, Cuestionario, etc. En caso de que entre las opciones disponibles no exista el Tipo de información que usted está solicitando puede agregarlo dando clic en el signo de más (+), para después seleccionarla.

**7. Destino de la Información.** Campo opcional donde podrá seleccionar el destino que dará a la información solicitada, si será utilizada para una publicación, para investigación, para integrarla a sus bases de datos, etc. En caso de que entre las opciones disponibles no exista el Destino de la información que usted desea puede agregarlo dando clic en el signo de más (+), para después seleccionarla.

**8. Adjuntar archivos del requerimiento.** Podrá adjuntar el o los archivos necesarios de su Requerimiento nuevo, ya sea seleccionándolos manualmente o arrastrando los archivos desde otra 'ventana' del explorador. Los archivos deberán ser menores a 1 GB cada uno, y los tipos de archivos válidos son los siguientes: doc, docx, xls, xlsx, xml, csv, txt, zip, rar, jpg, jpeg, gif, png, pdf, ppt, pptx, tiff, ico, html, mp3, mp4, shape, entre otros. En caso de que el tipo de archivo no se encuentre en está lista podrá solicitar su inclusión a través la opción Contáctame del Menú Principal.

**9. Insertar URL.** En vez de agregar un archivo, usted puede agregar una dirección URL o un ftp publicado en internet para hacer referencia a su Requerimiento nuevo. Si la URL hace referencia a un archivo a descargar deberá dar clic en *¿La URL descarga un archivo?* 

Nota: Es obligatorio adjuntar un Archivo o agregar una URL.

**10. Enviar**. Después de haber llenado todos los campos y adjuntado los archivos o URL necesarios, dé clic en el botón Enviar.

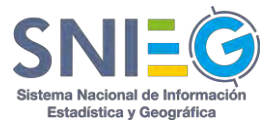

| Organismos                                                            |                                | 🛎 Us               | uarios                          |                             |           |  |
|-----------------------------------------------------------------------|--------------------------------|--------------------|---------------------------------|-----------------------------|-----------|--|
|                                                                       | Buscar                         |                    |                                 |                             | Buscar    |  |
| Organismos                                                            | Estatus                        |                    | Usuario                         | Estatus                     | Prioridad |  |
| México / Instituto Nacional de Estadística y Geografía / INEGI        |                                |                    | Christian Manuel Avila Niebla   | Administration              |           |  |
| México / Organización para la Cooperación y Desarrollo Económicos / O | DCDE                           |                    | Ma. Isabel Cornejo Santacruz    | Administrador               |           |  |
| México / Comité de Expertos de Naciones Unidas para la Gestión de Int | iormación Geoespacial / UNGGIM |                    | José Luis Mondragón             | Administrador               |           |  |
| México / Geografía Mundial / GEOWORLD                                 |                                |                    | Laura Olivares Moncibaiz        | Administrador               |           |  |
| México / BANCO DE IDEAS NUEVAS / BANCOMUN                             |                                |                    | Martin Falcon Muñoz             | Administrador               |           |  |
| México / Oganismo Klan America Nacional / OKAN                        |                                |                    | Rufino Armando Arellanes Medina | Administrador               |           |  |
| México / sdfsd / sdfsdf                                               |                                |                    | Alberto Hotmail                 | Administrador               |           |  |
| México / Test22 / Test22                                              |                                |                    |                                 |                             |           |  |
| ombre<br>Nombre de la entrega                                         |                                | Descripció         | in<br>ión de la entrega         |                             |           |  |
|                                                                       |                                |                    |                                 |                             |           |  |
| Frecuencia                                                            |                                | Mensaje a          | dicional                        |                             |           |  |
| Seleccionar frecuencia                                                | ,                              | Mensaje            | adicional                       |                             |           |  |
|                                                                       |                                |                    |                                 |                             |           |  |
| 17 · · · · ·                                                          |                                | Tipo de in         | formación <b>O</b>              | Destino de la información O |           |  |
| Mt Annanas atimista                                                   | S Annanar atiquata             | Cuestic            | nario                           | Publicación                 |           |  |
| 34 uBlegar endnerg                                                    |                                | Base de<br>Archive | e datos<br>XML                  |                             |           |  |
|                                                                       |                                | ۵                  |                                 |                             |           |  |
|                                                                       |                                |                    |                                 |                             |           |  |
|                                                                       |                                |                    |                                 |                             |           |  |
| <ul> <li>Adjuntar archivos</li> </ul>                                 |                                | % Ins              | ertar URL                       |                             |           |  |
|                                                                       |                                |                    |                                 |                             |           |  |
|                                                                       |                                |                    |                                 |                             |           |  |
| ~                                                                     |                                |                    |                                 |                             |           |  |
|                                                                       |                                |                    |                                 |                             |           |  |
| Arrastrar v soltar para                                               | subir archivos                 |                    |                                 |                             |           |  |
|                                                                       | ente                           |                    |                                 |                             |           |  |
| o subir % manualm                                                     |                                |                    |                                 |                             |           |  |
| o subir & manualm                                                     |                                |                    |                                 |                             |           |  |
| o subir 9; manualm                                                    |                                |                    |                                 |                             |           |  |

### VI.1.2 Requerimiento por correo (solo Administradores)

Se realizan los requerimientos vía correo electrónico donde puedes filtrar los correos por Pendientes, Procesados o Descartados así como por rango de fechas.

Tiene un botón solo para *Actualizar lista de correos* y dar seguimiento oportuno a estos requerimientos. Puede localizar un Requerimiento en particular a través de su nombre corto, en el recuadro 'Buscar...'.

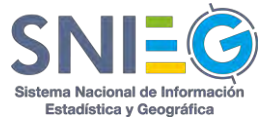

Este listado se compone de los siguientes campos:

Sujeto. Contiene la persona u Organismo de quién proviene el correo electrónico.
De. Contiene el correo electrónico Institucional.
Fecha. Contiene la fecha y la hora en que ha llegado el correo
Acción. Muestra el link Detalle en el cual podrá ver el Detalle del Correo
Detalle. Das clic y te envía a:

| Correos                                                               |                                                                                                    |                                                          |                            |
|-----------------------------------------------------------------------|----------------------------------------------------------------------------------------------------|----------------------------------------------------------|----------------------------|
| iltrar correos por: Pendientes •                                      | y/o por rango de fechas: 2019/07/24 - 2019/08/08.                                                                                |                                                          |                            |
|                                                                       |                                                                                                    |                                                          | Actualizar lista de correo |
| otal de registros encontrados: 🔀                                      |                                                                                                    |                                                          | Buscar                     |
| Sujeto                                                                | a De                                                                                                    | = Fecha                                                  | Acción                     |
| ub Capacitación                                                       | hub.capacitacion@inegi.org.mx                                                                                                    | 2019/08/07 14:15                                         | Detaile                    |
|                                                                       |                                                                                                    | 2019/08/07 14:11                                         | Detalle                    |
| ub Capacitación                                                       | hub.capacitacion@inegi.org.mx                                                                                                    | 2019/00/07 14/11                                         | L'AL SMITH                 |
| ub Capacitación<br>ub Training                                        | nub.capacitacion@ineguorg.mx                                                                                                    | 2019/08/07 12:18                                         | Detalle                    |
| ub Capacitación<br>ub Tràining<br>ser authorization                   | hub.capacitacion@inegi.org.mx<br>hub.capacitacion@inegi.org.mx<br>hub.capacitacion@inegi.org.mx                                  | 2019/08/07 12:18                                         | Detalle                    |
| ub Capacitación<br>lub Training<br>liser authorization<br>ub Training | hub.capacitacion@inegi.org.mx<br>hub.capacitacion@inegi.org.mx<br>hub.capacitacion@inegi.org.mx<br>hub.capacitacion@inegi.org.mx | 2019/08/07 12:18<br>2019/08/07 12:18<br>2019/08/07 12:18 | Detaile<br>Detaile         |

#### Detalle del correo.

**Correos.** Nos regresa a la página de *Requerimiento por Correo*, donde encontrarás todos los registros.

Regresar. Regresa al requerimiento anterior.

Siguiente. Continúa con el correo siguiente en la lista.

**Usuario No existe.** Sí el usuario que mandó el correo no existe y deseas agregarlo, das clic a *Agregar Usuario*, y podrás llenar el formulario correspondiente a *Usuarios* (VI.7.1 Agregar usuario).

*Fecha de Recepción.* Es la fecha y hora de que se ha recibido el correo electrónico.

*Sujeto.* Nombre de la persona u Organismo de quién proviene el correo electrónico.

De. Tiene el correo electrónico Institucional.

*Cuerpo.* Es el mensaje o contenido que están enviando.

*Crear solicitud.* Esta opción solo se podrá mostrar si solo si el Usuario solicitante de la información existe. Puedes dar de alta un requerimiento adjuntando el correo mostrado.

*Organismos*. Seleccione, dando clic en el cuadrito del Organismo al que desea enviar el nuevo Requerimiento.

En caso de que la lista de Organismos sea muy extensa podrá usar el recuadro 'Buscar...', si no existe el Organismo deberá solicitar su

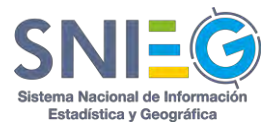

incorporación enviando un correo electrónico al administrador a través del botón Contácteme.

*Usuarios.* Al momento de seleccionar un Organismo, se mostrarán los Usuarios de dicho Organismo para que lo seleccione.

En caso de que la lista de Usuarios sea muy extensa podrá usar el recuadro 'Buscar...'.

En caso de que el Usuario al que desee enviar la información no se encuentre dentro del sistema HUB, puede enviar el Requerimiento al Administrador Institucional del Organismo y en el recuadro de 'Mensaje adicional' solicitarle el registro del Usuario en el sistema HUB así como el reenvío del Requerimiento.

*Usuarios Seleccionados.* Mostrará la lista de usuarios seleccionados.

*Detalle del Requerimiento*. Es un formulario a llenar que contiene los siguientes campos:

**1. Nombre del requerimiento.** Aquí deberá escribir el nombre corto con el que se identificará el Requerimiento Nuevo.

**2. Descripción.** En este campo deberá capturar una descripción acerca del Requerimiento Nuevo.

**3. Frecuencia.** Deberá elegir entre las opciones que aparecen para indicar la periodicidad de la información que está solicitando.

- a. **Único**. Como su nombre lo indica, por única vez se realizará este requerimiento, pudiendo modificar la *Fecha límite de entrega*.
- b. *Para el resto de las frecuencias*. Es el número de veces que se repetirá el requerimiento.
  - i. **Periodos.** Esta opción tiene valores entre 1 y 12.
  - ii. **Modificar fecha límite de entregas**. Podrá revisar y modificar las fechas que el sistema calculó para cada uno de los periodos

**4. Mensaje Adicional.** Campo opcional donde podrá escribir cualquier anotación y/o comentario en referencia al Requerimiento nuevo.

**5. Agregar #Etiquetas.** Es obligatorio que seleccione o capture una o más palabras clave o etiquetas (dando un Enter o un clic en *Agregar Etiqueta*) para clasificar y posteriormente encontrar el contenido del Requerimiento nuevo.

**6. Tipo de información.** Campo opcional donde podrá seleccionar si la información solicitada es un Indicador o variable, Cuestionario, etc. En caso de que entre las opciones

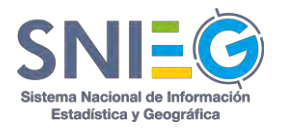

disponibles no exista el Tipo de información que usted está solicitando puede agregarlo dando clic en el signo de más (+), para después seleccionarla.

**7. Destino de la Información.** Campo opcional donde podrá seleccionar el destino que dará a la información solicitada, si será utilizada para una publicación, para investigación, para integrarla a sus bases de datos, etc. En caso de que entre las opciones disponibles no exista el Destino de la información que usted desea puede agregarlo dando clic en el signo de más (+), para después seleccionarla.

8. Adjuntar archivos del requerimiento. Podrá adjuntar el o los archivos necesarios de su Requerimiento nuevo, ya sea seleccionándolos manualmente o arrastrando los archivos desde otra 'ventana' del explorador. Los archivos deberán ser menores a 1 GB cada uno, y los tipos de archivos válidos son los siguientes: doc, docx, xls, xlsx, xml, csv, txt, zip, rar, jpg, jpeg, gif, png, pdf, ppt, pptx, tiff, ico, html, mp3, mp4, shape, entre otros. En caso de que el tipo de archivo no se encuentre en está lista podrá solicitar su inclusión a través la opción Contáctame del Menú Principal.

**9. Insertar URL.** En vez de agregar un archivo, usted puede agregar una dirección URL o un ftp publicado en internet para hacer referencia a su Requerimiento nuevo. Si la URL hace referencia a un archivo a descargar deberá dar clic en ¿La URL descarga un archivo?

Nota: Es obligatorio adjuntar un Archivo o agregar una URL.

**Enviar**. Después de haber llenado todos los campos y adjuntado los archivos o URL necesarios, dé clic en el botón Enviar.

**Descartar.** Este botón hace descartar el Requerimiento de Correo en el que te encuentras.

*Archivos adjuntos al correo. Nombre.* Nombre del archivo adjunto. *Tamaño.* Tamaño en bytes *Acción.* Descarga el archivo.

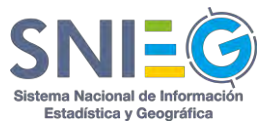

| Requerimiento por Correo                                    |     |
|-------------------------------------------------------------|-----|
| nni se Lonna II. Reguermiento por Correo                    |     |
| O Detalle del correo                                        |     |
| Correos Regresar Siguience                                  |     |
| . El unuario que auticité par correo en Recalector reterido | 2 C |
| Fecha de recepción: 2019/08/07 12:18                        |     |
| Sujeto: User authorization                                  |     |
| Det hub.capacitacion@inegilorg.mx                           |     |
| Parat hub capacitación - hub.capacitacion@inegi.org.mx      |     |
| Cuerpo:                                                     |     |
|                                                             |     |
|                                                             |     |
|                                                             |     |
|                                                             | -   |
|                                                             |     |
| Crear solicitud Destariar                                   |     |
|                                                             |     |

En la parte inferior derecha del listado encontrará cuatro botones para seleccionar la cantidad de renglones que se desplegarán por página. Puede seleccionar 10, 25, 50 o 100 registros por página.

En caso de que el total de registros encontrados exceda la cantidad de renglones por página seleccionado, se desplegará en la parte inferior izquierda un paginador que pueda navegar entre las páginas.

#### VI.1.3 Todos

En esta opción podrá consultar el listado de la información relativa a todos los Requerimientos realizados por usted. El número *Total de registros encontrados* lo verá en color blanco dentro de un círculo verde. Puede localizar un Requerimiento en particular a través de su nombre corto, en el recuadro 'Buscar...'.

Este listado se compone de los siguientes campos:

*Estatus.* Indica el estado en el que se encuentra el Requerimiento (Pendiente, en Proceso, Contestado, Completado, Información no disponible o Eliminado).

Solicitante. Contiene el nombre del Organismo y del Usuario que realizó el Requerimiento.

**Informante.** Contiene el nombre del Organismo y del Usuario quien deberá dar Respuesta al Requerimiento. En caso de que el Requerimiento haya sido dirigido a más de un Usuario, en vez del nombre del Usuario aparecerá la palabra Varios. Para saber los nombres de los destinatarios deberá dar clic en la acción 'Ver...'.

Nombre. Nombre corto del Requerimiento realizado.

Fecha de creación. Indica cuando fue creado el Requerimiento.

*Fecha límite de entrega.* Indica la fecha límite de Respuesta al Requerimiento.

**Acción.** Muestra el link Ver más [...], en el cual podrá ver el Detalle del Requerimiento (VI.1.A) y el Detalle de la Respuesta (VI.1.B).

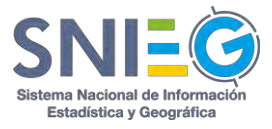

| al de registros encontrádos: | D                                           |                                                                                               |                     |                     | Buse                      | Buscar |  |
|------------------------------|---------------------------------------------|-----------------------------------------------------------------------------------------------|---------------------|---------------------|---------------------------|--------|--|
| Estatus                      | Solicitante                                 | Informante                                                                                    | Nombre              | ≁ Fecha de creación | : Fecha límite de entrega | Acción |  |
| mugtada                      | UN<br>RN Ricardo Antonio Olivera Návarro    | INEGI<br>JAG Alberte Galvan                                                                   | Req_INEGL20_Name    | 04/12/2015 14:51    | 04/12/2015 14:51          | Ver_   |  |
| n proceso                    | UN<br>RN Ricardo Antonio Olvera Navarro     | SEP<br>ACC MIQUEL ANGEL GUTIERREZ GAMEZ<br>Original: STPS AR Adrián Alejandro García Richarse | Reg_UN_10_ShortName | 04/12/2015 10:19    | 04/01/2016 10:19          | Ver_   |  |
| n proceso                    | UN<br>RN Ricardo Ansonio Civera Navarre     | SEP<br>MG WOURS ANDER GUTTERREZ GAMEZ<br>Original: INEGI SP SHis Prauszo                      | Req_UN_9_ShortName  | 04/12/2015 10:16    | 04/01/2016 10:16          | Ver_   |  |
| formáción na disponible      | UN<br>RN Ricardo Antonio Overa Navarro      | SEP<br>MG MIGUEL ANGEL GUTIERREZ GAMEZ                                                        | Req_UN_8_ShortName  | 04/12/2015 10:14    | 04/01/2016 10:14          | Ver.   |  |
| eregieret a                  | UN<br>RN Ricardo Antonio Olivera Navarro    | SEP<br>MG MGUEL ANGEL GUTTERREZ GAMEZ                                                         | Req_UN_7_ShortName  | 04/12/2015 10:12    | 04/01/2016 10:12          | Ver_   |  |
| meriaculte                   | UN<br>RN Ricardo Antonio Olvena Navarro     | SEP<br>MG MIGUEL ANGEL GUTTERREZ GAMEZ                                                        | Req_UN_6_ShortName  | 04/12/2015 10:09    | 04/01/2016 10:09          | Ver.   |  |
| n proceso                    | UN<br>RN Reards Antonio Olivera Navarre     | INEGI<br>Silvia Praustra                                                                      | Req_UN_5_ShortName  | 04/12/2015 10:07    | 04/01/2016 10:07          | Ver    |  |
| njerovetor                   | UN<br>RN Ricardo Antonio Olivera Navarro-   | INEGI<br>SF Silva Frautro                                                                     | Req_UN_4_ShortName  | 04/12/2015 10:05    | 04/01/2016 10:06          | Ver.   |  |
| onthe characteristics        | UN<br>Title Ricardio Antonio Chiera Navarro | INEGI<br>SP silva Paustro<br>Original: INEGI HG Henter Sergio Luevano Gallerio                | Reg_UN_3_ShortName  | 04/12/2015 10:03    | 04/01/2016 10:03          | Ver.   |  |
| formatión en regionies       | UN                                          | INEGI                                                                                         | Reg_UN_2_ShortName  | 04/12/2015 10:00    | D4/01/2016 10:00          | Ver.   |  |

En la parte inferior derecha del listado encontrará cuatro botones para seleccionar la cantidad de renglones que se desplegarán por página. Puede seleccionar 10, 25, 50 o 100 registros por página.

En caso de que el total de registros encontrados exceda la cantidad de renglones por página seleccionado, se desplegará en la parte inferior izquierda un paginador que pueda navegar entre las páginas.

#### VI.1.4 No contestados

En esta opción podrá consultar todos los Requerimientos generados por usted y que no han sido contestados por el Informante. Podrá Eliminar cualquier Requerimiento que esté con estatus de Pendiente o en Proceso. El número *Total de registros encontrados* lo verá en color blanco dentro de un círculo verde. Puede localizar un Requerimiento Pendiente en particular a través de su nombre corto, en el recuadro 'Buscar...'.

Este listado se compone de los siguientes campos:

*Estatus.* Indica el estado en el que se encuentra el Requerimiento Pendiente (Pendiente o en Proceso).

Solicitante. Contiene el nombre del Organismo y del Usuario que realizó el Requerimiento.

**Informante.** Contiene el nombre del Organismo y del Usuario quien deberá dar Respuesta al Requerimiento Pendiente. En caso de que el Requerimiento haya sido dirigido a más de un Usuario, en vez del nombre del Usuario aparecerá la palabra Varios. Para saber los nombres de los destinatarios deberá dar clic en la acción 'Ver…'.

Nombre. Nombre corto del Requerimiento Pendiente.

Fecha de creación. Indica cuando fue creado el Requerimiento.

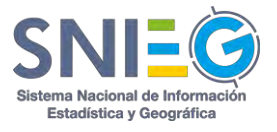

Fecha límite de entrega. Indica la fecha límite de Respuesta al Requerimiento.

Acción.

*Ver.* Muestra el link Ver más [...], en el cual podrá ver el Detalle del Requerimiento (VI.1.A) y el Detalle de la Respuesta (VI.1.B).

**Eliminar.** Al elegir esta opción se abre una ventana emergente para confirmar si realmente quiere eliminar el Requerimiento. Si da clic en el botón Aceptar se eliminarán todos los periodos de entrega de su Requerimiento que no hayan sido contestados, para todos los Informantes a los que se les hizo el Requerimiento.

En caso de querer eliminar un periodo de entrega en particular deberá dar clic en el botón de eliminar en el *Recuadro de Periodos de Entrega* del *Detalle del Requerimiento* (VI.1.A) podrá Eliminar el Periodo específico.

| ical de registros er | contrados: 69              |                                            |                                                  |                     |                                             | Buscar     |
|----------------------|----------------------------|--------------------------------------------|--------------------------------------------------|---------------------|---------------------------------------------|------------|
| Estatus              | ± Solicitante              | Informante                                 | s Nombre                                         | + Fecha de creación | <ul> <li>Fecha límite de entrega</li> </ul> | Acción     |
| Perdiente            | INEGI<br>Al Alberto Galvan | INEGI<br>Ri Ricardo António Olvera Navarro | archivo 744<br>Periodo Unico                     | 2019/05/29 12:42    | 2019/06/03 12:42                            | Ver más [. |
| Records              | INEGI<br>Al Alberto Galvan | INEGI<br>Ri Ricardo Antonio Olvera Navarro | Archivo grande 744mb<br>Periodo Único            | 2019/05/29 12:26    | 2019/06/03 12:26                            | Ver más (  |
| Donmanté             | INEGI<br>Al Alberto Galvan | INEGI<br>Ri Ricardo Antonio Olvera Navarro | Prueba 1<br>Periodo Único                        | 2017/06/14 15:55    | 2017/06/19 15:55                            | Ver mås [  |
| Development          | INEGI<br>Al Alberto Garvan | INEGI<br>Ri Ricardo Antonio Olvera Navarro | Prueba 1<br>Periodo Único                        | 2017/06/14 15:49    | 2017/06/19 15:49                            | Ver más [  |
| Persienae            | INEGI<br>Al Alberto Galvan | INEGI<br>Ri Ricardo Antonio Givera Navarro | Prueba requerimiento 14-06-2017<br>Periodo único | 2017/06/14 15:01    | 2017/06/19 15:01                            | Ver más [  |

En la parte inferior derecha del listado encontrará cuatro botones para seleccionar la cantidad de renglones que se desplegarán por página. Puede seleccionar 10, 25, 50 o 100 registros por página.

En caso de que el total de registros encontrados exceda la cantidad de renglones por página seleccionado, se desplegará en la parte inferior izquierda un paginador que pueda navegar entre las páginas.

#### VI.1.5 Contestados (No vistos)

En esta opción podrá consultar todos los Requerimientos generados por usted, que ya fueron contestados por el Informante y que usted no ha visto. El número *Total de registros encontrados* lo verá en color blanco dentro de un círculo verde. Puede localizar un Requerimiento Contestados no vistos en particular a través de su nombre corto, en el recuadro 'Buscar...'.

Este listado se compone de los siguientes campos:

*Estatus.* Indica el estado en el que se encuentra el Requerimiento (Contestado). *Solicitante.* Contiene el nombre del Organismo y del Usuario que realizó el Requerimiento.

*Informante.* Contiene el nombre del Organismo y del Usuario quien dio Respuesta al Requerimiento. En caso de que el Requerimiento haya sido dirigido a más de un Usuario,

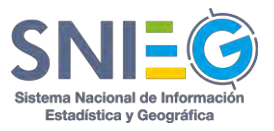

solamente aparecerá el nombre del Usuario que contestó el Requerimiento, y solo en el caso de que más de uno hubiese contestado aparecerá la palabra Varios. Para saber los nombres de los destinatarios deberá dar clic en la acción 'Ver...'. Cada uno de los Informantes tendrá su propio estatus para este Requerimiento.

Nombre. Nombre corto del Requerimiento realizado.

Fecha de creación. Indica cuando fue creado el Requerimiento.

Fecha límite de entrega. Indica la fecha límite de Respuesta al Requerimiento.

**Acción.** Muestra el link Ver más [...], en el cual podrá ver el Detalle del Requerimiento (VI.1.A) y el Detalle de la Respuesta (VI.1.B).

| Total de registros encontrados: 🚳 |                                         | ss encontrados: 🔞                                                              |                    |                     |                           | Buscar |
|-----------------------------------|-----------------------------------------|--------------------------------------------------------------------------------|--------------------|---------------------|---------------------------|--------|
| Estatus                           | Solicitante                             | Informante                                                                     | ¢ Nombre           | · Fecha de creación | ÷ Fecha límite de entrega | Acción |
| Convestado                        | UN<br>Ricardo Amonio Olvera Naverro     | INEGI<br>IG Alberto Galvan                                                     | Req_INEGI_20_Name  | 04/12/2015 14:51    | 04/12/2015 14:51          | Ver    |
| Corportable                       | UN<br>IN Roando Antonio Olvena Nevarra  | INEGI<br>SF Sinna Hausare<br>Original: INEGI HG Herrer Sergie (uavang Gallardo | Req_UN_3_ShortName | 04/12/2015 10:03    | 04/01/2016 10:03          | Ver    |
| Concessio                         | UN<br>RN Ricardo Antonio Olvere Navarro | INEGI<br>SF Silvia Fraustro                                                    | Reg_UN_1_ShortName | 04/12/2015 09:59    | 04/01/2016 09:59          | Ver_   |

En la parte inferior derecha del listado encontrará cuatro botones para seleccionar la cantidad de renglones que se desplegarán por página. Puede seleccionar 10, 25, 50 o 100 registros por página.

En caso de que el total de registros encontrados exceda la cantidad de renglones por página seleccionado, se desplegará en la parte inferior izquierda un paginador que pueda navegar entre las páginas.

#### VI.1.6 Completados

En esta opción podrá consultar todos los Requerimientos generados por usted, que ya fueron contestados por el Informante y que usted ya los vio. El número *Total de registros encontrados* lo verá en color blanco dentro de un círculo verde. Puede localizar un Requerimiento Completado en particular a través de su nombre corto, en el recuadro 'Buscar...'.

Este listado se compone de los siguientes campos:

*Estatus.* Indica el estado en el que se encuentra el Requerimiento (Completado).

Solicitante. Contiene el nombre del Organismo y del Usuario que realizó el Requerimiento.

*Informante.* Contiene el nombre del Organismo y del Usuario quien dio Respuesta al Requerimiento. En caso de que el Requerimiento haya sido dirigido a más de un Usuario, solamente aparecerá el nombre del Usuario que contestó el Requerimiento, y solo en el

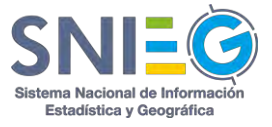

caso de que más de uno hubiese contestado aparecerá la palabra Varios. Para saber los nombres de los destinatarios deberá dar clic en la acción 'Ver...'. Cada uno de los Informantes tendrá su propio estatus para este Requerimiento.

Nombre. Nombre corto del Requerimiento realizado.

Fecha de creación. Indica cuando fue creado el Requerimiento.

Fecha límite de entrega. Indica la fecha límite de Respuesta al Requerimiento.

**Acción.** Muestra el link Ver más [...], en el cual podrá ver el Detalle del Requerimiento (VI.1.A) y el Detalle de la Respuesta (VI.1.B).

| otal de registros e | encontrados: (5)                           |                                                                                            |                         |                     |                           | Birstar |
|---------------------|--------------------------------------------|--------------------------------------------------------------------------------------------|-------------------------|---------------------|---------------------------|---------|
| : Estatus           | a Solicitante                              | : Informante                                                                               | = Nombre                | + Fecha de creación | ÷ Fecha límite de entrega | Acción  |
| Constituiedo        | OECD<br>DE David Eduardo Dominguez Escusa  | INEGI<br>JG Julio Cetar Tovar Gómez<br>Original: INEGI +III Hector Sergio Luevano Gallardo | Req_OECD_15 Nombre/Name | 04/12/2015 10:16    | 11/12/2015 10:16          | Ver     |
| Completatio         | OECD<br>DE David Eduardo Dominguez Escutia | INEGI<br>JG Julio Cesar Tovar Gómaz<br>Original: INEGI HG Herser Sergin Luevana Gallarda   | Req_OECD_13 Nombre/Name | 04/12/2015 10:15    | 11/12/2015 10:15          | Ver     |
| Completado          | OECD<br>De David Eduardo Cominguez Escusia | INEGI<br>15 Julio Cesar Tovar Gómez                                                        | Req_OECD_11 Nombre/Name | 04/12/2015 10:15    | 11/12/2015 10:15          | Ver     |
| Completado          | OECD<br>DE David Eduardo Dominguez Escutia | SEP<br>MA Marco Antonio Ibarra Araujo                                                      | Req_OECD_1 Nombre/Name  | 04/12/2015 10:10    | 11/12/2015 10:10          | Ver     |
| Completendo         | OECD                                       | SEP<br>MA Marco Antonio Ibarra Araujo<br>Original: SEP MG Miguet anget gutirerez gamez     | Req_OECD_5 Nombre/Name  | 04/12/2015 10:10    | 11/12/2015 10:10          | Ver     |

En la parte inferior derecha del listado encontrará cuatro botones para seleccionar la cantidad de renglones que se desplegarán por página. Puede seleccionar 10, 25, 50 o 100 registros por página.

En caso de que el total de registros encontrados exceda la cantidad de renglones por página seleccionado, se desplegará en la parte inferior izquierda un paginador que pueda navegar entre las páginas.

#### VI.1.7 Información no disponible.

En esta opción podrá consultar todos los Requerimientos generados por usted, que fueron contestados por el Informante con la leyenda *Información no disponible*. El número *Total de registros encontrados* lo verá en color blanco dentro de un círculo verde. Puede localizar un Requerimiento Contestado con *Información no disponible* en particular a través de su nombre corto, en el recuadro 'Buscar...'.

Este listado se compone de los siguientes campos:

*Estatus.* Indica el estado en el que se encuentra el Requerimiento (Información no disponible).

Solicitante. Contiene el nombre del Organismo y del Usuario que realizó el Requerimiento.
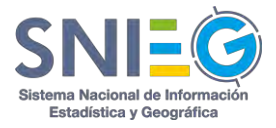

**Informante.** Contiene el nombre del Organismo y del Usuario quien dio Respuesta al Requerimiento. En caso de que el Requerimiento haya sido dirigido a más de un Usuario, solamente aparecerá el nombre del Usuario que contestó el Requerimiento, y solo en el caso de que más de uno hubiese contestado aparecerá la palabra Varios. Para saber los nombres de los destinatarios deberá dar clic en la acción 'Ver...'. Cada uno de los Informantes tendrá su propio estatus para este Requerimiento.

Nombre. Nombre corto del Requerimiento realizado.

Fecha de creación. Indica cuando fue creado el Requerimiento.

Fecha límite de entrega. Indica la fecha límite de Respuesta al Requerimiento.

**Acción.** Muestra el link Ver más [...], en el cual podrá ver el Detalle del Requerimiento (VI.1.A) y el Detalle de la Respuesta (VI.1.B).

| al de registros encontrados: | 0                                       |                                     |                    |                     |                           | Buscer- |
|------------------------------|-----------------------------------------|-------------------------------------|--------------------|---------------------|---------------------------|---------|
| Estatus                      | Solicitante                             | a Informante                        | a Nombre           | - Fecha de creación | ÷ Fecha límite de entrega | Acció   |
| รักการสมกัก พย สระponities   | UN<br>RN Ricardo Antonio Olvara Navarro | SEP<br>MIGUEL ANGEL GUTIERREZ GAMEZ | Req_UN_8_ShortName | 04/12/2015 10:14    | 04/01/2016 10:14          | Ver     |
| urmatión vo stisponitie      | UN<br>Ricaldo Antonio Olvera Navarro    | INEGI<br>SF Stiva Fraustre          | Req_UN_2_ShortName | 04/12/2015 10:00    | 04/01/2016 10:00          | Ver_    |

En la parte inferior derecha del listado encontrará cuatro botones para seleccionar la cantidad de renglones que se desplegarán por página. Puede seleccionar 10, 25, 50 o 100 registros por página.

En caso de que el total de registros encontrados exceda la cantidad de renglones por página seleccionado, se desplegará en la parte inferior izquierda un paginador que pueda navegar entre las páginas.

## VI.1.8 Eliminados

En esta opción podrá consultar todos los Requerimientos generados y eliminados por usted. El número *Total de registros encontrados* lo verá en color blanco dentro de un círculo verde. Puede localizar un Requerimiento Eliminado en particular a través de su nombre corto, en el recuadro 'Buscar...'.

Este listado se compone de los siguientes campos:

Estatus. Indica el estado en el que se encuentra el Requerimiento (Eliminado).

Solicitante. Contiene el nombre del Organismo y del Usuario que realizó el Requerimiento.

*Informante.* Contiene el nombre del Organismo y del Usuario a quien fue dirigido el Requerimiento. En caso de que el Requerimiento haya sido dirigido a más de un Usuario, solamente aparecerán los Usuarios que no hubiesen contestado el Requerimiento al momento de la Eliminación, si fuera un Usuario aparece su nombre, si fueran varios aparece

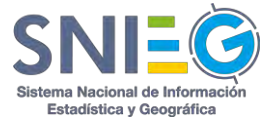

la palabra 'Varios'. Para saber los nombres de los destinatarios deberá dar clic en la acción 'Ver...'. Cada uno de los Informantes tendrá su propio estatus para este Requerimiento.

Nombre. Nombre corto del Requerimiento realizado.

Fecha de creación. Indica cuando fue creado el Requerimiento.

Fecha límite de entrega. Indica la fecha límite de Respuesta al Requerimiento.

**Acción.** Muestra el link Ver más [...], en el cual podrá ver el Detalle del Requerimiento (VI.1.A) y el Detalle de la Respuesta (VI.1.B).

| al de registros e | ncontrados: 🗿                              |                                        |                         |                  |                         | Buscar |
|-------------------|--------------------------------------------|----------------------------------------|-------------------------|------------------|-------------------------|--------|
| Estatus           | a Solicitante                              | ÷ Informante                           | > Nombre                |                  | Fecha límite de entrega | Acción |
| minado            | OECD<br>DE David Eduardo Dominguez Escusia | INEGI<br>JG Julio Cesar Tovar Gómez    | Reg_OECD_19 Nombre/Name | 04/12/2015 10:16 | 11/12/2015 10:16        | Ver    |
| mnado             | OECD<br>DE David Eduardo Dominguez Bacutia | INEGI<br>JG Julio Cesar Tovar Gémez    | Req_OECD_17 Nombre/Name | 04/12/2015 10:16 | 11/12/2015 10:16        | Ver    |
| minado            | OECD<br>DE David Eduardo Dominguez Escutia | SEP<br>MA Mairo Antonio Ibarra Artavin | Req_OECD_3 Nombre/Name  | 04/12/2015 10:10 | 11/12/2015 10:10        | Ver    |

En la parte inferior derecha del listado encontrará cuatro botones para seleccionar la cantidad de renglones que se desplegarán por página. Puede seleccionar 10, 25, 50 o 100 registros por página.

En caso de que el total de registros encontrados exceda la cantidad de renglones por página seleccionado, se desplegará en la parte inferior izquierda un paginador que pueda navegar entre las páginas.

## VI.1.9 Respuestas por fuera

En esta opción podrá consultar lo que algunos de sus Informantes reportaron en el sistema (Requerimientos y Respuestas) acerca de las Solicitudes de Información que usted les hizo por algún otro medio, fuera del sistema HUB, como por ejemplo correo electrónico. El número *Total de registros encontrados* lo verá en color blanco dentro de un círculo verde. Puede localizar una Respuesta fuera del sistema en particular a través de su nombre corto, en el recuadro 'Buscar...'.

Este listado se compone de los siguientes campos:

Solicitante. Contiene el nombre del Organismo y del Usuario que realizó el Requerimiento.

*Informante.* Contiene el nombre del Organismo y del Usuario quien dio la Respuesta por fuera del sistema a un Requerimiento.

Nombre. Nombre corto del Requerimiento realizado.

Fecha de creación. Indica cuando fue creado el Requerimiento.

**Acción.** Muestra el link Ver más [...], en el cual podrá ver el Detalle de la Respuesta (VI.1.B).

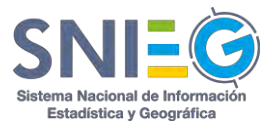

| spuestas por fuera<br>Respuestas por fuera |                                        |                     |                     |          |
|--------------------------------------------|----------------------------------------|---------------------|---------------------|----------|
| sal de registros encontrados: 🕦            |                                        |                     |                     | Buscar   |
| Solicitante                                | a Informante                           | a Nombre            | ✓ Fecha de creación | Acción   |
| DECD<br>VC Victor Silva Cuevas             | SEP<br>MA Marco Antonio Ibarra Aracijo | Response_email_oecd | 04/12/2015 11:43    | Ver      |
|                                            |                                        |                     |                     | 10 25 50 |

En la parte inferior derecha del listado encontrará cuatro botones para seleccionar la cantidad de renglones que se desplegarán por página. Puede seleccionar 10, 25, 50 o 100 registros por página.

En caso de que el total de registros encontrados exceda la cantidad de renglones por página seleccionado, se desplegará en la parte inferior izquierda un paginador que pueda navegar entre las páginas.

## VI.1.A Detalle del Requerimiento (Consultar / Eliminar)

Los campos que lo integran son:

### Recuadro de Periodos de entrega.

Se activa y contiene la Fecha Límite de Entrega, así como los usuarios involucrados para cada Periodo del Requerimiento. Desde esta opción se pueden Editar o Eliminar cada uno de los periodos de entrega que no hayan sido contestados. Los únicos campos que podrán modificarse son la Fecha Límite de Entrega y los Archivos del Requerimiento que se adjuntaron.

Tiene el botón Eliminar requerimiento..., además de que éste desaparece cuando el requerimiento ya fue contestado aplicando solo para el Recolector que hizo el Requerimiento.

### Recuadro con el Título del Requerimiento.

Título. Es el nombre corto del Requerimiento.

*Organismo solicitante*. Nombre del Organismo al que pertenece el Usuario que generó el Requerimiento.

Usuario solicitante. Nombre del Usuario qué generó el Requerimiento.

Descripción. Descripción que se le dio al Requerimiento.

Fecha de creación. Fecha en la que fue generado el Requerimiento.

*Tipo de información.* Se desplegará en caso de que el Usuario que generó el Requerimiento haya seleccionado el tipo de información que se solicitó, ya sea un Indicador o variable, Cuestionario, etc.

**Destino de la información.** Se desplegará en caso de que el Usuario que generó el Requerimiento haya seleccionado el destino que dará a la información, si será

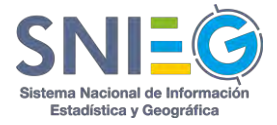

utilizada para una publicación, para investigación, para integrarla a sus bases de datos, etc.

*Mensaje adicional*. Son las anotaciones y/o comentarios del Usuario que generó el Requerimiento en caso de que las haya incluido.

*Etiquetas.* Son las palabras claves o clasificación con la que se identifica al Requerimiento.

*Ver correo de solicitud.* Solo aparecerá cuando el Requerimiento esté ligado a un correo.

#### Detalle del correo.

*Fecha de Recepción.* Es la fecha y hora de que se ha recibido el correo electrónico.

*Sujeto.* Nombre de la persona u Organismo de quién proviene el correo electrónico.

De. Tiene el correo electrónico Institucional.

*Para.* La cuenta de correo a la que se le envía el requerimiento. *Cuerpo.* Es el mensaje o contenido que están enviando.

### **Recuadro Archivos del Requerimiento**

Nombre. Nombre del Archivo o URL.

*Formato*. Tipo de archivo del Requerimiento. doc, docx, xls, xlsx, xml, csv, txt, zip, rar, jpg, jpeg, gif, png, pdf, ppt, pptx, tiff, ico, html, mp3, mp4, shape, entre otros.

Tamaño. Tamaño del Archivo.

### Acción.

Descargar. Al dar clic descarga el archivo.

#### Recuadro URL's del Requerimiento

*Nombre*. Nombre del Archivo o URL.

*Formato*. Tipo de archivo del Requerimiento. doc, docx, xls, xlsx, xml, csv, txt, zip, rar, jpg, jpeg, gif, png, pdf, ppt, pptx, tiff, ico, html, mp3, mp4, shape, entre otros.

#### Acción.

*Ver*. Solamente para URL's. Si desea descargar la URL lo puede hacer con clic derecho 'Copiar dirección de enlace'. Si da clic sobre la acción Ver se descargará el archivo directamente o se abrirá la URL en una nueva ventana en caso de requerir interacción con el usuario para descargar el archivo.

#### Recuadro del Detalle de la respuesta.

*Usuario(s) informante(s)*. Nombre del Organismo y del Usuario a quién se le hizo el Requerimiento.

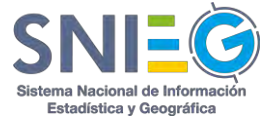

*Estatus.* Indica el estado en el que se encuentra el Requerimiento. (Pendiente, en Proceso, Contestado, Completado, Información no disponible o Eliminado).

### Acción.

**Responder.** Solo se le despliega esta opción al Usuario a quién fue dirigido el Requerimiento y tenga el Estatus de Pendiente o en Proceso.

*Ver.* Solo se despliega cuando el Requerimiento esté Contestado o Atendido. Al dar clic en 'Ver más [...]', se muestran muchos más datos del *Detalle de la Respuesta*. Puede ver su referencia en VI.1.B.

*Mensaje.* Solo se despliega el texto de esta opción cuando se trate de un Reenvío Cancelado o Información no disponible.

*Eliminar.* Al elegir esta opción se abre una ventana emergente para confirmar si realmente quiere eliminar el Requerimiento. Si da clic en el botón Aceptar se eliminarán todos los periodos de entrega de su Requerimiento que no hayan sido contestados, para todos los Informantes a los que se les hizo el Requerimiento.

En caso de querer eliminar un periodo de entrega en particular deberá dar clic en Ver y en el *Recuadro de Periodos de Entrega* del *Detalle del Requerimiento* (VI.1.A) podrá Eliminar el Periodo específico.

### Recuadro de Comentarios.

Es un espacio para realizar comentarios relacionados con el Requerimiento.

| eriodos de entrega                                     |       | Titulo: test                                                |                                              |                     |             |  |
|--------------------------------------------------------|-------|-------------------------------------------------------------|----------------------------------------------|---------------------|-------------|--|
| 2019/08/07 - 2019/08/12. Contestaron 1 de 1 Usuario(s) |       | Organismo solicitante: Inst<br>Usuario solicitante: Alberto | ituto Nacional de Estadística y Ge<br>Galvan | eografia            |             |  |
|                                                        | Único | Descripción:<br>rtytry                                      |                                              |                     |             |  |
|                                                        |       | Fecha de creación: 🛗 2019/                                  | 08/07 14:11                                  |                     |             |  |
|                                                        |       | Tipo de información: Manu                                   | al (                                         |                     |             |  |
|                                                        |       | Destino de la información:                                  | Publicación                                  |                     |             |  |
|                                                        |       | Mensaje adicional: rtyryr                                   |                                              |                     |             |  |
|                                                        |       |                                                             |                                              |                     |             |  |
|                                                        |       | (4) Archivo(s) del requ                                     | ierimiento                                   |                     |             |  |
|                                                        |       | Nombre                                                      | Formato                                      | Tamaño              | Acción      |  |
|                                                        |       | mochilas2019                                                | .pdf                                         | 9.59894752502441 MB | 🛦 Descargar |  |
|                                                        |       | % Urls del requerimie                                       | ento                                         |                     |             |  |
|                                                        |       | Nombre                                                      | Fe                                           | ormato              | Acción      |  |
|                                                        |       | No se han encontrado regis                                  | itros                                        |                     |             |  |
|                                                        |       |                                                             |                                              |                     |             |  |
| etalle de la respuesta                                 |       |                                                             | 🗣 Comenta                                    | rio(s)              |             |  |
|                                                        |       |                                                             |                                              |                     |             |  |

# VI.1.B Detalle de la Respuesta

Aquí podrá ver a Detalle la Respuesta con la que se atendió el Requerimiento. Este listado se compone de los siguientes campos:

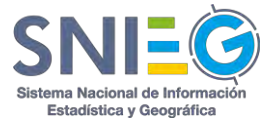

### Recuadro con el Título de la Respuesta.

*Título.* Es el nombre del Requerimiento.

**Organismo informante.** Nombre del Organismo al que pertenece el Usuario que dio Respuesta al Requerimiento.

*Usuario informante.* Nombre del Usuario qué generó la Respuesta al Requerimiento.

Descripción. Descripción que se le dio al Requerimiento.

*Fuente de la información*. Nombre del Organismo y/o del proyecto estadístico o geográfico de dónde proviene la información de la Respuesta.

*Tipo de información.* Se desplegará en caso de que el Usuario que generó el Requerimiento haya seleccionado el tipo de información que se solicitó, ya sea un Indicador o variable, Cuestionario, etc.

**Destino de la información.** Se desplegará en caso de que el Usuario que generó el Requerimiento haya seleccionado el destino que dará a la información, si será utilizada para una publicación, para investigación, para integrarla a sus bases de datos, etc.

*Mensaje adicional.* Corresponde a los mensajes del Usuario que generó la Respuesta.

*Número de Vistas.* Número de veces que se ha visto el Detalle de la Respuesta.

Número de archivos. Número de Archivos que tiene la Respuesta.

*Número de URL's.* Número de URL que tiene la Respuesta.

**Hashtags**. Nombre de los diferentes hashtags relacionados con el Requerimiento y la Respuesta.

### **Recuadro Archivos del Requerimiento**

Nombre. Nombre del Archivo o URL.

*Formato*. Tipo de archivo del Requerimiento. doc, docx, xls, xlsx, xml, csv, txt, zip, rar, jpg, jpeg, gif, png, pdf, ppt, pptx, tiff, ico, html, mp3, mp4, shape, entre otros.

Tamaño. Tamaño del Archivo.

### Acción.

*Descargar*. Al dar clic descarga el archivo.

## Recuadro URL's del Requerimiento

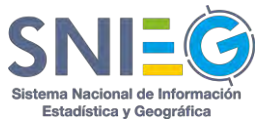

*Nombre*. Nombre del Archivo o URL.

*Formato*. Tipo de archivo del Requerimiento. doc, docx, xls, xlsx, xml, csv, txt, zip, rar, jpg, jpeg, gif, png, pdf, ppt, pptx, tiff, ico, html, mp3, mp4, shape, entre otros.

### Acción.

*Ver*. Solamente para URL's. Si desea descargar la URL lo puede hacer con clic derecho 'Copiar dirección de enlace'. Si da clic sobre la acción Ver se descargará el archivo directamente o se abrirá la URL en una nueva ventana en caso de requerir interacción con el usuario para descargar el archivo.

### Recuadro del Usuario Solicitante.

*Usuario solicitante*. Nombre del Organismo y del Usuario a quién se le hizo el Requerimiento.

#### Recuadro de Comentarios.

Es un espacio para realizar comentarios relacionados con el Requerimiento.

| Language dis in respirations                                   |                           |                                               |                                |  |
|----------------------------------------------------------------|---------------------------|-----------------------------------------------|--------------------------------|--|
| Fítulo: Req_UN_3_ShortName                                     |                           |                                               |                                |  |
| Agencia informante: Instituto Nacional de                      | e Estadística y Geografía |                                               |                                |  |
| Jsuario informante: Silvia Fraustro                            |                           |                                               |                                |  |
| escripción: Req_UN_3_Description                               |                           |                                               |                                |  |
| uente de la información: Respuesta 3 Fr                        | uente de informacion      |                                               |                                |  |
| ipo de información: Cuestionario                               |                           |                                               |                                |  |
| estino de la información:                                      |                           |                                               |                                |  |
| lensaje adicional: Respuesta 3 Mensaje                         | adicional                 |                                               |                                |  |
| 1 Vistas 🖺 1 % 1.                                              |                           |                                               |                                |  |
|                                                                |                           |                                               |                                |  |
| Reg Liv                                                        |                           |                                               |                                |  |
| Archivo(s) de la respuesta<br>Nombre                           | Formato                   | Tamaño                                        | Acción                         |  |
| Archivo(s) de la respuesta<br>Nombre<br>Resp.UN_3              | Formato                   | Tamaño<br>12.560586075 NJ                     | Acción<br>& Descarga           |  |
| Archivo(s) de la respuesta<br>Nambre<br>Resp.UN_3<br>Geogle    | Formato<br>Johox<br>URL   | Tamaño<br>12.560556075 RII                    | Acción<br>& Descarga<br>(2 Ver |  |
| Archivo(s) de la respuesta<br>Nombre<br>Renp.UN_3<br>Google    | Formato<br>Jobes<br>URL   | Tamaño<br>12.560548875 KB                     | Acción<br>≜ Ossanga<br>If Ver  |  |
| Archivo(s) de la respuesta<br>Nombre<br>Inng. (JN, 3<br>Soogle | Formate<br>Johox<br>URL   | Tamaño<br>12.560546275 RII<br>© Comentario(s) | Acción<br>▲ Orscarga<br>C# Ver |  |

# VI.2 Respuestas (Rol de Informante)

Esta opción es utilizada básicamente por los Responsables de Intercambio para consultar los Requerimientos que les hagan los Representantes Extranjeros y generar las Respuestas a los mismos. A esta opción también tienen acceso los Administradores Institucional, Tecnológico y del HUB, ya que tienen ambos Roles, de Recolector y de Informante.

## VI.2.1 Todas

En esta opción podrá consultar todas los Requerimientos dirigidos a usted y las Respuestas realizadas por usted. El número *Total de registros encontrados* lo verá en color blanco

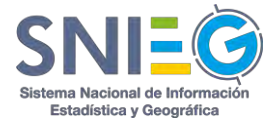

dentro de un círculo verde. Puede localizar un Requerimiento o Respuesta en particular a través de su nombre corto, en el recuadro 'Buscar...'.

Este listado se compone de los siguientes campos:

*Estatus.* Indica el estado en el que se encuentra la Respuesta (Pendiente, en Proceso, Contestado, Completado, Información no disponible o Eliminado).

**Informante.** Contiene el nombre del Organismo y del Usuario quien dio o debe dar la Respuesta al Requerimiento. En caso de que el Requerimiento haya sido dirigido a más de un Usuario, en vez del nombre del Usuario aparecerá la palabra Varios. Para saber los nombres de los destinatarios deberá dar clic en la acción 'Ver...'.

**Solicitante.** Contiene el nombre del Organismo y del Usuario que realizó el Requerimiento. **Nombre.** Nombre corto del Requerimiento realizado.

Fecha de creación. Indica cuando fue creado el Requerimiento.

Fecha límite de entrega. Indica la fecha límite de Respuesta al Requerimiento.

**Acción.** Muestra el link 'Ver más [...]', en el cual podrá ver el Detalle del Requerimiento (VI.2.A) y el Detalle de la Respuesta (VI.2.B).

| ital de registros er | ncontrados: 🕗              |                                                                                                    |                                 |                     |                           | Buscar     |
|----------------------|----------------------------|----------------------------------------------------------------------------------------------------|---------------------------------|---------------------|---------------------------|------------|
| Estatus              | : Informante               | : Solicitante                                                                                       | : Nombre                        | ★ Fecha de creación | ⇒ Fecha limite de entrega | Acción     |
| For gornoladas       | INEGI<br>Al Alberto Galvan | INEGI<br>Ri Bisardo Antonio Olvera Navarro<br><b>Original:</b> INEGI Ricardo Antonio Olvera Navarro | Test<br>Periodo Único           | 2017/02/01 15:21    | 2017/02/06 15:21          | Vec más [] |
| Contestado           | INEGI<br>Alberto Galvan    | INEGI<br>Ja Jackeline Martinez Ponce<br>Orlegenet 11NSD Rose traditionatio                          | Second Request<br>Periodo Unico | 2015/09/14 14:00    | 2016/09/14 14:00          | Ver mås [  |

En la parte inferior derecha del listado encontrará cuatro botones para seleccionar la cantidad de renglones que se desplegarán por página. Puede seleccionar 10, 25, 50 o 100 registros por página.

En caso de que el total de registros encontrados exceda la cantidad de renglones por página seleccionado, se desplegará en la parte inferior izquierda un paginador que pueda navegar entre las páginas.

# VI.2.2 Pendientes

En esta opción podrá consultar todos los nuevos Requerimientos dirigidos a usted y que no ha visto (Pendiente) o no ha contestado (En Proceso). El número *Total de registros encontrados* lo verá en color blanco dentro de un círculo verde. Puede localizar un Requerimiento Pendiente en particular a través de su nombre corto, en el recuadro 'Buscar...'.

Este listado se compone de los siguientes campos:

*Estatus.* Indica el estado en el que se encuentra el Requerimiento Pendiente (Pendiente o en Proceso).

*Informante.* Contiene el nombre del Organismo y del Usuario quien dará Respuesta del Requerimiento al Solicitante. En caso de que el Requerimiento haya sido dirigido a más de

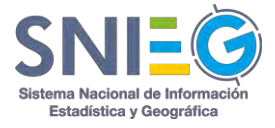

un Usuario, en vez del nombre del Usuario aparecerá la palabra Varios. Para saber los nombres de los destinatarios deberá dar clic en la acción 'Ver…'.

**Solicitante.** Contiene el nombre del Organismo y del Usuario que realizó el Requerimiento. **Nombre.** Nombre corto del Requerimiento Pendiente.

*Fecha de creación.* Indica cuando fue creado el Requerimiento.

Fecha límite de entrega. Indica la fecha límite de Respuesta al Requerimiento.

Acción.

*Ver.* Muestra el link Ver más [...], en el cual podrá ver el Detalle del Requerimiento (VI.2.A) y el Detalle de la Respuesta (VI.2.B) en caso de que haya sido respondida, puede también Responder VI.2.C, contestar con *Información no disponible* o Reenviar el Requerimiento a una tercera persona, ver referencia en VI.2.D.

| sal de registros er | ncontrados. 🚳                |                                                                                                |                                     |                     |                           | Butchr |
|---------------------|------------------------------|------------------------------------------------------------------------------------------------|-------------------------------------|---------------------|---------------------------|--------|
| Estatus             | = Informante                 | = Solicitante                                                                                  | = Nombre                            | → Fecha de creación | : Fecha limite de entrega | Acción |
| underna.            | INEGI<br>SF Silvia Fraustro  | STPS<br>AR Assian Arejandro García Richarse<br>Original: OECD VC victor Silva Cuives           | Req_OECD_10_name<br>Periods Único   | 04/12/2015 11:39    | 04/12/2015 11:39          | Ver    |
| heara               | INEGI<br>Silyla Fraustre     | STPS<br>AR Adrián Alejandes Gareja Richarte<br>Original: OECD VC victor Silva Cuevas           | Req_OECD_6_name<br>Periode Únice    | 04/12/2015 10:16    | 04/12/2015 10:16          | Ver    |
| leiden ar           | INEGI<br>SF Shvia Traustro   | SEP<br>On Miduel, ANOEL GUTIERREZ GAMEZ<br>Original: UN RN Ricardo Antonio Olivera Navarno     | Reg_UN_9_ShortName<br>Periodo Único | 04/12/2015 10:16    | 04/01/2016 10:16          | Ver    |
| în procesa          | INEGI<br>Silvia Fraustro     | UN<br>RN Ricardo Antonio Divera Navarro<br>Original: UN RN Ricardo Antonio Olivera Navarre     | Req_UN_5_ShortName<br>Periodo Único | 04/12/2015 10:07    | 04/01/2016 10:07          | Ver    |
| та репення          | INEGI<br>SIF sirvia Fraustro | UN<br>RN Ricardo Antonio Olivera Navierro<br>Original: UN RIC Ricardo Antonio Olivera Navierro | Req_UN_4_ShortName<br>Perioso Único | 04/12/2015 10:06    | 04/01/2016 10:06          | Ver_   |

En la parte inferior derecha del listado encontrará cuatro botones para seleccionar la cantidad de renglones que se desplegarán por página. Puede seleccionar 10, 25, 50 o 100 registros por página.

En caso de que el total de registros encontrados exceda la cantidad de renglones por página seleccionado, se desplegará en la parte inferior izquierda un paginador que pueda navegar entre las páginas.

## VI.2.3 Contestadas (No vistas)

En esta opción podrá consultar todas las Respuestas generadas por usted y que no ha visto el Usuario que le hizo el Requerimiento. El número *Total de registros encontrados* lo verá en color blanco dentro de un círculo verde. Puede localizar una Respuesta Contestado no vista en particular a través de su nombre corto, en el recuadro 'Buscar...'.

Este listado se compone de los siguientes campos:

*Estatus.* Indica el estado en el que se encuentra la Respuesta del Requerimiento (Contestado).

*Informante.* Contiene el nombre del Organismo y del Usuario quien dio Respuesta al Requerimiento. En caso de que el Requerimiento haya sido dirigido a más de un Usuario,

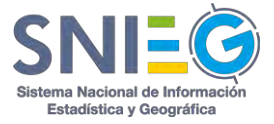

solamente aparecerá el nombre del Usuario que contestó el Requerimiento, y solo en el caso de que más de uno hubiese contestado aparecerá la palabra Varios. Para saber los nombres de los destinatarios deberá dar clic en la acción 'Ver...'. Cada uno de los Informantes tendrá su propio estatus para este Requerimiento.

Solicitante. Contiene el nombre del Organismo y del Usuario que realizó el Requerimiento.

Nombre. Nombre corto del Requerimiento realizado.

Fecha de creación. Indica cuando fue creado el Requerimiento.

**Fecha límite de entrega.** Indica la fecha límite de Respuesta al Requerimiento. **Acción.** Muestra el link Ver más [...], en el cual podrá ver el Detalle del Requerimiento (VI.2.A) y el Detalle de la Respuesta (VI.2.B).

| tal de registros | encontrados: 🕝                              |                                                                                          |                                          |                     |                           | Buscar |
|------------------|---------------------------------------------|------------------------------------------------------------------------------------------|------------------------------------------|---------------------|---------------------------|--------|
| Estatus          | : Informante                                | : Solicitante                                                                            | Nombre                                   | ▼ Fecha de creación | ÷ Fecha límite de entrega | Acción |
| Contestado       | INEGI<br>MG Hector Sergio Luevano Galtardo  | INEGI<br>JG Julio Cesar Tovar Gómsz<br>Original: OECD DE David Eduardo Dominguez Escusia | Req_OECD_19 Nombre/Name<br>Periodo Único | 04/12/2015 10:57    | 11/12/2015 10:16          | Ver    |
| temetado         | INEGI<br>HG Hector Sergio Lilevano Gallardo | INEGI<br>10 pulo Cesar Tovar Gómez<br>Original: OECD DE David Eduardo Dominguez Escusia  | Req_OECD_17 Nombre/Name<br>Periodo Único | 04/12/2015 10:56    | 11/12/2015 10:16          | Ver    |
| (nn)estado       | INEGI<br>HG Hector Sergio Luevano Gallardo  | INEGI<br>Si-Silvia Presstro<br>Original: UN RN Ricarda Antonia Olvera Navarra            | Req_UN_5_ShortName<br>Feriodo Único      | 04/12/2015 10:46    | 04/12/2015 10:46          | Ver    |
| orrestado        | INEGI<br>HG Hector Sergis Luevane Gallante  | OECD<br>VC Viener Selva Ciaevas<br>Original: OECD VC Victor Selva Cuevas                 | Req_QECD_18_name<br>Periode Unice        | 04/12/2015 10:27    | 04/12/2015 10:27          | Ver    |

En la parte inferior derecha del listado encontrará cuatro botones para seleccionar la cantidad de renglones que se desplegarán por página. Puede seleccionar 10, 25, 50 o 100 registros por página.

En caso de que el total de registros encontrados exceda la cantidad de renglones por página seleccionado, se desplegará en la parte inferior izquierda un paginador que pueda navegar entre las páginas.

## VI.2.4 Completadas

En esta opción podrá consultar todas las Respuestas generadas por usted y que ya fueron vistas por los Usuarios que le hicieron los Requerimientos. El número *Total de registros encontrados* lo verá en color blanco dentro de un círculo verde. Puede localizar una Respuesta Completada en particular a través de su nombre corto, en el recuadro 'Buscar...'.

Este listado se compone de los siguientes campos:

*Estatus.* Indica el estado en el que se encuentra el Requerimiento (Completado).

*Informante.* Contiene el nombre del Organismo y del Usuario quien dio Respuesta al Requerimiento. En caso de que el Requerimiento haya sido dirigido a más de un Usuario,

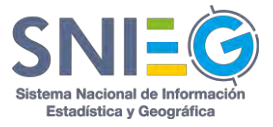

solamente aparecerá el nombre del Usuario que contestó el Requerimiento, y solo en el caso de que más de uno hubiese contestado aparecerá la palabra Varios. Para saber los nombres de los destinatarios deberá dar clic en la acción 'Ver...'. Cada uno de los Informantes tendrá su propio estatus para este Requerimiento.

Solicitante. Contiene el nombre del Organismo y del Usuario que realizó el Requerimiento.

Nombre. Nombre corto del Requerimiento realizado.

Fecha de creación. Indica cuando fue creado el Requerimiento.

Fecha límite de entrega. Indica la fecha límite de Respuesta al Requerimiento.

**Acción.** Muestra el link Ver más [...], en el cual podrá ver el Detalle del Requerimiento (VI.2.A) y el Detalle de la Respuesta (VI.2.B).

| tal de registros e | incontrados: 😨                        |                                                                                                 |                                         |                                       | Busc                      | IC    |
|--------------------|---------------------------------------|-------------------------------------------------------------------------------------------------|-----------------------------------------|---------------------------------------|---------------------------|-------|
| Estatus            | a informante                          | = Solicitante                                                                                   | ± Nombre                                | <ul> <li>Fecha de creación</li> </ul> | : Fecha límite de entrega | Acció |
| nnyletado          | SEP<br>MA Marco Antorio Ibarra Araujo | OECD<br>DE David Eduardo Dominguez Escutia<br>Original: OECD DE David Eduardo Dominguez Escutia | Req_OECD_1 Nombre/Name<br>Periodo Unico | 04/12/2015 10:10                      | 11/12/2015 10:10          | Ver.  |
| ompletiida         | SEP<br>MA Marco Antonio Ibarra Araujo | OECD<br>David Eduardo Dóminguez Escutia<br>Original: OECD DE David Eduardo Dominguez Escutia    | Req_OECD_5 Nombre/Name<br>Periodo Unico | 04/12/2015 10:10                      | 11/12/2015 10:10          | Ver   |

En la parte inferior derecha del listado encontrará cuatro botones para seleccionar la cantidad de renglones que se desplegarán por página. Puede seleccionar 10, 25, 50 o 100 registros por página.

En caso de que el total de registros encontrados exceda la cantidad de renglones por página seleccionado, se desplegará en la parte inferior izquierda un paginador que pueda navegar entre las páginas.

# VI.2.5 Rechazadas

En esta opción podrá consultar todas las Respuestas que usted ha dado a un *Reenvío con autorización* y que fueron rechazadas por el Usuario que se lo Reenvió. Al rechazarle una de estas Respuestas, automáticamente vuelve a quedar en sus Respuestas Pendientes. El número *Total de registros encontrados* lo verá en color blanco dentro de un círculo verde. Puede localizar una Respuesta Rechazada en particular a través de su nombre corto, en el recuadro 'Buscar...'.

Este listado se compone de los siguientes campos:

Estatus. Indica el estado en el que se encuentra la Respuesta (Rechazada).

Informante. Nombre del Organismo y del Usuario quien debió dar Respuesta.

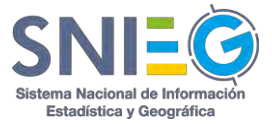

Solicitante. Nombre del Organismo y del Usuario que realizó el Requerimiento.

Nombre. Nombre corto del Requerimiento realizado.

Fecha de creación. Indica cuando fue creado el Requerimiento.

Fecha límite de entrega. Indica la fecha límite de respuesta al Requerimiento.

### Acción.

*Ver.* Muestra el link Ver más [...], en el cual podrá ver el Detalle del Requerimiento (VI.2.A) y el Detalle de la Respuesta (VI.2.B) en caso de que haya sido respondida, puede también Responder VI.2.C, contestar con *Información no disponible* o Reenviar el Requerimiento a una tercera persona, ver referencia en VI.2.D.

| otal de registros encontrados:         | 0                                                                                           |                                        |                                         |                     | Buscar                    |       |
|----------------------------------------|---------------------------------------------------------------------------------------------|----------------------------------------|-----------------------------------------|---------------------|---------------------------|-------|
| Estatus                                | : Solicitante                                                                               | Informante                             | z Nombre                                | + Fecha de creación | = Fecha límite de entrega | Acció |
| Rechazatia<br>Reenvio con autorización | SEP<br>MA Marco Antonio Ibarra Araujo<br>Original: OECD THE David Eduardo Dominguez Escuria | SEP<br>MG MIGUEL ANGEL GOTTERREZ GAMEZ | Req_OECD_7 Nombre/Name<br>Periodo Único | 04/12/2015 10:31    | 11/12/2015 10:10          | Ver   |

En la parte inferior derecha del listado encontrará cuatro botones para seleccionar la cantidad de renglones que se desplegarán por página. Puede seleccionar 10, 25, 50 o 100 registros por página.

En caso de que el total de registros encontrados exceda la cantidad de renglones por página seleccionado, se desplegará en la parte inferior izquierda un paginador que pueda navegar entre las páginas.

## VI.2.6 Información no disponible

En esta opción podrá consultar la Respuesta a todos aquellos *Reenvíos con autorización* que usted contestó con el *botón de Información no disponible*. El número *Total de registros encontrados* lo verá en color blanco dentro de un círculo verde. Puede localizar una Respuesta con Información no disponible en particular a través de su nombre corto, en el recuadro 'Buscar...'.

Este listado se compone de los siguientes campos:

*Estatus.* Indica el estado en el que se encuentra el Requerimiento (Información no disponible).

**Informante.** Contiene el nombre del Organismo y del Usuario quien dio Respuesta al Requerimiento. En caso de que el Requerimiento haya sido dirigido a más de un Usuario, solamente aparecerá el nombre del Usuario que contestó el Requerimiento, y solo en el caso de que más de uno hubiese contestado aparecerá la palabra Varios. Para saber los nombres de los destinatarios deberá dar clic en la acción 'Ver...'. Cada uno de los Informantes tendrá su propio estatus para este Requerimiento.

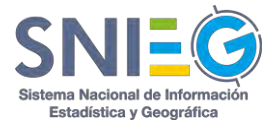

Solicitante. Contiene el nombre del Organismo y del Usuario que realizó el Requerimiento.

Nombre. Nombre corto del Requerimiento realizado.

Fecha de creación. Indica cuando fue creado el Requerimiento.

Fecha límite de entrega. Indica la fecha límite de Respuesta al Requerimiento.

**Acción.** Muestra el link Ver más [...], en el cual podrá ver el Detalle del Requerimiento (VI.2.A).

| otal de registros encontrac        | los: 🕖                                        |                                                                         |                                   |                     |                           | Busche |
|------------------------------------|-----------------------------------------------|-------------------------------------------------------------------------|-----------------------------------|---------------------|---------------------------|--------|
| Estatus                            | ± Informante                                  | : Solicitante                                                           | a Nombre                          | ✓ Fecha de creación | 🗧 Fecha limite de entrega | Acción |
| información politicum tine         | INEGI<br>ING Hector Sargin Luevand Gallaritis | OECD<br>VC Vicor Silva Cuelvar<br>Original: DECD                        | Req_OECD_16_name<br>Periodo Único | 04/12/2015 10:25    | 04/12/2015 10:25          | Ver    |
| interpropositivi pro strigom vilok | INEGI<br>Hill Hector Sergio Loevano Gallardo  | DECD<br>VC Viciol Silva Cuevas<br>Original: DECD VC Vicior Silva Cuevas | Req_OECD_14_name<br>Periado Unico | 04/12/2015 10:23    | 04/12/2015 10:23          | Veru   |
| Connand I - o Bossinica -          | INEGI<br>Hita Hactor Sargin Luksano Galitardo | OECD<br>Veter Silve Cuevas<br>Original; OECD VC. Veter Silva Cuevas     | Req_OECD_12_name<br>Partodo Overn | 04/12/2015 10:22    | 04/12/2015 10:22          | .Ver   |

En la parte inferior derecha del listado encontrará cuatro botones para seleccionar la cantidad de renglones que se desplegarán por página. Puede seleccionar 10, 25, 50 o 100 registros por página.

En caso de que el total de registros encontrados exceda la cantidad de renglones por página seleccionado, se desplegará en la parte inferior izquierda un paginador que pueda navegar entre las páginas.

## VI.2.7 Eliminadas

En esta opción podrá consultar los Requerimientos recibidos por usted y que fueron eliminados por el Solicitante antes de que usted los hubiera contestado. El número *Total de registros encontrados* lo verá en color blanco dentro de un círculo verde. Puede localizar un Respuesta Eliminadas en particular a través de su nombre corto, en el recuadro 'Buscar...'.

Este listado se compone de los siguientes campos:

Estatus. Indica el estado en el que se encuentra el Requerimiento (Eliminado).

**Informante.** Contiene el nombre del Organismo y del Usuario a quien fue dirigido el Requerimiento. En caso de que el Requerimiento haya sido dirigido a más de un Usuario, solamente aparecerán los Usuarios que no hubiesen contestado el Requerimiento al momento de la Eliminación, si fuera un Usuario aparece su nombre, si fueran varios aparece la palabra 'Varios'. Para saber los nombres de los destinatarios deberá dar clic en la acción 'Ver...'. Cada uno de los Informantes tendrá su propio estatus para este Requerimiento. **Solicitante.** Contiene el nombre del Organismo y del Usuario que realizó el Requerimiento.

*Nombre*. Nombre corto del Requerimiento realizado.

Fecha de creación. Indica cuando fue creado el Requerimiento.

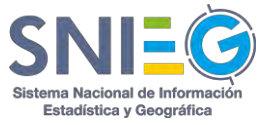

*Fecha límite de entrega.* Indica la fecha límite de Respuesta al Requerimiento. *Acción.* Muestra el link Ver más [...], en el cual podrá ver el Detalle del Requerimiento (VI.1.A) y el Detalle de la Respuesta (VI.1.B).

| stal de registros e | encontrados: 🕕                        |                                                                                                 |                                         |                     |                           | Botan    |
|---------------------|---------------------------------------|-------------------------------------------------------------------------------------------------|-----------------------------------------|---------------------|---------------------------|----------|
| Estatus             | a Informante                          | Solicitante                                                                                     | = Nombre                                | + Fecha de creación | ÷ Fecha limite de entrega | ,        |
| Brends              | SEP<br>MA Marco Antonio Ibarra Araujo | OECD<br>DE David Eduards Dominguaz Escusia<br>Original: OECD DE David Eduards Darsinguez Escuta | Req_OECD_3 Nombre/Name<br>Periods Unica | 04/12/2015 10:10    | 11/12/2015 10:10          |          |
|                     |                                       |                                                                                                 |                                         |                     |                           | 10 25 50 |

En la parte inferior derecha del listado encontrará cuatro botones para seleccionar la cantidad de renglones que se desplegarán por página. Puede seleccionar 10, 25, 50 o 100 registros por página.

En caso de que el total de registros encontrados exceda la cantidad de renglones por página seleccionado, se desplegará en la parte inferior izquierda un paginador que pueda navegar entre las páginas.

## VI.2.A Detalle del Requerimiento

Los campos que lo integran son:

### Recuadro con el Título del Requerimiento.

*Título.* Es el nombre corto del Requerimiento. Y si tiene periodicidad aparece del lado derecho de este recuadro.

*Organismo solicitante*. Nombre del Organismo al que pertenece el Usuario que generó el Requerimiento.

Usuario solicitante. Nombre del Usuario qué generó el Requerimiento.

Descripción. Descripción que se le dio al Requerimiento.

*Fecha de creación*. Fecha en la que fue generado el Requerimiento.

*Tipo de información.* Se desplegará en caso de que el Usuario que generó el Requerimiento haya seleccionado el tipo de información que se solicitó, ya sea un Indicador o variable, Cuestionario, etc.

**Destino de la información.** Se desplegará en caso de que el Usuario que generó el Requerimiento haya seleccionado el destino que dará a la información, si será utilizada para una publicación, para investigación, para integrarla a sus bases de datos, etc.

*Mensaje adicional*. Son las anotaciones y/o comentarios del Usuario que generó el Requerimiento en caso de que las haya incluido.

*Etiquetas.* Son las palabras claves o clasificación con la que se identifica al Requerimiento.

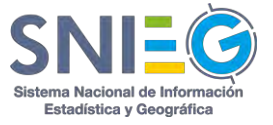

*Ver correo de solicitud*. Solo aparece cuando el requerimiento fue creado desde un correo electrónico.

### **Recuadro Archivos del Requerimiento**

Nombre. Nombre del Archivo o URL.

*Formato*. Tipo de archivo del Requerimiento. doc, docx, xls, xlsx, xml, csv, txt, zip, rar, jpg, jpeg, gif, png, pdf, ppt, pptx, tiff, ico, html, mp3, mp4, shape, entre otros.

*Tamaño*. Tamaño del Archivo.

#### Acción.

Descargar. Al dar clic descarga el archivo.

### Recuadro URL's del Requerimiento

Nombre. Nombre del Archivo o URL.

*Formato*. Tipo de archivo del Requerimiento. doc, docx, xls, xlsx, xml, csv, txt, zip, rar, jpg, jpeg, gif, png, pdf, ppt, pptx, tiff, ico, html, mp3, mp4, shape, entre otros.

### Acción.

*Ver*. Solamente para URL's. Si desea descargar la URL lo puede hacer con clic derecho 'Copiar dirección de enlace'. Si da clic sobre la acción Ver se descargará el archivo directamente o se abrirá la URL en una nueva ventana en caso de requerir interacción con el usuario para descargar el archivo.

### Recuadro del Detalle de la respuesta.

**Usuario(s) informante(s)**. Nombre del Organismo y del Usuario a quién se le hizo el Requerimiento.

*Estatus.* Indica el estado en el que se encuentra el Requerimiento. (Pendiente, en Proceso, Contestado, Completado, Información no disponible o Eliminado). *Acción.* 

**Responder.** Solo se le despliega esta opción al Usuario a quién fue dirigido el Requerimiento y tenga el Estatus de Pendiente o en Proceso.

*Ver.* Solo se despliega cuando el Requerimiento esté Contestado o Atendido. Al dar clic en 'Ver más [...]', se muestran muchos más datos del *Detalle de la Respuesta*. Puede ver su referencia en VI.1.B.

*Mensaje.* Solo se despliega el texto de esta opción cuando se trate de un Reenvío Cancelado o Información no disponible.

*Eliminar.* Al elegir esta opción se abre una ventana emergente para confirmar si realmente quiere eliminar el Requerimiento. Si da clic en el botón Aceptar se eliminarán todos los periodos de entrega de su Requerimiento que no hayan sido contestados, para todos los Informantes a los que se les hizo el Requerimiento. En caso de querer eliminar un periodo de entrega en particular deberá dar clic en Ver y en el *Recuadro de Periodos de Entrega* del *Detalle del Requerimiento* (VI.1.A) podrá Eliminar el Periodo específico.

### Recuadro de Comentarios.

Es un espacio para realizar comentarios relacionados con el Requerimiento.

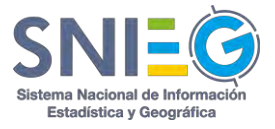

| Título: Req_OECD_8_name                                                     |                             |                                  |                       |                       |  |
|-----------------------------------------------------------------------------|-----------------------------|----------------------------------|-----------------------|-----------------------|--|
| Organismo solicitante: OECD                                                 |                             |                                  |                       |                       |  |
| Isuario solicitante: Victor Silva Cuevas                                    |                             |                                  |                       |                       |  |
| Descripción: Req_OECD_8_description                                         |                             |                                  |                       |                       |  |
| echa de creación: 🛗 04/12/2015 10:18                                        |                             |                                  |                       |                       |  |
| fipo de información: Indicador o variable                                   |                             |                                  |                       |                       |  |
| Destino de la información: Publicación                                      |                             |                                  |                       |                       |  |
| Mensaje adicional: Req_OECD_8_message                                       |                             |                                  |                       |                       |  |
| Rev_OECO_B                                                                  |                             |                                  |                       |                       |  |
| Archivo(s) del requerimiento                                                |                             |                                  |                       |                       |  |
| Archivo(s) der requerinnento                                                |                             |                                  |                       |                       |  |
| Nombre                                                                      | Formato                     | Tamaño                           |                       | Acción                |  |
| Nombre<br>Reg_OECD_8                                                        | Formato<br>.docx            | Tamaño<br>11.040039062           | KE                    | Acción<br>土 Descargar |  |
| Nombre<br>Reg.QECD_8                                                        | Formato<br>.docx            | Tamaño<br>11.040039062           | KE                    | Acción<br>& Descargar |  |
| Nombre<br>Reg.OECD_8                                                        | Formato<br>.docx            | Tamaño<br>11.040039062           | ka<br>• Comentario(s) | Acción<br>A Descargar |  |
| Nombre<br>Reg. OECD_S<br>Detalle de la respuesta                            | Formato<br>.docx            | Tamaño<br>11.040039062           | •׿<br>• Comentario(s) | Acción                |  |
| Nombre<br>Reg_OECD_B<br>Detaile de la respuesta<br>Usuario(s) informante(s) | Formato<br>.docx<br>Estatus | Tamaño<br>11.040039062<br>Acción | ka<br>Comentario(s)   | Acción<br>& Descargar |  |

## VI.2.B Detalle de la Respuesta.

*Usuarios*. Nombre del Organismo y del Usuario a quién se le hizo el Requerimiento. *Estatus*. Indica el estado en el que se encuentra el Requerimiento. (Pendiente, en Proceso, Contestado, Completado, Información no disponible o Eliminado). *Acción*.

**Responder.** Solo se le despliega esta opción al Usuario a quién fue dirigido el Requerimiento y tenga el Estatus de Pendiente o en Proceso. Al dar clic en Responder le habilita la pantalla para enviar la información solicitada. Puede ver referencia en VI.2.C. En caso de no contar con la información puede contestar con el *Botón de Información no disponible* o Reenviar el Requerimiento a una tercera persona, ver referencia en VI.2.D.

*Ver.* Solo se despliega cuando el Requerimiento esté Contestado o Completado. Al dar clic en 'Ver...', se *Despliega* el *Detalle de la Respuesta*. Puede ver su referencia en VI.2.E.

*Mensaje.* Solo se despliega el texto de esta opción cuando se trate de un Reenvío Cancelado o Información no disponible.

### Botón de Información no disponible.

Esta opción es utilizada por el Informante para contestar un Requerimiento en el que por alguna razón no tiene la Información disponible. Al dar clic en este botón aparece una ventana emergente en donde se le solicita al Informante escriba un comentario para ser incluido en la respuesta que le llegará al Solicitante con la leyenda **Información no disponible**.

Botón de Reenvío. Puede ver su referencia en VI.2.D.

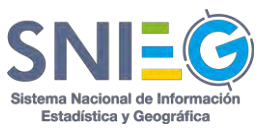

| and a second second s |                            |                 |                    |  |
|----------------------------------------------------------------------------------------------------|----------------------------|-----------------|--------------------|--|
| Título: Req_UN_3_ShortName                                                                                                    |                            |                 |                    |  |
| Agencia informante: Instituto Nacional o                                                                                                    | de Estadística y Geografia |                 |                    |  |
| Jsuario informante: Silvia Fraustro                                                                                                    |                            |                 |                    |  |
| escripción: Reg_UN_3_Description                                                                                                    |                            |                 |                    |  |
| uente de la información: Respuesta 3 P                                                                                                    | uente de informacion       |                 |                    |  |
| ipo de información: Cuestionario                                                                                                    |                            |                 |                    |  |
| estino de la información:                                                                                                    |                            |                 |                    |  |
| fensaje adicional: Respuesta 3 Mensaje                                                                                                    | adicional                  |                 |                    |  |
| 1 Vistas 🖿 1 % 1                                                                                                    |                            |                 |                    |  |
| Ruit LIN                                                                                                    |                            |                 |                    |  |
| Archivo(s) de la respuesta<br>Nombre                                                                                                    | Formato                    | Tamaño          | Acción             |  |
| Resp_UN_3                                                                                                    | .docx                      | 12.560546875 KB | ▲ Descarga         |  |
|                                                                                                    | URL                        |                 | C <sup>e</sup> Ver |  |
| Google                                                                                                    |                            |                 |                    |  |
| Google                                                                                                    |                            |                 |                    |  |
| Google<br>Usuario solicitante                                                                                                    |                            | Comentario(s)   |                    |  |

# VI.2.C Responder

En esta opción permite dar Respuesta al Requerimiento anexando un Archivo o una URL.

### Recuadro con el Título de la Respuesta al requerimiento.

Este listado se compone de los siguientes campos:

*Título*. Nombre que se le dio al Requerimiento.

*Organismo solicitante*. Nombre del Organismo al que pertenece el Usuario que generó el Requerimiento.

Usuario Solicitante. Nombre del Usuario que generó el Requerimiento.

Descripción. Descripción que se le dio al Requerimiento.

Fecha de creación. Fecha en la que ha sido generado el Requerimiento.

*Mensaje adicional*. Son las anotaciones y/o comentarios que han sido escritos en el Requerimiento.

Tipo de información. Muestra el tipo de información que identifica su categoría.

Destino de la información. Indica dónde será utilizada la información.

Lista de archivos y/o URL´s.

Archivo. Nombre del archivo o URL que se incluyeron en el Requerimiento.

*Formato*. Tipo de archivo que se incluyó en el Requerimiento.

Tamaño. Tamaño del o los archivos.

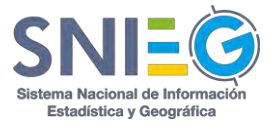

*Acción*. Aquí hay dos tipos de acción, dependiendo de si se trata de un Archivo o de una URL.

Descargar. Al dar clic descarga el archivo,

*Ver*. Solamente para URL's. Si desea descargar la URL lo puede hacer con clic derecho 'Copiar dirección de enlace'. Si da clic sobre la acción Ver se descargará el archivo directamente o se abrirá la URL en una nueva ventana en caso de requerir interacción con el usuario para descargar el archivo.

*Fuente de Información.* Nombre del Organismo y/o del proyecto estadístico o geográfico de dónde proviene la información de la Respuesta.

*Mensaje Adicional.* Cualquier anotación y/o comentario con referencia a la Respuesta.

**Agregar #Etiqueta.** Para agregar palabras claves adicionales a las del Requerimiento, seleccione o teclee las Etiquetas (dando un Enter o un clic en *Agregar Etiqueta*) para clasificar y posteriormente encontrar el contenido del Requerimiento nuevo.

**Adjuntar Archivos.** Podrá adjuntar el o los archivos necesarios de su Respuesta, ya sea seleccionándolos manualmente o arrastrando los archivos desde otra 'ventana' del explorador. Los archivos deberán ser menores a 1 GB cada uno, y los tipos de archivos válidos son los siguientes: doc, docx, xls, xlsx, xml, csv, txt, zip, rar, jpg, jpeg, gif, png, pdf, ppt, pptx, tiff, ico, html, mp3, mp4, shape, entre otros. En caso de que el tipo de archivo no se encuentre en está lista podrá solicitar su inclusión a través la opción Contáctame del Menú Principal.

**Insertar URL's.** En vez de agregar un archivo, usted puede agregar una dirección URL o un ftp publicado en internet para hacer referencia a su Requerimiento nuevo. Si la URL hace referencia a un archivo a descargar deberá dar clic en *¿La URL descarga un archivo?* **Nota:** Es obligatorio adjuntar un Archivo o agregar una URL.

*Enviar*. Después de haber llenado todos los campos y adjuntado los Archivos o URL necesarios, dé clic en el botón Enviar y su Respuesta será enviada.

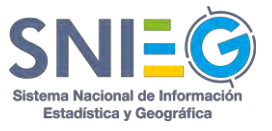

| Ifulo: Req_OECD_3 Nombre/Name<br>Drganisme selicitante: OECD<br>Descripción: Req. OECD J<br>Descripción: Req. OECD J Descripción/Description<br>Techa de cesación: El 6/41/2003 10:10<br>Mensaje adicional: Req. OECD J Mensaje Adicional / Additional<br>iga de información: Castonario J<br>Destino de la Información: Base de Datos                                    |                        |                   |             |  |
|----------------------------------------------------------------------------------------------------|------------------------|-------------------|-------------|--|
| Arganismo selicitante: DECD<br>Jauaria selicitante: David Eduardo Dominguez Escutia<br>Descripción: Beq_DECD_J Descripción/Description<br>echa de creación: Bio/12201510:10<br>Henargia edicional: Poly (2201510:10)<br>Remargia edicional: Perc, DECD_J Menargia Adrosnat/ Addisional<br>Tipo de información: Cuestionario  <br>Jestino de la información: Base de Datos |                        |                   |             |  |
| Jeuaria selicitante: David Eduardo Dominguez Escutia<br>Descripción: Req. (ECD.) J Descripción/Descripción<br>recha de creación: ® 04/12/2015 10:10<br>demarás edicional: Reg. (ECD.) Manuaja Adacional/Addisional<br>Tipo de información: Cuestionario  <br>Desclino de la información: Base de Datos                                                                    |                        |                   |             |  |
| Descripción: Req. OECD, 3 Descripción/Descripción<br>echa de creación; 🗒 04/12/2015 10:10<br>fernage adricenta: Req. OECD, 3 Mensaje Adrictional/ Additional<br>fipo de Información: Caustionairo  <br>Destino de la información: Base de Datos                                                                                                    |                        |                   |             |  |
| iecha de creación: 曾64/12/2015 10;10<br>Mensaje adicional: Reg_OECD_3 Mensaje Adicional/ Additional<br>Tipo de información: Cuestionario  <br>Destino de la información: Base de Datos                                                                                                    |                        |                   |             |  |
| Mensaje adicional: Req_OECD_3 Mensaje Adicional/ Additional<br>Tipo de información: Cuestionario  <br>Destino de la información: Base de Datos                                                                                                    |                        |                   |             |  |
| Fi <b>po de información:</b> Cuestionario  <br>D <b>estino de la información:</b> Base de Datos                                                                                                    | message                |                   |             |  |
| Jestino de la información: Base de Datos                                                                                                    |                        |                   |             |  |
|                                                                                                    |                        |                   |             |  |
| Archivo(s) del requerimiento                                                                                                    |                        |                   |             |  |
| Nombre                                                                                                    | Formato                | Tamaño            | Acción      |  |
| Req_OECD_3                                                                                                    | .bxt                   | 0 B               | 🛓 Descargar |  |
| Fuente de información                                                                                                    |                        | Mensaje adicional |             |  |
| Escriba Fuente(s) de datos                                                                                                    |                        | Mensaje adicional |             |  |
| #Etiqueta                                                                                                    |                        |                   |             |  |
| #Agregar etiqueta                                                                                                    |                        | igregar etiqueta  |             |  |
| Req.OECD_3 X                                                                                                    |                        |                   |             |  |
| 🗞 Adjuntar archivos                                                                                                    |                        | % Insertar URL    |             |  |
|                                                                                                    |                        |                   |             |  |
|                                                                                                    |                        |                   |             |  |
|                                                                                                    |                        |                   |             |  |
|                                                                                                    | 6                      |                   |             |  |
|                                                                                                    |                        |                   |             |  |
| Arrastrar y solt                                                                                                    | ar para subir archivos |                   |             |  |
| 0.50                                                                                                    | bir 🗞 manualmente      |                   |             |  |
|                                                                                                    |                        |                   |             |  |
|                                                                                                    |                        |                   |             |  |
|                                                                                                    |                        |                   |             |  |
|                                                                                                    |                        |                   |             |  |
|                                                                                                    |                        |                   |             |  |

# VI.2.D Reenvío

Esta opción permite Reenviar a otros Usuarios los Requerimientos dirigidos a usted, con el propósito de que esos otros Usuarios den respuesta al Requerimiento. Existen tres tipos de Reenvío:

### 1. Reenvío con autorización

Utilice está opción si requiere revisar la respuesta antes de que sea enviada al Solicitante. Mientras usted no dé el visto bueno a la Respuesta, el requerimiento seguirá en Proceso y el Solicitante no podrá consultar dicha respuesta. Si usted desea que la persona a la que está reenviando el Requerimiento conteste directamente al solicitante deberá utilizar la opción de *Reenvío canalizado*.

## 2. Reenvío como nuevo requerimiento

Si usted requiere integrar la Respuesta a un Requerimiento con información de diferentes Usuarios utilice esta opción. En esta opción usted Reenvía el Requerimiento a varios Usuarios para obtener una Respuesta de cada uno, la cual deberá integrar por fuera del sistema para poder dar Respuesta al Requerimiento de manera independiente, esto es a través de la Acción '*Responder*...' de Respuestas Pendientes.

## 3. Reenvío canalizado

En esta opción usted reenvía el Requerimiento a un solo Usuario para que éste dé Respuesta directamente al Solicitante inicial. Cuenta con la opción de '*Notificarme cuando sea entregado*' la cual al seleccionarla hará que el sistema le envíe un correo

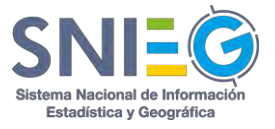

electrónico cuando se haya dado respuesta al Requerimiento por parte del Usuario al que usted se lo Reenvió.

### Recuadro de Organismos.

*Organismos*. Seleccione, en el cuadrito de check box, el o los organismos a los que desea reenviar el Requerimiento.

En caso que la lista de Organismos sea muy grande podrá localizar el Organismo en el recuadro Buscar..., en caso de que no exista solicite su incorporación enviando un correo a través del botón Contácteme.

### Recuadro de Usuarios.

**Usuarios.** Al momento de seleccionar un Organismo, se mostrarán los Usuarios pertenecientes a dicho Organismo y podrá seleccionar varios en el cuadrito de checkbox en caso de Reenvío como nuevo Requerimiento o uno solo en el círculo del radiobutton para Reenvío con autorización o Reenvío canalizado.

Si la relación de Usuarios de un Organismo fuese muy extensa, usted podrá encontrar al Usuario que desea reenviar, en el recuadro de Buscar...

En caso de que el Usuario al que desee enviar la información no se encuentre dentro del sistema HUB, deberá pedirle que haga su autoregistro y esperar que éste sea autorizado por el Administrador Institucional o del HUB.

### Datos del Requerimiento para el Reenvío.

*Título*. Nombre corto que se le dio al Requerimiento.

*Organismo solicitante*. Nombre del Organismo al que pertenece el Usuario que generó el Requerimiento.

*Usuario solicitante*. Nombre del Usuario qué generó el Requerimiento.

Descripción. Es la descripción que se le dio al Requerimiento.

Fecha de creación. Fecha en la que ha sido generado el Requerimiento.

Tipo de información. Muestra el tipo de información que identifica su categoría.

Destino de la información. Indica dónde será utilizada la información.

*Mensaje adicional*. Son las anotaciones y/o comentarios que se han incluido en el Requerimiento.

*Etiquetas.* Clasificación con las que se identificó en el Requerimiento.

### Lista de archivos y/o URL´s.

Archivo. Nombre del archivo o URL que se incluyeron en el Requerimiento.

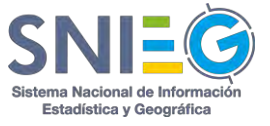

*Formato*. Tipo de archivo del Requerimiento. doc, docx, xls, xlsx, xml, csv, txt, zip, rar, jpg, jpeg, gif, png, pdf, ppt, pptx, tiff, ico, html, mp3, mp4, shape, entre otros.

Tamaño. Tamaño del Archivo.

Acción. Integra dos opciones:

Descargar. Al dar clic descarga el archivo.

*Ver*. Solamente para URL's. Si desea descargar la URL lo puede hacer con clic derecho 'Copiar dirección de enlace'. Si da clic sobre la acción Ver se descargará el archivo directamente o se abrirá la URL en una nueva ventana en caso de requerir interacción con el usuario para descargar el archivo.

Enviar. Dar clic en enviar para Reenviar el Requerimiento.

| Tipo                                                                              | de reenvío                                                                                                    |                   |         |            |        |        |        |
|-----------------------------------------------------------------------------------|----------------------------------------------------------------------------------------------------|-------------------|---------|------------|--------|--------|--------|
| ) Ree                                                                             | nvio con autorización 🏐 Reenvio como nuevo requerimiento 🏐 Re                                                                                                    | eenvio canalizado |         |            |        |        |        |
| 🗌 Or                                                                              | ganismos                                                                                                    |                   | Buscar, | 🛔 Usuarios |        |        | Buscar |
|                                                                                   | Organismo                                                                                                    |                   | Acción  | Usuario    |        | Perfil |        |
| 8                                                                                 | México / Instituto Nacional de Estadística y Geografia / INEGI                                                                                                    |                   |         |            |        |        |        |
| 0                                                                                 | México / OECD / OECD                                                                                                    |                   |         |            |        |        |        |
|                                                                                   | México / United Nations / UN                                                                                                    |                   |         |            |        |        |        |
|                                                                                   |                                                                                                    |                   |         |            |        |        |        |
| 8                                                                                 | México / Secretaría de educación pública / SEP                                                                                                    |                   |         |            |        |        |        |
| 0                                                                                 | México / Secretaría de educatión pública / SEP<br>México / Secretaría del Trabajo y Previtión Social / STPS                                                                                                    |                   |         |            |        |        |        |
| Título                                                                            | México / Secretaría de educación pública / SEP<br>México / Secretaría del Trabajo y Previsión Social / STPS<br>Req_OECD_3 Nombre/Name                                                                                                    |                   |         |            |        |        |        |
| Título<br>Organi                                                                  | México / Secretaría de educación pública / SEP<br>México / Secretaría del Trabajo y Previsión Social / STPS<br>Req_OECD_3 Nombre/Name                                                                                                    |                   |         |            |        |        |        |
| Título<br>Organi                                                                  | México / Secretaría de educación pública / SEP<br>México / Secretaría del Trabajo y Previsión Social / STPS<br>Req_OECD_3 Nombre/Name<br>smo solicitante: OECD<br>s solicitante: DECD                                                                                                    |                   |         |            |        |        |        |
| Título<br>Organi<br>Usuario<br>Descrip<br>Fecha o                                 | México / Secretaria de educación pública / SEP<br>México / Secretaria del Trabajo y Previsión Social / STPS<br>:: Req_OECD_3 Nombre/Name<br>amo solicitante: OECD<br>a solicitante: Devid Educado Dominguez Escusia<br>acidan: Req.OECD_3 Descripción/Description<br>tereración: @Duct.20015 10:10                                                                                                    |                   |         |            |        |        |        |
| Títula<br>Organi<br>Usuaria<br>Descrip<br>Fecha d                                 | México / Secretaria de educación pública / SEP<br>México / Secretaria del Trabajo y Previsión Social / STPS<br>Req_OECD_3 Nombre/Name<br>smo solicitante: OECD<br>s solicitante: Devid Educado Dominguez Escusia<br>acián: Req_OECD_3 Descripción/Decription<br>te creación: @dv1/2001510-10<br>infermación: Cuestionano                                                                                                    |                   |         |            |        |        |        |
| Título     Organi     Usuario     Descrip     Fecha c     Tipo de     Destino     | México / Secretaría de educación pública / SEP<br>México / Secretaría del Trabajo y Previsión Social / STPS<br>Req_OECD_3 Nombre/Name<br>amo solicitante: DECD<br>a solicitante: DECD<br>a solicitante: DECD Dominguez Escusia<br>exién: Req_OECD_3 Descripción/Decripcion<br>la terreación: @D47122015 10-10<br>información: Clustionano  <br>o de la información: Bass de Datos                                                                                                    |                   |         |            |        |        |        |
| Título Organi Usuari Fecha c Tipo de Destino Mensaj                               | México / Secretaria de educación pública / SEP<br>México / Secretaria del Trabajo y Previsión Social / STPS<br>e: Req_OECD_3 Nombre/Name<br>smo solicitante: OECD<br>s solicitante: Devid Eduardo Dominguez Escusia<br>secián: Req_OECD_3 Description (<br>te creación: @ucy22015 10-10)<br>información: Dass de Datos [<br>e adicientel; Req_OECD_3 Mensaje Adicional Additional message<br>centor III                                                                                         |                   |         |            |        |        |        |
| Título<br>Organi<br>Usuari<br>Fecha o<br>Tipo de<br>Destino<br>Mensoj             | México / Secretaria de educación pública / SEP<br>México / Secretaria del Trabajo y Previsión Social / STP3<br>E Req_OECD_3 Nombre/Name<br>stros solicitante: OECD<br>solicitante: OECD<br>solicitante: OECD Dominguez Escusia<br>widan: Req_OECD_3 Description Description<br>te creatión: @du/22/2015 10-10<br>informatión: Clessionario  <br>de la informatión: Base de Datos  <br>e adlicitante: Req_OECD_3 Mensaje Addicional message<br>OECD_1                                            |                   |         |            |        |        |        |
| Títula<br>Organi<br>Usuariu<br>Descrip<br>Fecha e<br>Tipo de<br>Destinu<br>Mensoj | México / Secretaria de educación pública / SEP<br>México / Secretaria del Trabajo y Previsión Social / STP3<br>E Req_OECD_3 Nombre/Name<br>smo solicitante: OECD<br>solicitante: OECD<br>solicitante: OECD Dominguez Escusa<br>wién: Req_OECD_3 Decomption Determination<br>te creatión: @b/12/2015 10:10<br>informatión: Clessionario  <br>ode la informadón: Base de Datos  <br>e adicional; Req_OECD_3 Mensaje Adicional message<br>(DEC)  <br>chivo(s) del requerimiento                    |                   |         |            |        |        |        |
| Título Organi Usuari Usuari Usuari Gescha o Fipo de Destini Mensoj Arc Noml       | Mexico / Secretaria de educación pública / SEP<br>Mexico / Secretaria del Trabajo y Previsión Social / STP3<br>E Req_OECD_3 Nombre/Name<br>emo solicitante: OECD<br>a solicitante: OECD<br>a solicitante: OECD Dominguez Escusia<br>extém: Req_OECD_3 Decorptión/Decorption<br>te creación: Bio/12/2015 10-10<br>información: Daste de Datos  <br>información: Daste de Datos  <br>información: Bea, OECD_3 Mensaje Adicional/Additional message<br>como ;<br>thivo(s) del requerimiento<br>are | Formato           |         | Татићо     | Acción |        |        |

### Cancelación de reenvío

Para cancelar un Reenvío podrá hacerlo desde la opción Reenvíos pendientes. Ver detalle en VI.3.2.

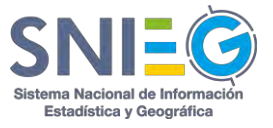

## VI.2.E Despliegue del Detalle de la Respuesta

En esta opción podrá ver el Detalle la Respuesta del Requerimiento.

Este listado se compone de los siguientes campos:

### Recuadro con el Título de la Respuesta.

*Título.* Es el nombre del Requerimiento.

*Organismo.* Nombre del Organismo al que pertenece el Usuario que dio Respuesta al Requerimiento.

Usuario. Nombre del Usuario qué generó la Respuesta al Requerimiento.

Descripción. Descripción que se le dio al Requerimiento.

*Fuente de la información*. Nombre del Organismo y/o del proyecto estadístico o geográfico de dónde proviene la información de la Respuesta.

*Tipo de información.* Se desplegará en caso de que el Usuario que generó el Requerimiento haya seleccionado el tipo de información que se solicitó, ya sea un Indicador o variable, Cuestionario, etc.

**Destino de la información.** Se desplegará en caso de que el Usuario que generó el Requerimiento haya seleccionado el destino que dará a la información, si será utilizada para una publicación, para investigación, para integrarla a sus bases de datos, etc.

Mensaje adicional. Corresponde a los mensajes del Usuario que generó la Respuesta.

*Número de Vistas.* Número de veces que se ha visto el Detalle de la Respuesta.

Número de archivos. Número de Archivos que tiene la Respuesta.

Número de URL's. Número de URL que tienen la Respuesta.

**Hashtags**. Nombre de las diferentes Etiquetas relacionadas con el Requerimiento y la Respuesta.

**Lista de archivos y/o URL´s.** Para cada Archivo o URL que se haya incluido en la Respuesta se desplegará la siguiente información.

Archivo. Nombre del Archivo o URL.

*Formato*. Tipo de archivo de la Respuesta. doc, docx, xls, xlsx, xml, csv, txt, zip, rar, jpg, jpeg, gif, png, pdf, ppt, pptx, tiff, ico, html, mp3, mp4, shape, entre otros.

Tamaño. Tamaño del Archivo.

**Acción**. Aquí hay dos tipos de acción, dependiendo de si se trata de un Archivo o de una URL.

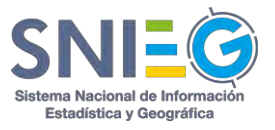

*Descargar*. Al dar clic descarga el archivo.

*Ver*. Solamente para URL's. Si desea descargar la URL lo puede hacer con clic derecho 'Copiar dirección de enlace'. Si da clic sobre la acción Ver se descargará el archivo directamente o se abrirá la URL en una nueva ventana en caso de requerir interacción con el usuario para descargar el archivo.

**Recuadro de Usuario solicitante.** Nombre del Organismo y del Usuario que hizo el Requerimiento.

**Recuadro de Comentario(s).** Es un espacio para realizar comentarios relacionados con la Respuesta.

| Detalle de la respuesta<br>entre l'active de la respueste |         |                  |            |  |
|-----------------------------------------------------------|---------|------------------|------------|--|
| Título: Req_OECD_1 Nombre/Name                            |         |                  |            |  |
| Agencia informante: Secretaria de educación pública       |         |                  |            |  |
| Usuario informante: Marco Antonio Ibarra Araujo           |         |                  |            |  |
| Descripción: Req_OECD_1 Descripción/Description           |         |                  |            |  |
| Fuente de la información: Response_source                 |         |                  |            |  |
| Tipo de información: Indicador o variable                 |         |                  |            |  |
| Destino de la información: Investigación                  |         |                  |            |  |
| Mensaje adicional: Response_additional_message            |         |                  |            |  |
| ⊙ 2 Vistas 🖬 1 % 0                                        |         |                  |            |  |
| Req_OECD_1 #variable #indicador                           |         |                  |            |  |
| Archivo(s) de la respuesta                                |         |                  |            |  |
| Nombre                                                    | Formato | Tamaño           | Acción     |  |
| Response_OECD_1                                           | .doex   | 11.0634765625 KB | A Descarga |  |
|                                                           |         |                  |            |  |
| Usuario solicitante                                       |         | Comentario(s)    |            |  |
| OECD<br>DE David Eduardo Dominguez Escutia                |         | Comentar entrega |            |  |
|                                                           |         |                  |            |  |

# VI.3. Reenvíos.

Enlista todos los Requerimientos Reenviados por usted a otros Informantes que puedan dar Respuesta a los Requerimientos del Solicitante. Existen tres tipos de Reenvíos: Con Autorización, como Nuevo Requerimiento y Canalizado. *El Reenvío con autorización* es cuando quiere revisar la respuesta antes de que sea enviada al solicitante, el *Reenvío como nuevo requerimiento* es cuando usted requiere integrar la Respuesta a un Requerimiento con información de diferentes Usuarios, y el *Reenvío canalizado* es cuando usted desea que la persona a la que está reenviando el Requerimiento conteste directamente al solicitante.

A esta opción también tienen acceso los Administradores Institucional, Tecnológico y del HUB, ya que tienen ambos Roles, de Recolector y de Informante.

# VI.3.1 Todos

En esta opción podrá consultar el listado de todos los Requerimientos Reenviados por usted. El número *Total de registros encontrados* lo verá en color blanco dentro de un círculo verde. Puede localizar un Reenvío en particular a través de su nombre corto, en el recuadro 'Buscar...'.

Este listado se compone de los siguientes campos:

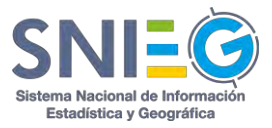

*Estatus.* Indica el estado en el que se encuentra los Reenvíos Canalizado, Con Autorización y como Nuevo Requerimiento (Pendiente, en Proceso, Contestado, Completado, Información no disponible o Reenvío Cancelado).

Solicitante. Contiene el nombre del Organismo y del Usuario que realizó el Reenvío.

**Informante.** Contiene el nombre del Organismo y del Usuario quien dio o deberá dar Respuesta al Reenvío (Canalizado, Con Autorización o como Nuevo Requerimiento). Solo en el caso del Reenvío como Nuevo Requerimiento podrá ser dirigido a más de un Usuario, y en vez del nombre del Usuario y del Organismo, aparecerá la palabra Varios. Para saber los nombres de los destinatarios deberá dar clic en la acción 'Ver...'.

*Nombre.* Nombre corto del Requerimiento realizado.

Fecha de creación. Indica cuando fue reenviado el Requerimiento.

**Fecha límite de entrega**. Indica la fecha límite de respuesta al Requerimiento. Sólo en caso de Reenvíos como Nuevo Requerimiento, la fecha límite de entrega corresponde a la fecha en que se solicita la respuesta para integrarla, generalmente debe ser menor a la fecha límite de respuesta al Requerimiento.

**Acción.** Muestra el link Ver..., en el cual podrá ver el Detalle del Requerimiento (VI.3.A) y el Detalle de la Respuesta (VI.3.B).

| otal de registros encontrados          | 0                                                                                           |                                        |                                         |                  | Buscar.                                     |        |
|----------------------------------------|---------------------------------------------------------------------------------------------|----------------------------------------|-----------------------------------------|------------------|---------------------------------------------|--------|
| Estatus                                | Solicitante                                                                                 | Informante                             | = Nombre                                |                  | <ul> <li>Fecha límite de entrega</li> </ul> | Acción |
| Varios                                 | SEP<br>MA Marco Antonio Ibarra Arauyo<br>Original: OECD DE David Eduardo Dominguez Escuta   | Varios 🕢                               | Req_OECD_9 Nombre/Name<br>Pariodo Unico | 04/12/2015 10:32 | 04/12/2015 10:32                            | Ver    |
| Rempletelo<br>Reenvio con autorización | SEP<br>Má Marco Antonio Ibarra Arilujo<br>Original: OECD DE David Eduardo Dominguez Escuta  | SEP<br>MG MIQUEL ANGEL GUTIERREZ GAMEZ | Req_OECD_7 Nombre/Name<br>Periodo Único | 04/12/2015 10:31 | 11/12/2015 10:10                            | Ver    |
| Completado<br>Reenvio canalizado       | SEP<br>MA Marco Antionio Ibarra Araujo<br>Original: OECD DE David Eduardo Dominguez Escutia | SEP                                    | Req_OECD_5 Nombre/Name<br>Periodo Único | 04/12/2015 10:30 | 11/12/2015 10:10                            | Ver    |

En la parte inferior derecha del listado encontrará cuatro botones para seleccionar la cantidad de renglones que se desplegarán por página. Puede seleccionar 10, 25, 50 o 100 registros por página.

En caso de que el total de registros encontrados exceda la cantidad de renglones por página seleccionado, se desplegará en la parte inferior izquierda un paginador que pueda navegar entre las páginas.

## VI.3.2 No Contestados

En esta opción podrá consultar todos los Reenvíos generados por usted y que no han sido contestados por el Informante. Podrá cancelar (eliminar) cualquier Reenvío que esté con

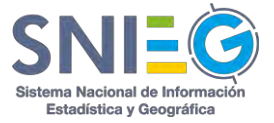

estatus de Pendiente o en Proceso. El número *Total de registros encontrados* lo verá en color blanco dentro de un círculo verde. Puede localizar un Reenvío Pendiente en particular a través de su nombre corto, en el recuadro 'Buscar...'.

Este listado se compone de los siguientes campos:

*Estatus.* Indica el estado en el que se encuentran los Reenvíos Canalizados, Con Autorización y como Nuevos Requerimientos (Pendiente o en Proceso).

Solicitante. Contiene el nombre del Organismo y del Usuario que realizó el Reenvío.

**Informante.** Contiene el nombre del Organismo y del Usuario quien deberá dar Respuesta al Reenvío (Canalizado, Con Autorización o como Nuevo Requerimiento). Solo en el caso del Reenvío como Nuevo Requerimiento podrá ser dirigido a más de un Usuario, y en vez del nombre del Usuario y del Organismo, aparecerá la palabra Varios. Para saber los nombres de los destinatarios deberá dar clic en la acción 'Ver…'.

Nombre. Nombre corto del Requerimiento realizado.

Fecha de creación. Indica cuando fue reenviado el Requerimiento.

**Fecha límite de entrega**. Indica la fecha límite de respuesta al Requerimiento. Sólo en caso de Reenvíos como Nuevo Requerimiento, la fecha límite de entrega corresponde a la fecha en que se solicita la respuesta para integrarla, generalmente debe ser menor a la fecha límite de respuesta al Requerimiento.

### Acción.

*Ver.* Muestra el link Ver..., en el cual podrá ver el Detalle del Reenvío (VI.3.A), el Detalle de la Respuesta (VI.3.B) o incluso Cancelar un Requerimiento Pendiente o en Proceso.

| tal de registros encontrato   | 05: 0                                                                |                                    |                            |                   | Bunch                                       | H          |
|-------------------------------|----------------------------------------------------------------------|------------------------------------|----------------------------|-------------------|---------------------------------------------|------------|
| Estatus                       | s Solicitante                                                        | = informante                       | a Nombre                   | Fecha de creación | <ul> <li>Fecha limite de entrega</li> </ul> | Acción     |
| Penness<br>Reenvio canalizado | INEGI<br>Al Alberto Galvan<br>Original: INEGI Adrien Gercie Richerte | INEGI<br>Ad Adrian Garcia Richarta | SDMX Test<br>Periodo Único | 2019/08/07 13:35  | 2019/08/07 13:35                            | Ver mäs () |

En la parte inferior derecha del listado encontrará cuatro botones para seleccionar la cantidad de renglones que se desplegarán por página. Puede seleccionar 10, 25, 50 o 100 registros por página.

En caso de que el total de registros encontrados exceda la cantidad de renglones por página seleccionado, se desplegará en la parte inferior izquierda un paginador que pueda navegar entre las páginas.

## VI.3.3 Contestados (No vistos)

En esta opción podrá consultar todos los Reenvíos generados por usted, que ya fueron Contestados por el Informante y que usted No ha visto. El número *Total de registros* 

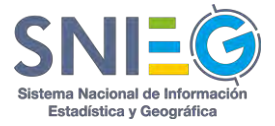

*encontrados* lo verá en color blanco dentro de un círculo verde. Puede localizar un Reenvío Contestados no vistos en particular a través de su nombre corto, en el recuadro 'Buscar...'.

Este listado se compone de los siguientes campos:

*Estatus.* Indica el estado en el que se encuentran los Reenvíos Canalizados, Con Autorización y como Nuevos Requerimientos (Contestado).

Solicitante. Contiene el nombre del Organismo y del Usuario que realizó el Reenvío.

**Informante.** Contiene el nombre del Organismo y del Usuario quien deberá dar Respuesta al Reenvío (Canalizado, Con Autorización o como Nuevo Requerimiento). Solo en el caso del Reenvío como Nuevo Requerimiento podrá ser dirigido a más de un Usuario, y en vez del nombre del Usuario y del Organismo, aparecerá la palabra Varios. Para saber los nombres de los destinatarios deberá dar clic en la acción 'Ver…'.

Nombre. Nombre corto del Requerimiento realizado.

Fecha de creación. Indica cuando fue reenviado el Requerimiento.

**Fecha límite de entrega**. Indica la fecha límite de respuesta al Requerimiento. Sólo en caso de Reenvíos como Nuevo Requerimiento, la fecha límite de entrega corresponde a la fecha en que se solicita la respuesta para integrarla, generalmente debe ser menor a la fecha límite de respuesta al Requerimiento.

### Acción.

*Ver.* Muestra el link Ver..., en el cual podrá ver el Detalle del Reenvío (VI.3.A), el Detalle de la Respuesta (VI.3.B).

| eenvíos contestado<br>Informa Reenlist remenados (na volto) | s (no vistos)                                                                          |                                     |                                         |                     |                                             |        |
|-------------------------------------------------------------|----------------------------------------------------------------------------------------|-------------------------------------|-----------------------------------------|---------------------|---------------------------------------------|--------|
| fotal de registros encontrados: 🕕                           |                                                                                        |                                     |                                         |                     | Buscan                                      |        |
| a Estatus                                                   | Solicitante                                                                            | a Informante                        | a Nombre                                | - Fecha de creación | <ul> <li>Fecha límite de entrega</li> </ul> | Acción |
| Reenvia como nuevo requerimienta                            | SEP<br>Marco Antonio Ibarra Araujo<br>Original: OECD DE David Eduardo Dominguez Econia | SEP<br>MIQUEL ANGEL GUTTERREZ GAMEZ | Req_OECD_9 Nombre/Name<br>Periodo Únice | 04/12/2015 10:32    | 04/12/2015 10:32                            | Ver    |
|                                                             |                                                                                        |                                     |                                         |                     | 10 25                                       | 50 100 |

En la parte inferior derecha del listado encontrará cuatro botones para seleccionar la cantidad de renglones que se desplegarán por página. Puede seleccionar 10, 25, 50 o 100 registros por página.

En caso de que el total de registros encontrados exceda la cantidad de renglones por página seleccionado, se desplegará en la parte inferior izquierda un paginador que pueda navegar entre las páginas.

## VI.3.4 Completados

En esta opción podrá consultar los Reenvíos generados por usted, que ya fueron Contestados por el Informante y que usted ya los vio. El número *Total de registros encontrados* lo verá en color blanco dentro de un círculo verde. Puede localizar un Reenvío Completado en particular a través de su nombre corto, en el recuadro 'Buscar...'.

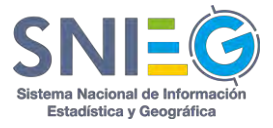

Este listado se compone de los siguientes campos:

*Estatus.* Indica el estado en el que se encuentran los Reenvíos Canalizados, Con Autorización y como Nuevos Requerimientos (Completado).

Solicitante. Contiene el nombre del Organismo y del Usuario que realizó el Reenvío.

**Informante.** Contiene el nombre del Organismo y del Usuario quien deberá dar Respuesta al Reenvío (Canalizado, Con Autorización o como Nuevo Requerimiento). Solo en el caso del Reenvío como Nuevo Requerimiento podrá ser dirigido a más de un Usuario, y en vez del nombre del Usuario y del Organismo, aparecerá la palabra Varios. Para saber los nombres de los destinatarios deberá dar clic en la acción 'Ver…'.

Nombre. Nombre corto del Requerimiento realizado.

Fecha de creación. Indica cuando fue reenviado el Requerimiento.

**Fecha límite de entrega**. Indica la fecha límite de respuesta al Requerimiento. Sólo en caso de Reenvíos como Nuevo Requerimiento, la fecha límite de entrega corresponde a la fecha en que se solicita la respuesta para integrarla, generalmente debe ser menor a la fecha límite de respuesta al Requerimiento.

### Acción.

*Ver.* Muestra el link Ver..., en el cual podrá ver el Detalle del Reenvío (VI.3.A), el Detalle de la Respuesta (VI.3.B).

| tal de registros encontrados | •0                                                                                                    |                                        |                                         |                     | Buscan                    |        |
|------------------------------|----------------------------------------------------------------------------------------------------|----------------------------------------|-----------------------------------------|---------------------|---------------------------|--------|
| Estatus                      | ± Solicitante                                                                                           | : Informante                           | ÷ Nombre                                | - Fecha de creación | : Fecha límite de entrega | Acción |
| eenvio con autorización      | SEP<br>MA Marco Amorio Ibarra Araugo<br>Driginal: OECD <mark>DE</mark> David Eduardo Dominguez Esculia- | SEP<br>MG MIQUEL ANGEL GUTIERREZ GAMEZ | Reg_OECD_7 Nombre/Name<br>Periodo único | 04/12/2015 10:31    | 11/12/2015 10:10          | Ver    |
| eenvio canalizado            | SEP<br>MA Marco Amoria (barra Araujo<br>Original: OECO DE David Bituerdo Dominguer Evolutia             | SEP<br>MG MIQUEL ANGEL GUTTERREZ GAMEZ | Req_OECD_5 Nombre/Name<br>Periodo Único | 04/12/2015 10:30    | 11/12/2015 10:10          | Ver    |

En la parte inferior derecha del listado encontrará botones que permitirá mostrar 10, 25, 50 y más de 100 registros por página. En la parte inferior izquierda se habilita un paginador para que pueda navegar entre los registros mostrados. Puede localizar los Reenvíos Completados en el recuadro Buscar...

## VI.3.5 Eliminados

En esta opción podrá consultar todos los Reenvíos generados y Cancelados por usted. El número *Total de registros encontrados* lo verá en color blanco dentro de un círculo blanco. Puede localizar un Reenvío Cancelado en particular a través de su nombre corto, en el recuadro 'Buscar...'.

Este listado se compone de los siguientes campos:

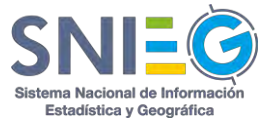

*Estatus.* Indica el estado en el que se encuentran los Reenvíos Canalizados, Con Autorización y como Nuevos Requerimientos (Cancelado).

Solicitante. Contiene el nombre del Organismo y del Usuario que realizó el Reenvío.

**Informante.** Contiene el nombre del Organismo y del Usuario quien deberá dar Respuesta al Reenvío (Canalizado, Con Autorización o como Nuevo Requerimiento). Solo en el caso del Reenvío como Nuevo Requerimiento podrá ser dirigido a más de un Usuario, y en vez del nombre del Usuario y del Organismo, aparecerá la palabra Varios. Para saber los nombres de los destinatarios deberá dar clic en la acción 'Ver...'.

Nombre. Nombre corto del Requerimiento realizado.

Fecha de creación. Indica cuando fue reenviado el Requerimiento.

**Fecha límite de entrega**. Indica la fecha límite de respuesta al Requerimiento. Sólo en caso de Reenvíos como Nuevo Requerimiento, la fecha límite de entrega corresponde a la fecha en que se solicita la respuesta para integrarla, generalmente debe ser menor a la fecha límite de respuesta al Requerimiento.

## Acción.

*Ver.* Muestra el link Ver..., en el cual podrá ver el Detalle del Reenvío (VI.3.A), el Detalle de la Respuesta (VI.3.B).

| al de registros encontrac               | ios; 🕙                                                                       |                                    |                            |                     | Buscar_                   |            |
|-----------------------------------------|------------------------------------------------------------------------------|------------------------------------|----------------------------|---------------------|---------------------------|------------|
| Estatus                                 | Solicitante                                                                  | a Informante                       | = Nombre                   | ✤ Fecha de creación | = Fecha límite de entrega | Acción     |
| Reenvio eliminado<br>Reenvio canalizado | INEGI<br>Al Alberto Galvan<br>Original: INEGI Ricardo Antonio Olvera Navarto | INEGI<br>Adrian Garcia Richarte    | Test<br>Periodo Único      | 2019/08/08 13:29    | 2017/02/06 15:21          | Ver más [] |
| Reenvio eliminado<br>Reenvio canalizado | INEGI<br>Al Alberte Galvan<br><b>Original:</b> INEGI Adrian Garcia Richarte  | INEGI<br>Ad Adrian Garcie Richarte | SDMX Test<br>Periodo Único | 2019/08/07 13:35    | 2019/08/07 13:35          | Ver mas () |

En la parte inferior derecha del listado encontrará cuatro botones para seleccionar la cantidad de renglones que se desplegarán por página. Puede seleccionar 10, 25, 50 o 100 registros por página.

En caso de que el total de registros encontrados exceda la cantidad de renglones por página seleccionado, se desplegará en la parte inferior izquierda un paginador que pueda navegar entre las páginas.

## VI.3.6 Rechazados

En esta opción podrá consultar todos los *Reenvíos con Autorización* hechos por usted, contestados por el Informante al que se lo reenvió y cuya respuesta usted Rechazó. El número *Total de registros encontrados* lo verá en color blanco dentro de un círculo verde. Puede localizar un Requerimiento con Respuesta Rechazada a través de su nombre corto, en el recuadro 'Buscar...'.

Este listado se compone de los siguientes campos:

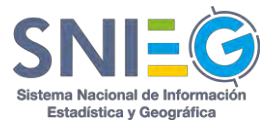

*Estatus*. Indica el estado en el que se encuentra la Respuesta del Reenvío (Rechazada), mostrando el tipo de Reenvío (Con Autorización).

**Solicitante**. Contiene el nombre del Organismo y del Usuario que realizó el Rechazo del Reenvío.

*Informante*. Nombre del Organismo y del Usuario quien recibe el Rechazo de la Respuesta que dio a un Reenvío.

*Nombre.* Nombre corto del Requerimiento realizado.

*Fecha de creación.* Indica cuando fue reenviado el Requerimiento.

**Fecha límite de entrega**. Indica la fecha límite de respuesta al Requerimiento. Sólo en caso de Reenvíos como Nuevo Requerimiento, la fecha límite de entrega corresponde a la fecha en que se solicita la respuesta para integrarla, generalmente debe ser menor a la fecha límite de respuesta al Requerimiento.

### Acción.

*Ver.* Muestra el link Ver..., en el cual podrá ver el Detalle del Reenvío (VI.3.A), el Detalle de la Respuesta (VI.3.B).

| Agencia informante: Serreterin de estuación publica<br>Usuario informante: MOUEL MOEL SUTERNEZ GMEZ<br>Descripción: Reg. OSCO 7. Descripción: Descripción<br>Teorete de la información: 7 |                    |        |         |            |  |
|----------------------------------------------------------------------------------------------------|--------------------|--------|---------|------------|--|
| Tipo de información: Requiere protesamiento (<br>Destino de la información: Investigación   Base de Datos )                                                                               | Rechazar respuesta |        | ×       |            |  |
| Mensaje adicional: RES_OECD_7_NOMBRE                                                                                                    | Motivo de rechazo  |        |         |            |  |
|                                                                                                    | Comentario(s)      |        |         |            |  |
|                                                                                                    |                    |        | Aceptar |            |  |
| Nambre                                                                                                    | Formato            | Tamaño |         | Acción     |  |
|                                                                                                    |                    |        |         | - Destarga |  |
| Usuario solicitante                                                                                                    |                    | 🗣 Cor  |         |            |  |
|                                                                                                    |                    |        |         |            |  |
|                                                                                                    |                    |        |         |            |  |

En la parte inferior derecha del listado encontrará cuatro botones para seleccionar la cantidad de renglones que se desplegarán por página. Puede seleccionar 10, 25, 50 o 100 registros por página.

En caso de que el total de registros encontrados exceda la cantidad de renglones por página seleccionado, se desplegará en la parte inferior izquierda un paginador que pueda navegar entre las páginas.

## VI.3.7 Información no disponible

En esta opción podrá consultar todos los Reenvíos generados por usted, que fueron contestados por el Informante con la leyenda *Información no disponible* El número *Total de registros encontrados* lo verá en color blanco dentro de un círculo verde. Puede localizar un

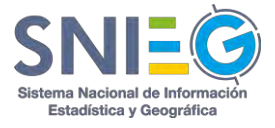

Reenvío con Información no disponible en particular a través de su nombre corto, en el recuadro 'Buscar...'.

Este listado se compone de los siguientes campos:

*Estatus*. Indica el estado en el que se encuentra el Reenvío (Información no disponible), lo que significa que la persona a la que se lo Reenvió le Respondió que no tiene la información. Además, es estatus muestra el tipo de Reenvío (Con Autorización, Como nuevo Requerimiento o Canalizado).

Solicitante. Contiene el nombre del Organismo y del Usuario que realizó el Reenvío.

*Informante.* Contiene el nombre del Organismo y del Usuario quien dio Respuesta al Reenvío (Canalizado, Con Autorización o como Nuevo Requerimiento) con la leyenda de *Información no disponible*.

*Nombre.* Nombre corto del Requerimiento realizado.

Fecha de creación. Indica cuando fue reenviado el Requerimiento.

**Fecha límite de entrega**. Indica la fecha límite de respuesta al Requerimiento. Sólo en caso de Reenvíos como Nuevo Requerimiento, la fecha límite de entrega corresponde a la fecha en que se solicita la respuesta para integrarla, generalmente debe ser menor a la fecha límite de respuesta al Requerimiento.

### Acción.

*Ver.* Muestra el link Ver..., en el cual podrá ver el Detalle del Reenvío (VI.3.A), el Detalle de la Respuesta (VI.3.B).

| Degenisme satisframe: Dirt2     Meanin satisframe: Dirt2     Meanin satisframe: Dirt2     Meaning State (State)     Meaning State (State)     Meaning State)     Meaning State     Meaning State     Meaning | Información no disp | ponible                |                  |                      |
|----------------------------------------------------------------------------------------------------|---------------------|------------------------|------------------|----------------------|
|                                                                                                    | Comentario(s)       |                        |                  |                      |
| Nombre<br>Reg CECO 3                                                                                                    |                     |                        | Aceptar Cancelar | Azzion<br>≜ Denzegar |
|                                                                                                    |                     |                        | 🕏 Comentario(s)  |                      |
|                                                                                                    |                     | Responder              |                  |                      |
|                                                                                                    |                     | un a annaide de Raewis |                  |                      |

En la parte inferior derecha del listado encontrará cuatro botones para seleccionar la cantidad de renglones que se desplegarán por página. Puede seleccionar 10, 25, 50 o 100 registros por página.

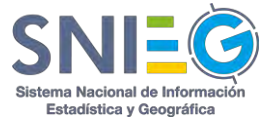

En caso de que el total de registros encontrados exceda la cantidad de renglones por página seleccionado, se desplegará en la parte inferior izquierda un paginador que pueda navegar entre las páginas.

## VI.3.A Detalle del Reenvío (Consultar / Eliminar)

Los campos que lo integran son:

### Recuadro con el Título del Reenvío (Requerimiento).

*Título.* Es el nombre corto del Requerimiento.

**Organismo solicitante**. Nombre del Organismo al que pertenece el Usuario que generó el Reenvío.

Usuario solicitante. Nombre del Usuario qué generó el Reenvío.

Descripción. Descripción que se le dio al Requerimiento.

Fecha de creación. Fecha en la que fue reenviado el Requerimiento.

*Tipo de información.* Se desplegará en caso de que el Usuario que generó el Requerimiento haya seleccionado el tipo de información que se solicitó, ya sea un Indicador o variable, un Cuestionario, etc.

**Destino de la información.** Se desplegará en caso de que el Usuario que generó el Requerimiento haya seleccionado el destino que dará a la información, si será utilizada para una publicación, para investigación, para integrarla a sus bases de datos, etc.

*Mensaje adicional*. Son las anotaciones y/o comentarios del Usuario que generó el Requerimiento en caso de que las haya incluido.

*Etiquetas.* Son las palabras claves o clasificación con la que se identifica al Requerimiento.

*Ver correo de solicitud.* Solo aparecerá cuando el Requerimiento esté ligado a un correo.

### Detalle del correo.

*Fecha de Recepción.* Es la fecha y hora de que se ha recibido el correo electrónico.

*Sujeto.* Nombre de la persona u Organismo de quién proviene el correo electrónico.

De. Tiene el correo electrónico Institucional.

Para. La cuenta de correo a la que se le envía el requerimiento.

*Cuerpo.* Es el mensaje o contenido que están enviando.

**Lista de archivos y/o URL´s.** Para cada Archivo o URL que se haya incluido en el Requerimiento se desplegará la siguiente información.

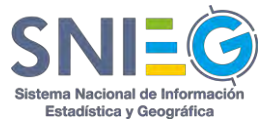

Archivo. Nombre del Archivo o URL.

*Formato*. Tipo de archivo del Requerimiento. doc, docx, xls, xlsx, xml, csv, txt, zip, rar, jpg, jpeg, gif, png, pdf, ppt, pptx, tiff, ico, html, mp3, mp4, shape, entre otros.

*Tamaño*. Tamaño del Archivo.

Acción. Integra dos opciones:

Descargar. Al dar clic descarga el archivo.

*Ver*. Solamente para URL's. Si desea descargar la URL lo puede hacer con clic derecho 'Copiar dirección de enlace'. Si da clic sobre la acción Ver se descargará el archivo directamente o se abrirá la URL en una nueva ventana en caso de requerir interacción con el usuario para descargar el archivo.

*Ver correo de solicitud*. Solo aparece cuando el requerimiento fue creado desde un correo electrónico.

### Recuadro del Detalle de la respuesta.

Usuarios. Nombre del Organismo y del Usuario a quién se le hizo el Requerimiento.

*Estatus.* Indica el estado en el que se encuentra el Reenvío. (Pendiente, en Proceso, Contestado, Completado, Información no disponible, Cancelado o Rechazada).

### Acción.

*Ver.* Solo se despliega cuando el Reenvío tenga estatus de Contestado o Completado.

Al dar clic en 'Ver...', se *Despliega* el *Detalle de la Respuesta*. Puede ver su referencia en VI.3.B.

*Mensaje.* Solo se despliega el texto de esta opción cuando se trate de un Reenvío Cancelado o Información no disponible, siempre y cuando quien lo Canceló o quien contestó con Información no disponible, hayan tecleado algún Mensaje.

### Botón Cancelar reenvío.

Este botón solamente aparecerá cuando el Estatus del Reenvío sea de Pendiente o en Proceso ya que no pueden cancelarse reenvíos con otro estatus.

El objetivo de esta opción es Cancelar el Reenvío, lo cual puede ser porque el Usuario no se encuentra disponible durante un periodo, o bien no es el encargado de proporcionar la información o por cualquier otra razón. La cancelación sólo podrá realizarla el Usuario que hizo el Reenvío y siempre y cuando el estatus del reenvío sea pendiente o en proceso.

### Recuadro de Comentarios.

Es un espacio para realizar comentarios relacionados con el Reenvío.

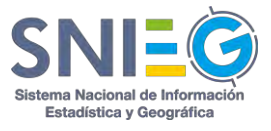

| and the former of the state of the state of |                                                                                                |               |                        |                                                  |                                                   |                   |  |  |  |
|----------------------------------------------------------------------------------------------------|------------------------------------------------------------------------------------------------|---------------|------------------------|--------------------------------------------------|---------------------------------------------------|-------------------|--|--|--|
|                                                                                                    |                                                                                                |               |                        |                                                  |                                                   |                   |  |  |  |
| itulo: Req_OECD_9 Nombre/Name                                                                                                    |                                                                                                |               |                        | Periodo Único - Fecha límite de entrega 04/12/20 |                                                   |                   |  |  |  |
| rganismo solicitante: Secretaria de educación públic                                                                                                    | ca .                                                                                           |               |                        |                                                  |                                                   |                   |  |  |  |
| suario solicitante: Marco Antonio Ibarra Araujo                                                                                                    |                                                                                                |               |                        |                                                  |                                                   |                   |  |  |  |
| escripción: Req_OECD_9 Descripción/Description                                                                                                    |                                                                                                |               |                        |                                                  |                                                   |                   |  |  |  |
| Fecha de creación: ∰04/12/2015 10:32<br>Tipo de Información: Cuescionario   Indicador o variable  <br>Destino de la Información: Investigación   Publicación                                                                                                    |                                                                                                |               |                        |                                                  |                                                   |                   |  |  |  |
|                                                                                                    |                                                                                                |               |                        |                                                  | ensaje adicional: Reg_OECD_9 Mensaje Adicional/ A | ddicional message |  |  |  |
|                                                                                                    |                                                                                                |               |                        |                                                  | Res_DECD_N                                        |                   |  |  |  |
| Archivo(s) del requerimiento                                                                                                    |                                                                                                |               |                        |                                                  |                                                   |                   |  |  |  |
| Nombre                                                                                                    | Formato                                                                                        |               | Tamaño                 | Acción                                           |                                                   |                   |  |  |  |
| leq_OECD_9                                                                                                    | .txt                                                                                           |               | 08                     | ▲ Descargar                                      |                                                   |                   |  |  |  |
|                                                                                                    |                                                                                                |               |                        |                                                  |                                                   |                   |  |  |  |
|                                                                                                    |                                                                                                |               | Section Comentario(s)  |                                                  |                                                   |                   |  |  |  |
| Detalle de la respuesta                                                                                                    |                                                                                                |               |                        |                                                  |                                                   |                   |  |  |  |
| Detalle de la respuesta<br>Usuarios                                                                                                    | Estatus                                                                                        | Acción        | Comentar requerimiento |                                                  |                                                   |                   |  |  |  |
| Detalle de la respuesta<br>Usuarios<br>Secretaria de educación pública<br>MG MIGUEL ANGEL GUTIERREZ GAMEZ                                                                                                    | Estatus<br>Kunnentado<br>Reenvio como nuevo requerimiento                                      | Acción<br>Ver | Comentar requerimiento |                                                  |                                                   |                   |  |  |  |
| Detaile de la respuesta<br>Usuarios<br>Serveraria de educación público<br>Mic Micuel, Andet d'UnterRetz Gadez<br>Serveraria del Tatalaje y Pre-sión Social<br>Añ Adrián Algandro García Richane                                                                                                    | Estatus<br>Connected<br>Reservice como nuevo requerimiento<br>Receivo como nuevo requerimiento | Acción<br>Ver | Comencar requerimients |                                                  |                                                   |                   |  |  |  |
| Detaile de la respuesta<br>Usuarios<br>Secretaria de educación pública<br>Mo MUCHE, ANGEL, GUTURREZ GAMEZ<br>Secretaria del Trabaja y Previsión Social<br>Añ Adráin Alejandro García Richarte                                                                                                    | Estatus<br>Comunitá<br>Restruíd como nuevo requerimiento<br>Restruío como nuevo requerimiento  | Acción<br>Ver | Contentar requestments |                                                  |                                                   |                   |  |  |  |

## VI.3.B Detalle de la Respuesta

Aquí podrá ver a Detalle la Respuesta con la que se atendió el Reenvío. Este listado se compone de los siguientes campos:

### Recuadro con el Título de la Respuesta.

Título. Es el nombre del Requerimiento.

*Organismo.* Nombre del Organismo al que pertenece el Usuario que dio Respuesta al Reenvío.

Usuario. Nombre del Usuario qué generó la Respuesta al Reenvío.

Descripción. Descripción que se le dio al Requerimiento.

*Fuente de la información*. Nombre del Organismo y/o del proyecto estadístico o geográfico de dónde proviene la información de la Respuesta.

*Tipo de información.* Se desplegará en caso de que el Usuario que generó el Requerimiento haya seleccionado el tipo de información que se solicitó, ya sea un Indicador o variable, un Cuestionario, etc.

**Destino de la información.** Se desplegará en caso de que el Usuario que generó el Requerimiento haya seleccionado el destino que dará a la información, si será utilizada para una publicación, para investigación, para integrarla a sus bases de datos, etc.

Mensaje adicional. Corresponde a los mensajes del Usuario que generó la Respuesta.

*Número de Vistas.* Número de veces que se ha visto el Detalle de la Respuesta.

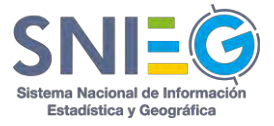

Número de archivos. Número de Archivos que tiene la Respuesta.

Número de URL's. Número de URL que tienen la Respuesta.

**Hashtags**. Nombre de los diferentes hashtags relacionados con el Requerimiento y la Respuesta.

**Lista de archivos y/o URL´s.** Para cada Archivo o URL que se haya incluido en la Respuesta se desplegará la siguiente información.

Archivo. Nombre del Archivo o URL.

*Formato*. Tipo de archivo de la Respuesta. doc, docx, xls, xlsx, xml, csv, txt, zip, rar, jpg, jpeg, gif, png, pdf, ppt, pptx, tiff, ico, html, mp3, mp4, shape, entre otros.

*Tamaño*. Tamaño del Archivo.

Acción. Integra dos opciones:

Descargar. Al dar clic descarga el archivo.

*Ver*. Solamente para URL's. Si desea descargar la URL lo puede hacer con clic derecho 'Copiar dirección de enlace'. Si da clic sobre la acción Ver se descargará el archivo directamente o se abrirá la URL en una nueva ventana en caso de requerir interacción con el usuario para descargar el archivo.

**Recuadro de Usuario solicitante.** Nombre del Organismo y del Usuario que hizo el Requerimiento.

**Recuadro de Comentario(s).** Es un espacio para realizar comentarios relacionados con la Respuesta.

| Tamaño            | acción                                                          |
|-------------------|-----------------------------------------------------------------|
| 11.000000000001 B | ▲ Descarga                                                      |
| Comentario(s)     |                                                                 |
|                   | Tamaño<br>11.00000000001 B<br>Comentario(s)<br>Comentar entrega |

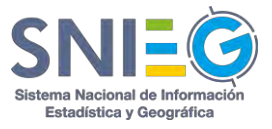

# VI.4 Respuestas por fuera

Esta opción se utiliza para informar al INEGI sobre alguna Respuesta enviada, por otro medio (por ejemplo, correo electrónico), a un Organismo Internacional que hizo su Requerimiento fuera del sistema HUB (por ejemplo, por correo electrónico).

## VI.4.1 Generar nueva

Esta opción nos permitirá cargar al sistema HUB la Respuesta enviada por otro medio (por ejemplo, correo electrónico) a un Organismo Internacional, para notificar al INEGI sobre el envío, sin importar si el Solicitante es Usuario o no del Sistema. La diferencia entre si el Solicitante es Usuario o no del Sistema radica solamente en que siendo el Solicitante un Usuario con perfil de Representante Extranjero podrá consultar la Respuesta en el sistema HUB, en cambio no siendo Usuario, el Informante lo deberá agregar como "Usuario Referido", esto es, el Solicitante no podrá entrar al sistema HUB hasta que el mismo Solicitante se haya autoregistrado. Los campos que solicita el sistema para cargar una Respuesta son los siguientes:

**Organismos**. Seleccione, dando clic en el cuadrito del Organismo que le solicitó la información.

En caso de que la lista de Organismos sea muy extensa podrá usar el recuadro 'Buscar...', si no existe el Organismo deberá utilizar el botón "Agregar cuenta referida", cuyo detalle se explica más adelante en este manual.

*Usuarios.* Al momento de seleccionar un Organismo, se mostrarán los Usuarios de dicho Organismo para que lo seleccione.

En caso de que la lista de Usuarios sea muy extensa podrá usar el recuadro 'Buscar...'. **En caso de que el Usuario que le solicitó la información no se encuentre dentro de la relación,** deberá utilizar el botón "Agregar cuenta referida", cuyo detalle se explica a continuación.

Usuarios Seleccionados. Mostrará la lista de usuarios seleccionados.

**Agregar cuenta referida.** Esta opción se utiliza únicamente cuando no esté registrado el Usuario y/o el Organismo que solicitó la información. Esto es, dar de alta en el sistema a un Usuario con perfil de referido y a su Organismo, solamente para hacer la referencia de quién es el Solicitante, pero el Usuario Referido no participa en el flujo de intercambio de información.

Agregar un Usuario Referido al sistema con los siguientes campos.

Nombre. Nombre completo del Solicitante.

*Teléfono*. Numeración correspondiente al Solicitante con una nomenclatura como: Código del país + Lada + Número Telefónico.

Correo Electrónico. Correo electrónico Institucional del Solicitante.

**Organismo**. Seleccione de la relación de Organismos registrados en el HUB, el nombre del Organismos al que pertenece el Solicitante.

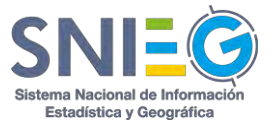

*Si no existe el Organismo tendrá que agregarlo también como referido*. Podrá dar de alta un Organismo Referido de forma rápida con la siguiente información.

Siglas. Acrónimo del Organismo al que pertenece el Solicitante.

Nombre. Nombre completo del Organismo al que pertenece el Solicitante.

País. País al que pertenece el Organismo.

*Domicilio*. Es donde se encuentra ubicada la oficina física del Organismo.

Sitio web. Página web oficial del Organismo.

Departamento. Departamento al que pertenece el Solicitante en el Organismo.

Posición. Nombre del puesto que desempeña el Solicitante en el Organismo.

*Crear cuenta.* Después de dar clic en Crear cuenta, podrá tener ya su nuevo Usuario *referido* y al Organismo *referido* en caso de haberlo agregado.

Detalle de la Respuesta. Los campos a llenar para cargar la Respuesta son los siguientes:

- 1. Adjuntar Archivo del Requerimiento. Podrá adjuntar el o los archivos con los que le hicieron el Requerimiento, seleccionándolos manualmente. Los archivos deberán ser menores a 1 GB cada uno, y los tipos de archivos válidos son los siguientes: doc, docx, xls, xlsx, xml, csv, txt, zip, rar, jpg, jpeg, gif, png, pdf, ppt, pptx, tiff, ico, html, mp3, mp4, shape, entre otros. En caso de ser más de dos archivos deberá empaquetarlos en los formatos zip o rar.
- 2. Nombre de la Respuesta. Aquí escribirá el nombre corto con el que se identificará la Respuesta, que generalmente es el mismo con el que le pidieron el Requerimiento.
- **3. Descripción de la Respuesta.** En este campo deberá capturar una descripción acerca de la Respuesta.
- **4.** *Fuente de información.* Nombre del Organismo y/o del proyecto estadístico o geográfico de dónde proviene la información de la Respuesta.
- **5. Mensaje Adicional.** Campo opcional donde podrá escribir cualquier anotación y/o comentario en referencia a la Respuesta.
- **6. Agregar #Etiquetas.** Es obligatorio que seleccione o capture una o más palabras clave o etiquetas (dando un Enter o un clic en *Agregar Etiqueta*) para clasificar y posteriormente encontrar el contenido de la Respuesta y de su Requerimiento en caso de haberlo seleccionado.
- **7. Tipo de información.** Campo opcional donde podrá seleccionar si la información solicitada es un Indicador o variable, Cuestionario, etc. En caso de que entre las opciones disponibles no exista el Tipo de información que usted está solicitando puede agregarlo dando clic en el signo de más (+), para después seleccionarla.
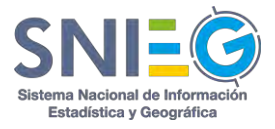

- 8. Destino de la Información. Campo opcional en donde, si usted lo supiera, podrá seleccionar el destino que el Solicitante dará a la información solicitada, si será utilizada para una publicación, para investigación, para integrarla a sus bases de datos, etc. En caso de que entre las opciones disponibles no exista el Destino de la información que usted desea puede agregarlo dando clic en el signo de más (+), para después seleccionarla.
- **9.** Adjuntar Archivos. Podrá adjuntar el o los archivos necesarios de su Respuesta, ya sea seleccionándolos manualmente o arrastrando los archivos desde otra 'ventana' del explorador. Los archivos deberán ser menores a 1 GB cada uno, y los tipos de archivos válidos son los siguientes: doc, docx, xls, xlsx, xml, csv, txt, zip, rar, jpg, jpeg, gif, png, pdf, ppt, pptx, tiff, ico, html, mp3, mp4, shape, entre otros. En caso de que el tipo de archivo no se encuentre en está lista podrá solicitar su inclusión a través la opción Contáctame del Menú Principal.
- 10. Insertar URL's. En vez de agregar un archivo, usted puede agregar una dirección URL o un ftp publicado en internet para hacer referencia a su Requerimiento nuevo. Si la URL hace referencia a un archivo a descargar deberá dar clic en ¿La URL descarga un archivo?

Nota: Es obligatorio adjuntar un Archivo o agregar una URL.

**11. Enviar**. Después de haber llenado todos los campos y adjuntado los archivos o URL necesarios, dé clic en el botón Enviar.

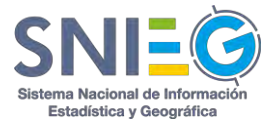

| - B                                                                                    |                    | 🚨 Usuarios                               |                               |        |
|----------------------------------------------------------------------------------------|--------------------|------------------------------------------|-------------------------------|--------|
| Agregar cuenta referida                                                                | Buscar             |                                          |                               | Busen  |
|                                                                                        |                    |                                          |                               |        |
| Organismos                                                                             | Estatus            | Hub/Organismo Usuarios                   |                               | Perfil |
| México / Instituto Nacional de Estadística y Geografía / INEGI                         |                    |                                          |                               |        |
| México / OECD / OECD                                                                   |                    |                                          |                               |        |
| México / United Nations / UN                                                           |                    |                                          |                               |        |
| México / Secretaría de educación pública / SEP                                         |                    |                                          |                               |        |
| Méxica / Secretaria del Trabajo y Previsión Social / STPS                              |                    |                                          |                               |        |
| México / International Labour Organization / ILO                                       | Recolector         |                                          |                               |        |
|                                                                                        |                    |                                          |                               |        |
|                                                                                        |                    |                                          |                               |        |
| Detalle de la respuesta                                                                |                    |                                          |                               |        |
|                                                                                        |                    |                                          |                               |        |
| Adjuntar requerimiento                                                                 |                    | Descriación                              |                               |        |
| Nombra da la ramuerta                                                                  |                    | Departminister de la represente          |                               |        |
| A RELATION OF THE A REPORT OF THE                                                      |                    | a diara distana cana any amin'ny fisiana |                               |        |
| uente de información                                                                   |                    |                                          |                               |        |
| Escriba Fuente(s) de datos                                                             |                    | Mensaje adicional                        |                               |        |
|                                                                                        |                    | Mensaje adicional                        |                               |        |
|                                                                                        |                    |                                          |                               |        |
| Etiqueta                                                                               |                    | Tipo de información O                    | Destino de la información O   |        |
| Aaregar etiqueta                                                                       | S Agregar etiqueta | Indicador o variable Cuestionario        | Publicación     Investigación |        |
|                                                                                        |                    | Requiere procesamiento                   | Base de Datos                 |        |
|                                                                                        |                    |                                          |                               |        |
|                                                                                        |                    |                                          |                               |        |
| Adjunzar archivos                                                                      |                    | % Insertar URL                           |                               |        |
| <ol> <li>Adjuntar archivos</li> </ol>                                                  |                    | % Insertar URL                           |                               |        |
| % Adjuntar archivos                                                                    |                    | % Insertar URL                           |                               |        |
| Adjuntar archives                                                                      |                    | % Insertar URL                           |                               |        |
| Adjuntar archivos                                                                      |                    | % Insertar URL                           |                               |        |
| Adjuntar archivos                                                                      |                    | % Insertar URL                           |                               |        |
| Adjuntar archivos                                                                      | ubir archivos      | % Insertar URL                           |                               |        |
| Adjuntar archivos  Adjuntar archivos  Arrastrar y soltar para su o subar % manualmenta | ubir archivos      | % Insertar URL                           |                               |        |
| Adjuntar archivos                                                                      | ubir archivos      | % Insertar URL                           |                               |        |
| Adjuntar archivos  Adjuntar archivos  Arrastrar y soltar para su o subir % manualmenta | ubir archivos      | S Insertar URL                           |                               |        |

## VI.4.2 Todas

En esta opción podrá consultar todas las "Respuestas por fuera" realizadas por usted. El número *Total de registros encontrados* lo verá en color blanco dentro de un círculo verde. Puede localizar un Requerimiento en particular a través de su nombre corto, en el recuadro 'Buscar...'.

Este listado se compone de los siguientes campos:

Solicitante. Contiene el nombre del Organismo y del Usuario que realizó la Solicitud.

*Nombre*. Nombre corto que le dio a la Respuesta por fuera.

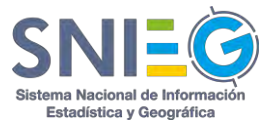

Fecha de creación. Indica cuando fue cargada en el HUB la Respuesta por fuera.

Informante. Contiene el nombre del Organismo y del Usuario que realizó la Respuesta.

*Acción* Muestra el link Ver..., en el cual podrá ver el Detalle de la Respuesta (VI.1.B), con la única diferencia de que en "Respuestas por fuera" podrá ver tanto el archivo del Requerimiento en caso de que se haya subido, como el archivo de la Respuesta.

| Spuestas por fuera               |                            |                                      |                   |             |
|----------------------------------|----------------------------|--------------------------------------|-------------------|-------------|
| otal de registros encontrados: 🥑 |                            |                                      |                   | Buşçar      |
| inisci                           |                            | » Nombre<br>Beregere email # 0 Name? | Pecha de creacion | Accion      |
| Ad Adrian Garcia Richarte        | Al Alberto Galvan          | response_entangled_tanter            | 2013/00/00 12:23  | Les mas but |
| INEGI<br>Al Alberto Gmall        | INEGI<br>Al Alberto Galvan | Response_email_ILO_Name6             | 2019/08/08 13:34  | ) Ver mås   |
|                                  |                            |                                      |                   | 10 25 50 1  |

En la parte inferior derecha del listado encontrará cuatro botones para seleccionar la cantidad de renglones que se desplegarán por página. Puede seleccionar 10, 25, 50 o 100 registros por página.

En caso de que el total de registros encontrados exceda la cantidad de renglones por página seleccionado, se desplegará en la parte inferior izquierda un paginador que pueda navegar entre las páginas.

## VI.5 Actividad del organismo

Esta opción es utilizada por los Administradores Institucional, Tecnológico y del HUB para monitorear la actividad de los Usuarios registrados en su propio Organismo.

#### VI.5.1 Requerimientos

En esta opción podrá consultar el listado de la información relativa a todos los Requerimientos realizados por su Organismo. El número *Total de registros encontrados* lo verá en color blanco dentro de un círculo verde. Puede localizar un Requerimiento en particular a través de su nombre corto, en el recuadro 'Buscar...'.

La forma de operar este apartado es igual a como se indica en el VI.1.2, con la diferencia de que su alcance es Institucional ya que es un apartado sólo para Administradores.

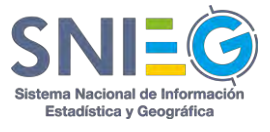

| stal de registros en | ncontrados: 🕕               |                                            |                                       |                                       | Busca                     |             |
|----------------------|-----------------------------|--------------------------------------------|---------------------------------------|---------------------------------------|---------------------------|-------------|
| Estatus              | Solicitante                 | Informante                                 | a Nombre                              | <ul> <li>Fecha de creación</li> </ul> | = Fecha límite de entrega | Acción      |
| Complexida           | INEGI<br>Al Alberto Galvan  | INEGI<br>Ad Adrian García Richarte         | test<br>Periodo Unico                 | 2019/08/07 14:11                      | 2010/08/12 14:11          | Ver más ()  |
| Pendiente            | INEGI<br>Al Alberto Galvarr | INEGI<br>Ri Ricardo Antonio Olvera Naverro | archivo 744<br>Periodo Unico          | 2019/05/29 12:42                      | 2019/06/03 12:42          | Ver más []  |
| Peodertin            | INEGI<br>Al Alberto Galvan  | INEGI<br>Ri Ricardo Antonio Overa Neverio  | Archivo grande 744mb<br>Periodo Unico | 2019/05/29 12:26                      | 2019/06/03 12:26          | Ver mäs ()  |
| Pendamin             | INEGI<br>Al Alberto Galvan  | INEGI<br>Hi Ricardo Antonio Olvera Navarro | Prueba 1<br>Pieriodo Único            | 2017/06/14 15:55                      | 2017/06/19 15:55          | Ver más (JJ |
| Perdince             | INEGI<br>Al Alberto Galvan  | INEGI<br>Hi Ricardo Antonio Olvera Neverro | Prueba 1<br>Periodo Unico             | 2017/06/14 15:49                      | 2017/06/19 15:49          | Ver más ()  |
| PENDIN               | INEGI                       | INEGI                                      | Prueba requerimiento 14-06-2017       | 2017/06/14 15:01                      | 2017/06/19 15:01          | Ver mas []  |

### VI.5.2 Respuestas

En esta opción podrá consultar todas los Requerimientos dirigidos a su Organismo y las Respuestas realizadas por todos los Usuarios de su Organismo. El número *Total de registros encontrados* lo verá en color blanco dentro de un círculo verde. Puede localizar un Requerimiento o Respuesta en particular a través de su nombre corto, en el recuadro 'Buscar...'.

La forma de operar este apartado es igual a como se indica en el VI.2.1, con la diferencia de que su alcance es Institucional ya que es un apartado sólo para Administradores.

| tal de registros   | encontrados: 🛞                               |                                                                                             |                                          |                     |                          | Biason  |
|--------------------|----------------------------------------------|---------------------------------------------------------------------------------------------|------------------------------------------|---------------------|--------------------------|---------|
| Estatus            | ± Informante                                 | ± Solicitante                                                                               | ÷ Nombre                                 | ✓ Fecha de creación | = Fecha limite de entreg | a Acció |
| in processi        | INEGI<br>Senter Sanan                        | UN<br>RVI Ricardo António Dhera Nakarro<br>Orriginal: UN RVI Ricarda Antonio Divera Naverno | Requerimiento 2-2.<br>Periodo Unico.     | 11/01/2016 3:12     | 11/01/2016 3:12          | Ver     |
| In process         | INEG<br>Alberto Galvary                      | UN<br>Bicardo Antonio Olivera Havarro<br>Diriginal: UN RN Reservo Antonio Olivera Nevorno   | Requerimiento 2-1<br>Periodo Único       | 11/01/2016 3:10     | 11/01/2016 3:10          | Ver,    |
|                    | INEGI<br>IG Julio Cesar Toyer Görmes         | INEGI<br>Alberts Gelven<br>Original INEGI AG Alberts Gelven                                 | Prueba en Ingles<br>Perodo Unico         | 09/12/2015 12:19    | 09/12/2015 12:19         | Ver.    |
|                    | INEGI<br>MG Alberto Dawan                    | UN<br>RN Roardo Antonio Civera Navarro<br>Original: UN — Rizardo Antonio Givera Navarro     | Req_INEGI_20_Name<br>Penado Unico        | 04/12/2015 2:51     | 04/12/2015 2:51          | Ver.    |
| - 0101             | INEGI<br>ST Silvia Frauttro                  | STPS<br>AR Adrán Aisjandro Garcia Richarte<br>Driginal: OECD VE: Visor Bilva Convex         | Req_DECD_10_name<br>Periodo Único        | 04/12/2015 11:39    | 64/12/2015 11:39         | Ver.    |
|                    | INEGI<br>SF Silvia Fransizio                 | STRS<br>AR Astrian Assjansiro Gazsia Biotrana<br>Originali OECD 10 Wonr Sites Cueves        | Req_OECD_6_name<br>Aenado Único          | 04/12/2015 11:36    | 04/12/2015 10:16         | Ver     |
| un de la constante | INEGI<br>Diyila Ceser Tover Gimer            | INEGI<br>Silvea Finantré<br>Original: UN RN Ricardo Antonio Olivera Navarro                 | Req_UN_4_ShortName<br>Periods Unice      | 04/12/2015 11:13    | 04/01/2016 10:06         | Ver.    |
| roptérus           | INEGI<br>HG Hector Sergio Luevano Gallardo   | INEGI<br>Sivia Praustro<br>Driginal: UN                                                     | Req_UN_3_ShortName<br>Penodo Único       | 04/12/2015 11:12    | 04/01/2016 10:03         | Ver.    |
| ontacada -         | INEGI<br>HG Haster Skripp Lunivario Galiarde | INEGI<br>10 julio Cesar Tovar Gâmea<br>Ortginali GECD DE Dijnid Eduardis Dominguez Escuria  | Req_OECD_19 Nombre/Name<br>Periodo Unico | 04/12/2015 10:57    | 11/12/2015 10:16         | Ver.    |
| mamada             | INEGI<br>HG metar Sergis Lanvanii Galarda    | INEGI<br>Jane Casar Tayler Galante<br>Original: CECD. DE David Eduardo Dominguez Escultar   | Req_OECD_17 Nombre/Name<br>Periodo Único | 04/12/2015 10:56    | 11/12/2015 10:16         | Ver     |

## VI.5.3 Reenvíos.

En esta opción podrá consultar el listado de todos los Requerimientos Reenviados por todos los Usuarios de su Organismo. El número *Total de registros encontrados* lo verá en color blanco dentro de un círculo verde. Puede localizar un Reenvío en particular a través de su nombre corto, en el recuadro 'Buscar...'.

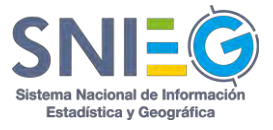

La forma de operar este apartado es igual a como se indica en el VI.3.1, con la diferencia de que su alcance es Institucional ya que es un apartado sólo para Administradores.

| Fotal de registros encontrados: 👩             |                                                                                               |                                               |                                          |                     | Buscar                    |        |
|-----------------------------------------------|-----------------------------------------------------------------------------------------------|-----------------------------------------------|------------------------------------------|---------------------|---------------------------|--------|
| : Estatus                                     | 5 Solicitante                                                                                 | = Informante                                  | = Nombre                                 | - Fecha de creación | : Fecha limite de entrega | Acción |
| Reenvio canalizado                            | INEGI<br>AG Alberto Gavari<br>Original: UN RIV Ricardo Amonio Olivora Havarro                 | SEP<br>Marco Antonio (barra Araujo            | Requerimiento 2-1<br>Penade Únice        | 11/01/2016 15:14    | 11/01/2016 15:10          | Ver    |
| Reenvio con autorización                      | INEGI<br>AG Aberts Galvert<br>Original: UN TIN Ricardo Attonio Crivera Ravarro                | SEP<br>MA Marca Antonio Ibarta Araugo         | Requerimienco 2-2<br>Periodo Unico       | 11/01/2016 15:12    | 11/01/2016 15:12          | Ver_   |
| Contenenta<br>Reenvio con autorización        | INEGI<br>SF Salva Praustro<br>Original: UN RM Ricardo Antonio Olivera Navarro                 | INEGI<br>(5 juno Cesar Todar Gómez            | Req_UN_4_ShortName<br>Periodo Onico      | 04/12/2015 11:13    | 04/01/2016 10:06          | Ver    |
| Somplemen<br>Reenvio canalizado               | INEGI<br>SF Silvia Frankon<br>Original: UN RN Ricardo Antonio Olvera Navarro                  | INEGI<br>ING Hecur Sergio Luevane Galantia    | Req_UN_3_ShortName<br>Periado Unica      | 04/12/2015 11:12    | 04/01/2016 10:03          | Ver    |
| Reenvio con autorización                      | INEGI<br>JG Julio Cesar Tover Gomes<br>Original: OEED UI: Davis Eduards Domingues Escusa      | INEGI<br>Hector Sergeo Luevanto Gallerito.    | Req_OECD_19 Nombre/Name<br>Perinto Unico | 04/12/2015 10:57    | 11/12/2015 10:16          | Ver    |
| Contemest<br>Reerivio con autorización        | INEGI<br>()) Julio Cestr Toyar Gòmes<br>Original: DECD DE David Eduarde Domingues Escusie     | INEGI<br>HG Herrer Sergio Luevano Galterdo    | Reg_OECO_17 Nombre/Name<br>Perindo Unico | 04/12/2015 10:56    | 11/12/2015 10:16          | Ver_   |
| Reenvio canalizado                            | INEGI<br>JG Julio Cesel Toyal Gérres<br>Original: OECD DE David Eduardo Dominguies Escone     | INEGI<br>IIG Hector Sergio Luevano Galanto    | Req_OECD_15 Nombre/Name<br>Feriado Único | 04/12/2015 10:54    | 11/12/2015 10:16          | Ver    |
| Complex<br>Reenvio canalizado                 | INEEL<br>JG Julio Cenar Turyar Glornec<br>Original: OECD 100 David Eduards: Dominguez Escusio | INEGI<br>1905 Hactor Sergio Luevano Gallante. | Req_OECD_13 Nombre/Name<br>Parises Units | 04/12/2015 10:53    | 11/12/2015 10:15          | Ver    |
| Contenent<br>Reenvio como nuevo requerimiento | INEGI<br>SE Stive Pressto<br>Originali, UN RN Ricarde Acconis Divera Navarro                  | Varios 🕗                                      | Req_UN_5_ShortName<br>Pertodo Unico      | 04/12/2015 10:46    | 04/12/2015 10:46          | Ver    |

### VI.5.4 Respuestas por fuera

En esta opción podrá consultar el listado de todas las "Respuestas por fuera" realizadas por todos los Usuarios de su Organismo. El número *Total de registros encontrados* lo verá en color blanco dentro de un círculo verde. Puede localizar un Requerimiento o Respuesta en particular a través de su nombre corto, en el recuadro 'Buscar...'.

La forma de operar este apartado es igual a como se indica en el VI.4.2, con la diferencia de que su alcance es Institucional ya que es un apartado sólo para Administradores.

| i de registros enconorados: 🔕         |                                     |                     |                     | Buscht |
|---------------------------------------|-------------------------------------|---------------------|---------------------|--------|
| iolicitante                           | a Informante                        | a Nombre            | + Fecha de creación | Acción |
| N<br>E Abel Caromado                  | INEGI<br>IG Julio Cesar Tovar Gómez | Response_email_UN_2 | 04/12/2015 11:47    | Ver    |
| N<br>V Ricardo Arsonio Olvera Navarro | INEGI<br>Shija Frauttro             | Short_Term          | 04/12/2015 11:19    | Ver    |

## VI.6 Actividad del HUB

Esta opción es utilizada por los Administradores Tecnológico y del HUB para monitorear la actividad de los Usuarios registrados en el HUB.

#### VI.6.1 Requerimientos

En esta opción podrá consultar el listado de la información relativa a todos los Requerimientos realizados por todos los Organismo del HUB. El número *Total de registros* 

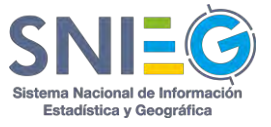

*encontrados* lo verá en color blanco dentro de un círculo verde. Puede localizar un Requerimiento en particular a través de su nombre corto, en el recuadro 'Buscar...'.

La forma de operar este apartado es igual a como se indica en el VI.1.2, con la diferencia de que su alcance es de todo el HUB ya que es un apartado sólo para Administradores del HUB.

|            |                                          |                                                |                                |                     | 8                       | ase.   |
|------------|------------------------------------------|------------------------------------------------|--------------------------------|---------------------|-------------------------|--------|
| Estatus    | : Solicitante                            | ÷ Informante                                   | : Nombre                       | · Fecha de creación | Fecha limite de entrega | Acción |
| 1 provedes | UN<br>RN Blando Antonio Olivera fraveno  | INEGI<br>Alberto Geven                         | Requerimiento 2-2              | 11/01/2016 15:12    | 11/01/2016 15:12        | Ver_   |
| 1 (* 50 KB | UN<br>"" Bicardo Amonio Olivera flavorro | INEGI<br>AG Alberto Galvery                    | Requerimienco 2-1              | 11/01/2016 15:10    | 11/01/2016 15:10        | Ver    |
| -          | INEGI<br>AĞ Albanız Gahan                | MEX<br>AG Aberro Gruei                         | Requerimienzo 2016             | 11/01/2016 10:57    | 11/01/2016 10:57        | Ver_   |
| edate:     | INEGI<br>AG Riberto Galvan               | MEX<br>IAG Abena Gruat                         | Requerimiento para Gmail       | 07/01/2016 09:56    | 07/01/2016 09:56        | Ver    |
| -          | INEGI<br>46 Alberto Galico               | INEGI<br>Jib Julio Cesar Tavar Gónes           | Prueba en ingles               | 09/12/2015 12:19    | 09/12/2015 12:19        | Ver    |
|            | SEP<br>MA Marco Attorno Ibarra Ariayo    | EM<br>#H Alberto Hosmail                       | requerimiento prueba para beto | 07/12/2015 14:59    | 07/12/2015 14:59        | Ver    |
| -          | INEGI<br>Aberro Galeen                   | BM<br>AH Atpento Hotmail                       | Requerimiento de prueba2       | 07/12/2015 14:54    | 07/01/2016 14-54        | Ver_   |
|            | INEGI<br>AĞ Albertz Gahan                | EM<br>AH Adpenso Matemaal                      | Requerimiento de prueba        | 07/12/2015 14:50    | 07/12/2015 14:50        | Ver    |
| -          | UN<br>Riv Bardo Antonio Chera Neverso    | INEGI<br>MG Alberta Galvan                     | Req_INEGI_20_Name              | 04/12/2015 14:51    | 04212/2015 14:51        | Ver    |
| p-mont     | DECD<br>WC Victor Shie Curves            | INEGI<br>Hili Henter Serges Luevence Gallerder | Reg_OECD_20_name               | 64/12/2015 10:29    | 04/12/2015 10:29        | Ver-   |

#### VI.6.2 Respuestas

En esta opción podrá consultar todos los Requerimientos y las Respuestas realizadas por todos los Usuarios del HUB. El número *Total de registros encontrados* lo verá en color blanco dentro de un círculo verde. Puede localizar un Requerimiento o Respuesta en particular a través de su nombre corto, en el recuadro 'Buscar...'.

La forma de operar este apartado es igual a como se indica en el VI.2.1, con la diferencia de que su alcance es de todo el HUB ya que es un apartado sólo para Administradores del HUB.

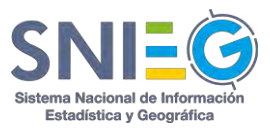

| ital de registros  | encontrados: 57                     |                                                                                               |                                                 |                     |                           | Bussien. |
|--------------------|-------------------------------------|-----------------------------------------------------------------------------------------------|-------------------------------------------------|---------------------|---------------------------|----------|
| Estatus            | = Informante                        | ± Solicitante                                                                                 | ± Nombre                                        | · Fecha de creación | : Fecha límite de entrega | Acción   |
| Eleverando         | BM<br>AH Alberte Hoomail            | INEGI<br>AG Alberto Galvan<br>Original: INEGI M Advento Galvan                                | Requerimiento de prueba2<br>Período 5 de 5      | 07/04/2016 2:54     | 07/05/2016 2:54           | Ver.,    |
| Briath             | BM<br>All (Albanto Historiai)       | INEGI<br>Atterio Galven<br>Original: INEGI AG Attern Galven                                   | Requerimiento de prueba2<br>Pariosis a de S     | 07/03/2016 2:54     | 07/04/2016 2:54           | Ver      |
| timate             | BM<br>Alberto Hormail               | INEGI<br>AG Alterno Galven<br>Original: INEGI AG Alberto Galven                               | Requerimiento de prueba2<br>Perioda 8 de 1      | 07/02/2016 2:54     | 07/03/2016 2:54           | Ver      |
| fil prime to       | INEGI<br>AG Alberto Galvatt         | UN<br>RN Bicardo Antonio Olivara fiavarro<br>Original: UN RN Bicardo Antonio Olivara Nasiarro | Requerimiento 2-2<br>Periodo Único              | 11/01/2016 3:12     | 11/01/2016.3:12           | Ven.     |
| En processe        | Alberto Gahaan                      | UN<br>RN Bisarab Antonio Ohiera fisavario<br>Original: UN RN Ricardo Antonio Oliena Neserro   | Requerimiento 2-1<br>Parioas Dricp              | 11/01/2016 3:10     | 11/01/2016 3:10           | Ven.     |
| Noutiente          | MEX<br>NG Alberts Groud             | INEGE<br>NG Americ Galvan<br>Original: INEGE AG Alberto Galvan                                | Requerimiento 2016<br>Periodo Unico             | 11/01/2016 10:57    | 11/01/2016 10:57          | Ver      |
| linniste           | BM<br>AH Alberto Hotmail            | INEGI<br>Ali Alberto Galvan<br>Original: INEGI AG Alberto Galvan                              | Requerimiento de prueba2<br>Periodo 2 de 5      | 07/01/2016 2:54     | 07/02/2016 2:54           | Ven.     |
| रेक्स् सामग्र<br>स | MEX<br>AG Albano Gmail              | INEGI<br>AG Atterio Galven<br>Original: INEGI AG Atterns Galven                               | Requerimiento para Gmail<br>Pariode Dinap       | 07/01/2016 9:56     | 07/01/2016 9:56           | Ver_     |
| Ponulierzie        | INEGI<br>JG julio Cesar Yovar Gamer | INEGI<br>AG Alberto Galaan<br>Original: INEGI AG Alberto Galvan                               | Prueba en Ingles<br>Periodo Droios              | 09/12/2015 12:19    | 09/12/2015 12:19          | Ver      |
| Allow Sector       | BM<br>Alberto Hoomail               | SEP<br>MA Marco Antonio Ibarra Aracijo<br>Original: SEP MA Marco Antonio Ibarra Arevin        | requerimiento prueba para beto<br>Periodo único | 07/12/2015 2:59     | 07/12/2015 2:59           | Ver.     |

## VI.6.3 Reenvíos.

En esta opción podrá consultar el listado de todos los Requerimientos Reenviados por todos los Usuarios del HUB. El número *Total de registros encontrados* lo verá en color blanco dentro de un círculo verde. Puede localizar un Reenvío en particular a través de su nombre corto, en el recuadro 'Buscar...'.

La forma de operar este apartado es igual a como se indica en el VI.3.1, con la diferencia de que su alcance es de todo el HUB ya que es un apartado sólo para Administradores del HUB.

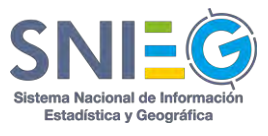

| otal de registros encontrados: (118)        |                                                                                                    |                                             |                                          |                     |                       | Bugain       |
|---------------------------------------------|----------------------------------------------------------------------------------------------------|---------------------------------------------|------------------------------------------|---------------------|-----------------------|--------------|
| Estatus                                     | = Solicitante                                                                                                    | = Informante                                | : Nombre                                 | - Fecha de creación | 🗧 Fecha límite de ent | rega Acción  |
| Remvio canalizado                           | INEGI<br>AG Albarto Galvan<br>Original: UN Rel Hicesto Artestio Critera Navarto                                       | SEP<br>MA Marco Ammino (barra Araujo        | Requerimiento 2-1<br>Parlodo Único       | 11/01/2016 15:14    | 11/01/2016 15:10      | Ver          |
| Remvio caecolano<br>Remvio con autorización | INEGI<br>1.6. Albertio Galvan<br>Original: UN RN Reardo Antonio Oriera Navarra                                        | SEP<br>MA Marco Antonio Ibarra Araujir      | Requerimiento 2-2<br>Periodo Único       | 11/01/2016 15:12    | 11/01/2016 15:12      | Ver          |
| Renvio como nuevo requerimiento             | STPS<br>Adván Alejandra Garcla Richaite<br>Original: OECD VC Victoriava Cussas                                        | INEGI<br>Sista Fraustro                     | Req_OECD_10_name<br>Periods Unics        | 64/12/2015 11:39    | 94/12/2015 11:39      | Ver-         |
| Renvic canalizado                           | STPS<br>Adridin Alegandrio García Richarta<br>Original: OECD //C sister Siles Curves                                  | INEGI<br>Stola Falatre                      | Req_OECD_6_name<br>Periodo Único         | 04/12/2015 11:36    | 04/12/2015 10:16      | Ver          |
| Remvio con autorización                     | INEGI<br>Sahas Fransiere<br>Original: UN RN Ricardo Antonio Olvara Navarro                                            | INEGI<br>3G Julio Cesar Tavar Gâmez         | Req_UN_4_ShortName<br>Pariodo Onice      | 04/12/2015 11:13    | 04/01/2016 10:06      | Ven-         |
| Remvio canalizado                           | INEGI<br>SF Silvie Prevenin<br>Originel: UN 1971 Ricardo Antonio Olvera Navarro                                       | INEGI<br>HG Hector Sergin Luevano Gallardo  | Reg_UN_3_ShortName<br>Penote Unice       | 04/12/2015 11:12    | 04/01/2016 10:03      | Ver-         |
| Reenvio con autorización                    | INEGI<br>I <sup>ris</sup> Julio Cesar Tovar Gómez<br>Original: OECD <sup>or</sup> David Estartio Disminguist Estatus. | INEGI<br>HG Hector Sergio Luevano Galiardo  | Req_OECD_19 Nombre/Name<br>Periodo Único | 04/12/2015 10:57    | 11/12/2015 10:16      | Ver.         |
| Remvio con autorización                     | INEGI<br>JG Julia Cesar Tovar Gómtez<br>Original: OECD DE David Eduardo Deminguis: Esculo                             | INEGI<br>HG Herror Sengitr Luwrenc Galiardo | Req_OECD_17 Nombre/Name<br>Periodo Único | 04/12/2015 10:56    | 11/12/2015 10:16      | Ver          |
| Permine<br>Reenvio canalizado               | SEP<br>MG wrauel Anatel Gumenetz GAWEZ<br>Original: UN RN Ricards Anenio Okera Navarre                                | STPS<br>\/R Admin Alegandro García Richerse | Req_UN_10_ShortName<br>Periodis Unice    | 04/12/2015 10:56    | 04/01/2016 10:19      | Ver          |
| Reenvio canalizado                          | SEP<br>MG wiquel Angel guttlerez ganzez<br>Original: UN M Transo Associa Divera Navaria                               | INEGI<br>Savia Praustro                     | Reg_UN_9_ShortName<br>Penedo Unico       | 04/12/2015 10:54    | 04/01/2016 10:16      | Ver          |
|                                             |                                                                                                    |                                             |                                          |                     |                       | 10 25 50 100 |

#### VI.6.4 Respuestas por fuera

En esta opción podrá consultar el listado de todas las "Respuestas por fuera" realizadas por todos los Usuarios del HUB. El número *Total de registros encontrados* lo verá en color blanco dentro de un círculo verde. Puede localizar un Requerimiento o Respuesta en particular a través de su nombre corto, en el recuadro 'Buscar...'.

La forma de operar este apartado es igual a como se indica en el VI.4.2, con la diferencia de que su alcance es de todo el HUB ya que es un apartado sólo para Administradores del HUB.

| el de registros encontrados: 🚳         |                                            |                          |                     | Button) |
|----------------------------------------|--------------------------------------------|--------------------------|---------------------|---------|
| Solicitante                            | a Informante                               | a Nombre                 | ✓ Fecha de creación | Acción  |
| LO<br>Jues Muñoz Lopez                 | STPS<br>AB Admin Alejandro Garcia Richarte | Reponse_email_ILO_Name_6 | 04/12/2015 11:54    | Ver     |
| IN<br>© Abel Coronado                  | INEGI<br>Dalko Ceser Tovar Gérnez          | Response_email_UN_2      | 04/12/2015 11:47    | Ver     |
| DECD<br>15 Victor Silva Cuevas         | SEP<br>Marco Antonio Ibarra Araujo         | Response_email_oecd      | 04/12/2015 11:43    | Ver     |
| N<br>N. Ricardo Anophio Otvena Navanna | INEGI<br>SF Strike Pressance               | Short_Term               | 04/12/2015 11:19    | Ver     |

## VI.7 Usuarios

En esta opción podrá consultar el listado de la información relativa a todos los Usuarios de su Organismo, salvo que tenga el perfil de Administrador del HUB o Tecnológico, quienes podrán ver a los Usuarios de todo el HUB y podrán además Agregar, Editar y Dar de baja a los usuarios. En caso de ser Administrador Institucional solo podrá hacerlo para Usuarios de su Organismo; en caso de ser Administrador del HUB podrá hacerlo para Usuarios de cualquier Organismo. El número *Total de registros encontrados* lo verá en color blanco

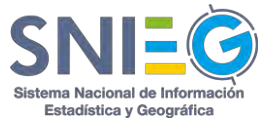

dentro de un círculo verde. Puede localizar un Usuario en particular a través de su nombre corto, en el recuadro 'Buscar...'.

Los campos que nos muestra son:

Usuario. Nombre de los Usuario(s).

Organismo. Acrónimo del Organismo al que pertenece el Usuario.

*Correo Electrónico*. Correo electrónico Institucional del Usuario que es utilizado para ingresar al sistema.

Perfil. Tipo de perfil que tiene el Usuario.

*Estatus.* Estatus que tiene la solicitud del Usuario, esto es: Autorizado, Referido o Autorización pendiente.

*Editar.* Sólo disponible para Administradores. Al dar clic aquí podrá realizar actualizaciones del Usuario en cualquiera de sus campos para posteriormente guardarlos y continuar con su operación.

*Dar de baja.* Sólo disponible para Administradores. Se da de baja al Usuario del sistema HUB.

En la parte inferior derecha del listado encontrará cuatro botones para seleccionar la cantidad de renglones que se desplegarán por página. Puede seleccionar 10, 25, 50 o 100 registros por página.

En caso de que el total de registros encontrados exceda la cantidad de renglones por página seleccionado, se desplegará en la parte inferior izquierda un paginador que pueda navegar entre las páginas.

| Agregor Usuario     Total de registros encontrados: | Ð           |                                        |                                        |              | Bu     | 200 - Vice  |
|-----------------------------------------------------|-------------|----------------------------------------|----------------------------------------|--------------|--------|-------------|
| Usuario                                             | : Organismo | <ul> <li>Correo electrónico</li> </ul> | : Perfil                               | = Estatus    | Editar | Dar de baja |
| Abel Coronado                                       | UN          | abel.toronado@ineg.org.mx              | Representante Extranjero No Registrado | Referida     |        |             |
| RAdrián Alejandro García Richarte                   | STP5        | adrian garcia@inegi.org.mx             | Administrador Institucional            | Autoripatió  | 1      | •           |
| Juan Muñoz Lopez                                    | ILO         | agrichante@msn.com                     | Representante Extranjero No Registrado | Referido     | 1      |             |
| a Alberto Galvan                                    | INEGI       | alberto.galvan@inegi.org.mx            | Administrador Tecnológico              | Automizado   |        |             |
| Julio Cesar Tovar Gómez                             | INEGI       | cesar.tovar@inegl.org.mx               | Responsable de Intercambio             | Autoritade   |        |             |
| Hector Sergio Luevano Gallardo                      | INEGI       | hec.ser.lg@gmeil.com                   | Responsable de intercambio             | Autoritaisio | 1      |             |
| David Eduardo Dominguez Escusia                     | OECD        | lalo.unitec@gmail.com                  | Administrador Institucional            | Automiedo    | 1      |             |
| A Marco Antonio Ibarra Araujo                       | SEP         | marco.ibarra@inegLorg.mx               | Administrador Institucional            | Autostaside  |        |             |
| G MIGUEL ANGEL GUTIERREZ GAMEZ                      | SEP         | miguel.gutierrezg@inegi.org.mx         | Responsable de Intercambio             | Autoritado   | 1      |             |
| Ricardo Antonio Olvera Navarro                      | UN          | ricardo.olvera@inegi.org.mx            | Administrador Institucional            | Attentedo    | 1      |             |

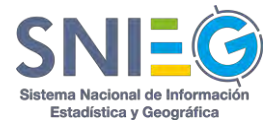

## VI.7.1 Agregar usuario (sólo para Administradores).

Este listado se compone de los siguientes campos:

*Perfil*. Se puede elegir entre cuatro tipos: Administrador Institucional, Responsable de Intercambio, Representante del Extranjero y Visitante.

**Rol de intercambio**. Según el Perfil que haya elegido en el punto anterior es el tipo de Rol de intercambio, los tipos de roles son: Informante, Recolector o Solo lectura. Sin embargo, puede elegir los diferentes Roles según las necesidades del Organismo.

Nombre. Nombre completo del nuevo Usuario.

*Teléfono*. Numeración correspondiente al Usuario con una nomenclatura como: Código del país + Lada + Número Telefónico.

*Correo Electrónico*. Correo electrónico Institucional del Usuario que se está agregando.

*Organismo*. Contiene el nombre de todos los Organismos registrados en el HUB, para seleccionarlo.

*Si no existe el Organismo, favor de agregarlo. Solo Administradores del HUB o Tecnológico* podrán dar de alta un Organismo y se compone de los siguientes campos.

Siglas. Acrónimo del Organismo al que pertenece el Usuario.

*Nombre*. Nombre completo del Organismo al que pertenece el Usuario.

País. País al que pertenece el Organismo.

Domicilio. Es donde se encuentra ubicada la oficina física del Organismo.

Sitio web. Página web oficial del Organismo.

Departamento. Departamento al que pertenece el Usuario en el Organismo.

*Posición*. Nombre del puesto que desempeña el Usuario en el Organismo.

**Contraseña**. Introducir una contraseña de su preferencia; al estar escribiendo podrá ver una barra de estado, en colores: Rojo para una contraseña débil, Amarillo para contraseña Mediana y Verde para una contraseña más segura.

Confirmar Contraseña. Confirmar la contraseña que ha elegido.

*Crear cuenta.* Después de dar clic en Crear cuenta, podrá tener ya su nuevo Usuario y en caso de que lo haya agregado tendrá un Organismo *referido*.

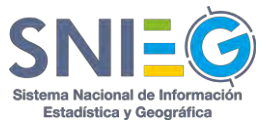

| I de Control Usuarios                                 |          |
|-------------------------------------------------------|----------|
| Agregar Usuario                                       |          |
| Perfil:                                               |          |
| Perfil                                                |          |
| Rol de intercambio                                    |          |
| 🔲 Informante 🔲 Recolector 📄 Solo lectura              |          |
| Nombre                                                |          |
| * Nombre completo                                     |          |
| Teléfono                                              |          |
| *[Código del pais] - [Código de la ciudad] - [Número] |          |
| Correo electrónico                                    |          |
| * Correo electrónico                                  |          |
| Organismo                                             |          |
| Seleccionar organismo                                 |          |
| Si no existe su organismo, favor de agre              | egarla   |
| Departamento                                          |          |
| * Departamento                                        |          |
| Posición                                              |          |
| * Puesto                                              |          |
| Contraseña                                            |          |
| * Contraseña                                          |          |
| Confirma tu contraseña                                |          |
| * Confirma tu contraseña                              |          |
|                                                       | Constant |

## VI.8 Organismos (sólo para Administrador del HUB)

Esta opción es solamente para los Administradores Tecnológico o del HUB. Ellos son los únicos que podrán dar de alta, editar o dar de baja Organismos. El número *Total de registros encontrados* lo verá en color blanco dentro de un círculo verde. Puede localizar un Organismo en particular a través de su nombre corto, en el recuadro 'Buscar...'.

Los campos que muestra son:

Nombre. Nombre completo del Organismo.

Siglas. Acrónimo del Organismo.

**Domicilio**. Es donde se encuentra ubicada físicamente la oficina física del Organismo.

Sitio Web. Página web oficial del Organismo.

*Estatus*. Se mostrará el Estatus que tenga cada uno de los Organismos: Autorizado, Referido o Pendiente de autorización.

*Editar.* Al dar clic aquí podrá realizar actualizaciones del Organismo en cualquiera de sus campos para posteriormente guardarlos y continuar con su operación. *Dar de baja*. Se da de baja al Organismo del sistema HUB.

En la parte inferior derecha del listado encontrará cuatro botones para seleccionar la cantidad de renglones que se desplegarán por página. Puede seleccionar 10, 25, 50 o 100 registros por página.

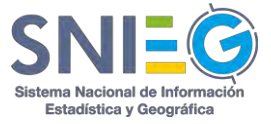

En caso de que el total de registros encontrados exceda la cantidad de renglones por página seleccionado, se desplegará en la parte inferior izquierda un paginador que pueda navegar entre las páginas.

| + Agregar organismo Total de registros encontr                                     | rados: 🙆 |                                                                                               |                                 |            | Buscot |             |
|------------------------------------------------------------------------------------|----------|-----------------------------------------------------------------------------------------------|---------------------------------|------------|--------|-------------|
| Nombre                                                                             | ‡ Siglas | = Domicilio                                                                                   | z Sitio web                     | = Estatus  | Editar | Dar de baja |
| nstituto Nacional de Estadística y Geografia<br>Idministradóres institucionales: 1 | INEGI    | Av. Héroe de Nacozari Sur                                                                     | www.inegi.gob.ma                | Autorizado | 1      |             |
| DECD<br>Idministradores institucionales: 1                                         | OECD     | OECD Organisation für Economic Co-Operation and Development, Schumannstraße, Berlin, Alemania | http://www.oecd.org/            | Autorizado | 1      |             |
| Inited Nations<br>idministradores Institucionales: 1                               | UN       | United Nations Plaza, Nueva York, Estados Unidos                                              | http://www.un.org/en/index.html | Autorizado |        | •           |
| ecretaria de educación pública<br>dministradores institucionales: 1                | SEP      | Sep                                                                                           | http://sep.gob.ma               | Autorizado | 1      |             |
| iecretaria del Trabajo y Previsión Social<br>Idministradores institucionales: 1    | STPS     | Insurgentes sur 1735, Guadalupe Inn, col Álvaro Obregón, México DF. C. P.01020                | http://www.gob.ms/stps          | Autorizado | 1      |             |
| nternational Labour Organization                                                   | ILO      | Route des Morillons 4, Ginebra, Suiza                                                         | http://www.ilo.org/             | Referido   | 1      |             |

# VI.8.1 Agregar organismo (sólo para Administrador del HUB)

Este listado se compone de los siguientes campos:

Siglas. Acrónimo del nuevo Organismo

Nombre. Nombre completo del Organismo

País. País en el que se encuentra ubicado el Organismo.

**Domicilio**. Es donde se encuentra ubicada la oficina física del Organismo. Si usted escribe la dirección del Organismo en forma predictiva buscará los posibles resultados. Una vez encontrado el domicilio en la parte derecha de su pantalla mostrará el mapa de la ubicación del Organismo.

Sitio web. Página web oficial del Organismo.

Aceptar. De clic en Aceptar y se agregará al listado de Organismos.

**Regresar.** En caso de no Agregar un Organismo usted puede regresar a la lista de Organismo dando clic en este botón.

## VI.9 Directorio

En esta opción podrá consultar el listado de todos los Usuarios. El número *Total de registros encontrados* lo verá en color blanco dentro de un círculo verde. Puede localizar a un Organismo o a un Usuario en particular a través del recuadro Buscar... tecleando las siglas del Organismo, o parte del nombre del Usuario, o parte de su perfil, o parte de su número telefónico.

Los campos que muestra son:

*HUB/Organismo*. Aquí se presenta el HUB y el Organismo al que pertenece el Usuario.

*Usuario*. Nombre del Usuario y del Departamento al que pertenece. Si pasa el cursor sobre el nombre del Usuario se despliega el puesto que ocupa el Usuario. Y

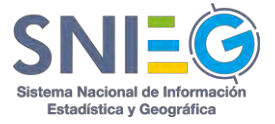

si da clic en el nombre del usuario, se despliega su perfil completo con todos sus datos.

**Perfil**. Perfil que tiene cada Usuario: Administrador del HUB, Administrador Tecnológico, Administrador Institucional, Representante Extranjero, Responsable de Intercambio o simplemente "Representante Extranjero no registrado" para todos los Usuarios Referidos.

Correo electrónico. Correo electrónico del Usuario.

*Teléfono*. Numeración correspondiente al Usuario con la siguiente nomenclatura: Código del país + Lada + Número Telefónico.

En la parte inferior derecha del listado encontrará cuatro botones para seleccionar la cantidad de renglones que se desplegarán por página. Puede seleccionar 10, 25, 50 o 100 registros por página.

En caso de que el total de registros encontrados exceda la cantidad de renglones por página seleccionado, se desplegará en la parte inferior izquierda un paginador que pueda navegar entre las páginas.

| utal de registros encontrados: 💷 |                                                                          |                                        |                                   | Euscer        |
|----------------------------------|--------------------------------------------------------------------------|----------------------------------------|-----------------------------------|---------------|
| Hub/Organismo                    | + Usuario                                                                | = Perfil                               | Correo electrónico                | Teléfono      |
| Aéxico / UN                      | AC Abel Coronado<br>Informatica                                          | Representante Extranjero No Registrado | abel.coronado@inegi.org.ms        | 4491234567    |
| Néxico / STPS                    | AR Adrián Alejandro García Richarta<br>Secretaria del Trabajo            | Administrador Institucional            | adrian.garcia@inegi.org.mx        | 1524499105300 |
| Aéxico / INEGI                   | AG Alberto Galvan<br>Informatica                                         | Administrador Tecnológico              | alberto.galvan©inegi.org.mx       | 4492016174    |
| Néxico / OECD                    | Devid Eduardo Dominguez Escutia<br>Programación                          | Administrador Institucional            | lalo.unitec@gmail.com             | 4491513778    |
| Néxico / INEGI                   | Hector Sergio Luevano Gallardo<br>Desarrollo e investigación tecnológica | Responsable de Intercambio             | hec.ser.lg@gmail.com              | 524491705275  |
| Néxico / ILO                     | JL Juan Muñoz Lopez<br>Direction du ILO                                  | Representante Extranjero No Registrado | agricharte@msn.com                | 153449105300  |
| léxico / INEGI                   | JG Julio Cesar Tovar Gómez<br>Informática                                | Responsable de Intercambio             | cesar.tovar@inegi.org.mx          | 20199         |
| Néxico / SEP                     | MA Marcu Antonio Ibarra Araujo<br>Educación                              | Administrador Institucional            | marco.ibarra@inegi.org.mx         | 524499286597  |
| léxico / SEP                     | MG MIGUEL ANGEL GUTIERREZ GAMEZ.<br>INVESTIGACIÓN                        | Responsable de Intercambio             | miguel.gutierrezg@inegi.org.mx    | 0101          |
|                                  |                                                                          | a relation of the second second        | alana da se ana di ser di ser ani | 4400054633    |

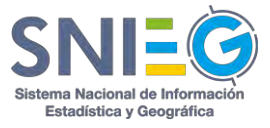

## VI.10 Reportes (Solo Administradores)

Permite ver gráficamente la actividad de los últimos 30 días de los Reportes, de los diferentes módulos como Requerimientos, Respuestas, Reenvíos y Respuestas por fuera diferenciándolos por color.

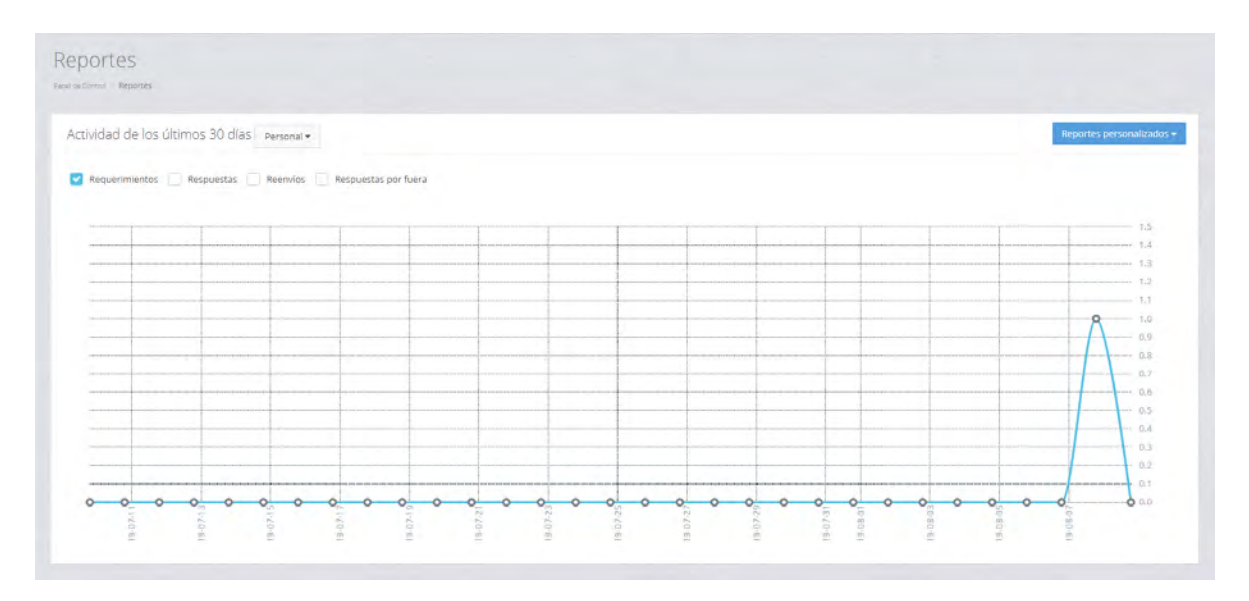

Además de que tiene un botón Reportes Personalizados donde podrás elegir entre los reportes ya mencionados de forma individual, podrás ver cada una de sus características a continuación descritas.

Encontrará un combo donde podrá seleccionar la cantidad de renglones que se desplegarán por página. Puede seleccionar 10, 25, 50 o 100 registros por página

#### VI.10.1 Requerimientos

Podrá escoger ver los reportes Personales, del Organismo o del HUB. Incluyendo un botón Exportar CSV, dando clic, descargará el archivo. Además, existe un combo para acotar los Requerimientos por Pendiente, Eliminado, Completado, Entrega Contestada, Rechazado e Información no disponible. Tiene un buscador para cualquier consulta.

*Estatus.* Indica el estado en el que se encuentra los Requerimientos (Pendiente, en Proceso, Contestado, Completado, Información no disponible o Reenvío Cancelado).

Fecha de Requerimiento. Indica cuando fue reenviado el Requerimiento.

**Fecha de Respuesta**. Indica la fecha de respuesta al Requerimiento. Sólo en caso de Reenvíos como Nuevo Requerimiento, la fecha de entrega corresponde a la fecha en que se solicita la respuesta para integrarla, generalmente debe ser menor a la fecha de respuesta al Requerimiento.

**Solicitante.** Contiene el nombre del Organismo y del Usuario que realizó el Requerimiento.

*Informante.* Contiene el nombre del Organismo y del Usuario quien dio o deberá dar Respuesta (Canalizado, Con Autorización o como Nuevo Requerimiento).

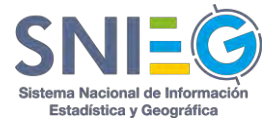

*Nombre.* Nombre corto del Requerimiento realizado.

*Acción.* Muestra el link Ver..., en el cual podrá ver el Detalle del Requerimiento (VI.10.A).

#### VI.10.2 Respuestas

Podrá escoger ver los reportes Personales, del Organismo o del HUB. Incluyendo un botón Exportar CSV, dando clic, descargará el archivo. Además, existe un combo para acotar los Requerimientos por Pendiente, Eliminado, Completado, Entrega Contestada, Rechazado e Información no disponible. Tiene un buscador para cualquier consulta.

*Estatus.* Indica el estado en el que se encuentra los Requerimientos (Pendiente, en Proceso, Contestado, Completado, Información no disponible o Reenvío Cancelado).

Fecha de Requerimiento. Indica cuando fue reenviado el Requerimiento.

*Fecha de Respuesta*. Indica la fecha de respuesta al Requerimiento. Sólo en caso de Reenvíos como Nuevo Requerimiento, la fecha de entrega corresponde a la fecha en que se solicita la respuesta para integrarla, generalmente debe ser menor a la fecha de respuesta al Requerimiento.

*Informante.* Contiene el nombre del Organismo y del Usuario quien dio o deberá dar Respuesta (Canalizado, Con Autorización o como Nuevo Requerimiento).

**Solicitante.** Contiene el nombre del Organismo y del Usuario que realizó el Requerimiento.

*Nombre.* Nombre corto del Requerimiento realizado.

*Acción.* Muestra el link Ver..., en el cual podrá ver el Detalle del Requerimiento (VI.10.A).

#### VI.10.3 Reenvíos

Podrá escoger ver los reportes Personales, del Organismo o del HUB. Incluyendo un botón Exportar CSV, dando clic, descargará el archivo. Además, existe un combo para acotar los Requerimientos por Pendiente, Eliminado, Completado, Entrega Contestada, Rechazado e Información no disponible. Tiene un buscador para cualquier consulta.

*Estatus.* Indica el estado en el que se encuentra los Requerimientos (Pendiente, en Proceso, Contestado, Completado, Información no disponible o Reenvío Cancelado).

Fecha de Reenvío. Indica cuando fue reenviado el Requerimiento.

*Fecha de Respuesta*. Indica la fecha de respuesta al Requerimiento. Sólo en caso de Reenvíos como Nuevo Requerimiento, la fecha de entrega corresponde a la fecha en que se solicita la respuesta para integrarla, generalmente debe ser menor a la fecha de respuesta al Requerimiento.

**Solicitante.** Contiene el nombre del Organismo y del Usuario que realizó el Requerimiento.

*Informante.* Contiene el nombre del Organismo y del Usuario quien dio o deberá dar Respuesta (Canalizado, Con Autorización o como Nuevo Requerimiento).

*Nombre.* Nombre corto del Requerimiento realizado.

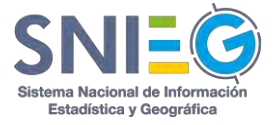

*Acción.* Muestra el link Ver..., en el cual podrá ver el Detalle del Requerimiento (VI.10.A).

### VI.10.4 Respuestas por fuera

Podrá escoger ver los reportes Personales, del Organismo o del HUB. Incluyendo un botón Exportar CSV, dando clic, descargará el archivo. Tiene un buscador para cualquier consulta.

*Fecha de Respuesta*. Indica la fecha de respuesta al Requerimiento por fuera.

**Solicitante.** Contiene el nombre del Organismo y del Usuario que realizó el Requerimiento.

*Informante.* Contiene el nombre del Organismo y del Usuario quien dio o deberá dar Respuesta (Canalizado, Con Autorización o como Nuevo Requerimiento).

Nombre. Nombre corto del Requerimiento realizado.

*Acción.* Muestra el link Ver..., en el cual podrá ver el Detalle del Requerimiento (VI.10.A).

En la parte inferior derecha del listado encontrará cuatro botones que desplegarán por página cada uno de los Requerimientos.

En la parte izquierda del listado mostrará los registros encontrados y sí excede la cantidad de renglones muestra la cantidad de páginas.

| Requerimientos Per      | sonal <del>-</del>        |          |                      |   |             |            |    |        |        | Exp         |
|-------------------------|---------------------------|----------|----------------------|---|-------------|------------|----|--------|--------|-------------|
| tro por rango de fechas |                           |          |                      |   |             |            |    |        |        | Filtrar pol |
| 2019/07/09 - 2019/08/08 | Requerimientos Respuestas | Reenvios | Respuestas por fuera |   |             |            |    |        | Todos  |             |
| Wostrar 10 🔻 registros  |                           |          |                      |   |             |            |    |        | Buscar |             |
| Estatus                 | Fecha Requerimiento       | *        | Fecha Respuesta      | 1 | Solicitante | = Informan | te | Nombre |        | Acción      |
|                         |                           |          | 2010/08/07 14:15     |   | INEGI       | INEGI      |    | Test   |        | Mar         |

## VI.10.A Detalle del Requerimiento (Consultar / Eliminar)

Los campos que lo integran son:

#### Recuadro de Periodos de entrega.

Se activa y contiene la Fecha Límite de Entrega, así como los usuarios involucrados para cada Periodo del Requerimiento. Desde esta opción se pueden Editar o Eliminar cada uno de los periodos de entrega que no hayan sido contestados. Los únicos campos que podrán modificarse son la Fecha Límite de Entrega y los Archivos del Requerimiento que se adjuntaron.

Tiene el botón Eliminar requerimiento..., además de que éste desaparece cuando el requerimiento ya fue contestado aplicando solo para el Recolector que hizo el Requerimiento.

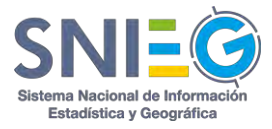

#### Recuadro con el Título del Requerimiento.

*Título.* Es el nombre corto del Requerimiento.

*Organismo solicitante*. Nombre del Organismo al que pertenece el Usuario que generó el Requerimiento.

Usuario solicitante. Nombre del Usuario qué generó el Requerimiento.

Descripción. Descripción que se le dio al Requerimiento.

Fecha de creación. Fecha en la que fue generado el Requerimiento.

*Tipo de información.* Se desplegará en caso de que el Usuario que generó el Requerimiento haya seleccionado el tipo de información que se solicitó, ya sea un Indicador o variable, Cuestionario, etc.

**Destino de la información.** Se desplegará en caso de que el Usuario que generó el Requerimiento haya seleccionado el destino que dará a la información, si será utilizada para una publicación, para investigación, para integrarla a sus bases de datos, etc.

*Mensaje adicional*. Son las anotaciones y/o comentarios del Usuario que generó el Requerimiento en caso de que las haya incluido.

*Etiquetas.* Son las palabras claves o clasificación con la que se identifica al Requerimiento.

#### Recuadro Archivos del Requerimiento

Nombre. Nombre del Archivo o URL.

*Formato*. Tipo de archivo del Requerimiento. doc, docx, xls, xlsx, xml, csv, txt, zip, rar, jpg, jpeg, gif, png, pdf, ppt, pptx, tiff, ico, html, mp3, mp4, shape, entre otros.

Tamaño. Tamaño del Archivo.

#### Acción.

Descargar. Al dar clic descarga el archivo.

#### Recuadro URL's del Requerimiento

Nombre. Nombre del Archivo o URL.

*Formato*. Tipo de archivo del Requerimiento. doc, docx, xls, xlsx, xml, csv, txt, zip, rar, jpg, jpeg, gif, png, pdf, ppt, pptx, tiff, ico, html, mp3, mp4, shape, entre otros.

#### Acción.

*Ver*. Solamente para URL's. Si desea descargar la URL lo puede hacer con clic derecho 'Copiar dirección de enlace'. Si da clic sobre la acción Ver se descargará el archivo directamente o se abrirá la URL en una nueva ventana en caso de requerir interacción con el usuario para descargar el archivo.

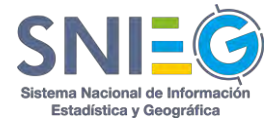

#### Recuadro del Detalle de la respuesta.

**Usuario(s)** informante(s). Nombre del Organismo y del Usuario a quién se le hizo el Requerimiento.

*Estatus.* Indica el estado en el que se encuentra el Requerimiento. (Pendiente, en Proceso, Contestado, Completado, Información no disponible o Eliminado). *Acción.* 

**Responder.** Solo se le despliega esta opción al Usuario a quién fue dirigido el Requerimiento y tenga el Estatus de Pendiente o en Proceso.

*Ver.* Solo se despliega cuando el Requerimiento esté Contestado o Atendido. Al dar clic en 'Ver más [...]', se muestran muchos más datos del *Detalle de la Respuesta*. Puede ver su referencia en VI.1.B.

*Mensaje.* Solo se despliega el texto de esta opción cuando se trate de un Reenvío Cancelado o Información no disponible.

*Eliminar.* Al elegir esta opción se abre una ventana emergente para confirmar si realmente quiere eliminar el Requerimiento. Si da clic en el botón Aceptar se eliminarán todos los periodos de entrega de su Requerimiento que no hayan sido contestados, para todos los Informantes a los que se les hizo el Requerimiento. En caso de querer eliminar un periodo de entrega en particular deberá dar clic en Ver y en el *Recuadro de Periodos de Entrega* del *Detalle del Requerimiento* (VI.1.A) podrá Eliminar el Periodo específico.

#### Recuadro de Comentarios.

Es un espacio para realizar comentarios relacionados con el Requerimiento.

| eriodos de entrega                                    | Título: test                                                                                                    |                                 |                     |             |  |
|-------------------------------------------------------|----------------------------------------------------------------------------------------------------|---------------------------------|---------------------|-------------|--|
| 2019/08/07 - 2019/08/12 Contestaron 1 de 1 Usuario(s) | Organismo solicitante: Instit                                                                                                    | uto Nacional de Estadística y G | eografia            |             |  |
|                                                       | Usuario solicitante: Alberto (                                                                                                    | Galvan                          |                     |             |  |
| Unice                                                 | Descripcion:<br>rtytry                                                                                                    |                                 |                     |             |  |
|                                                       | Fecha de creación: 🛗 2019/0                                                                                                    | 8/07 14:11                      |                     |             |  |
|                                                       | Tipo de información: Manua                                                                                                    | 1                               |                     |             |  |
|                                                       | Destino de la información: P                                                                                                    | Publicación                     |                     |             |  |
|                                                       | Cuestionatio FAO schore Use d                                                                                                    | e Tierras y Regardio.           |                     |             |  |
|                                                       | On A sub-line (a) and a                                                                                                    |                                 |                     |             |  |
|                                                       | 省 Archivo(s) del requi                                                                                                    | erimiento                       |                     |             |  |
|                                                       | Nombre                                                                                                    | Formato                         | Tamaño              | Acción      |  |
|                                                       | mochilas2019                                                                                                    | .pdf                            | 9.59894752502441 MB | ▲ Descargar |  |
|                                                       | % Urls del requerimie                                                                                                    | nto                             |                     |             |  |
|                                                       | Nombre                                                                                                    | F                               | ormato              | Acción      |  |
|                                                       | No se han encontrado regist                                                                                                    | ros                             | ******              |             |  |
|                                                       |                                                                                                    |                                 |                     |             |  |
|                                                       |                                                                                                    |                                 |                     |             |  |
|                                                       |                                                                                                    | • Comenta                       | ario(s)             |             |  |
| etalle de la respuesta                                |                                                                                                    |                                 |                     |             |  |
| Jsuario(s) informante(s) Estatus                      | Acción                                                                                                    | Comentar rec                    | querimiento         |             |  |
|                                                       | and the second second se |                                 |                     |             |  |

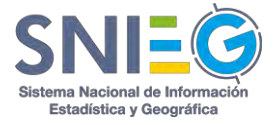

## VI.11 Administración (Solo Administradores)

Modulo exclusivo para el administrador del HUB, ya que en cada una de las opciones tiene la opción de Editar los nombres. Solo en los Tags, en caso de no haber utilizado un TAG, se podrá eliminar.

En Usuarios, nunca se podrá eliminar por estar ligados a elementos históricos, sin embargo, si pueden estar Deshabilitados para que no tengan más interacción en el sistema.

También podrán verificar si el sistema tiene conexión y probar esta con el Servidor de Correo, Base de Datos y al Servidor NAS.

| Roles de intercambio      | Roles de intercambio                           |  |
|---------------------------|------------------------------------------------|--|
| Frecuencia                | Frequencia                                     |  |
| Parelan de laformación    | Sum to design                                  |  |
| desano de morniación      | meanur me unmusermu                            |  |
| Tipo de información       | Tipo de información                            |  |
| Perfiles                  | Periles                                        |  |
| Estatus                   | Estatus                                        |  |
|                           |                                                |  |
| tipo de reenvio           | Tipo de reenva                                 |  |
| Tags                      | Tags                                           |  |
| Usuarios                  | Usuarios                                       |  |
| Servidor de correos       | Probar conección del servidor de correos       |  |
| Servidor de Base de Datos | Probar conección del servidor de Base de datos |  |
| Servidor de NAS           | Probar conección del servidor NAS              |  |

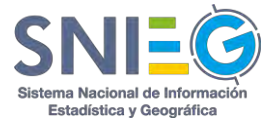

# VI.12 Contáctame

En esta opción usted puede comunicarse con los Administradores Tecnológico y del HUB para cualquier duda o aclaración.

| and and an encoded a second |                                                 |                                           | <b>100</b> (200 (200 (200 (200 (200 (200 (200 ( | im ÷ tim | ererransa 🍅 |
|-----------------------------|-------------------------------------------------|-------------------------------------------|-------------------------------------------------|----------|-------------|
| the provide second          |                                                 |                                           |                                                 |          |             |
| - Pellouttonicotet          |                                                 |                                           |                                                 |          |             |
| ≠ 011µmetat                 |                                                 |                                           |                                                 |          | *           |
| ef : thereaster ()          |                                                 |                                           |                                                 |          |             |
|                             | 🖮 Gráfica de activicades de los últimos 50 días | Traini 🌢 🖉 🖨 🗠                            |                                                 |          |             |
|                             |                                                 |                                           |                                                 |          |             |
|                             |                                                 |                                           |                                                 |          |             |
|                             | Información                                     |                                           |                                                 |          |             |
|                             | Teléfono: 📞 01 800 4                            | 463 44 02                                 |                                                 |          |             |
| HE Oliverness               | Correo electrónico:                             | whub.exchange@inegi.org.mx                |                                                 |          |             |
|                             | 2 5                                             | Cerrar                                    |                                                 |          |             |
|                             | Annual Constant Annual Constant                 | 1998)                                     |                                                 |          |             |
| ET CONTRACT                 |                                                 |                                           |                                                 |          |             |
|                             |                                                 |                                           |                                                 |          |             |
|                             |                                                 |                                           |                                                 |          |             |
|                             |                                                 | 🚱 Recultudor nois la blaqueda (on 🖲 DCCPR |                                                 |          |             |
|                             |                                                 |                                           |                                                 |          |             |
|                             |                                                 |                                           |                                                 |          |             |
|                             |                                                 |                                           |                                                 |          |             |